# SIEMENS

|               | System Unit                               | 1 |
|---------------|-------------------------------------------|---|
|               | Motherboard                               | 2 |
|               | Bus Board/Operator Panel/<br>Sound Module | 3 |
| SIMATIC       | CD-ROM Drive                              | 4 |
| PC RI 45 PIII | Power Supply                              | 5 |
| Rack PC 830   | Connecting Cables                         | 6 |
|               | SCSI Option (RI 45 PIII)                  | 7 |
| Manual        | Glossary, Index                           |   |

Contents

Edition 03/2001 A5E00068234-03

#### Safety Guidelines

This manual contains notices which you should observe to ensure your own personal safety, as well as to protect the product and connected equipment. These notices are highlighted in the manual by a warning triangle and are marked as follows according to the level of danger:

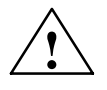

#### Warning

indicates that death, severe personal injury or substantial property damage can result if proper precautions are not taken.

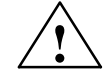

#### Caution

indicates that minor personal injury or property damage can result if proper precautions are not taken.

# Note draws your attention to particularly important information on the product, handling the product, or to a particular part of the documentation. **Qualified Personnel** The device/system may only be set up and operated in conjunction with this manual. Only qualified personnel should be allowed to install and work on this equipment. Qualified persons are defined as persons who are authorized to commission, to ground, and to tag circuits, equipment, and systems in accordance with established safety practices and standards. **Correct Usage** Note the following: Warning This device and its components may only be used for the applications described in the catalog or the technical description, and only in connection with devices or components from other manufacturers which have been approved or recommended by Siemens. This product can only function correctly and safely if it is transported, stored, set up, and installed correctly, and operated and maintained as recommended. Trademarks SIMATIC®, SIMATIC HMI ® and SIMATIC NET® are registered trademarks of Siemens AG. Third parties using for their own purposes any other names in this document which refer to trademarks might infringe upon the rights of the trademark owners. (A) 가

#### Copyright © Siemens AG 2000 All rights reserved

The reproduction, transmission or use of this document or its contents is not permitted without express written authority. Offenders will be liable for damages. All rights, including rights created by patent grant or registration of a utility model or design, are reserved.

Siemens AG

Bereich Automatisierungs- und Antriebstechnik Geschaeftsgebiet Industrie-Automatisierungssysteme Postfach 4848, D-90327 Nuernberg

#### **Disclaimer of Liability**

We have checked the contents of this manual for agreement with the hardware and software described. Since deviations cannot be precluded entirely, we cannot guarantee full agreement. However, the data in this manual are reviewed regularly and any necessary corrections included in subsequent editions. Suggestions for improvement are welcomed.

Subject to change without prior notice  $\ensuremath{\mathbb{C}}$  Siemens AG 2000

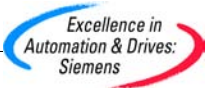

Siemens Aktiengesellschaft

A5E00068234

# Contents

| 1 | System                                                                                                    | Unit                                                                                                    | 1-1                                                                                                    |
|---|----------------------------------------------------------------------------------------------------|----------------------------------------------------------------------------------------------------|----------------------------------------------------------------------------------------------------|
|   | 1.1<br>1.1.1<br>1.1.2                                                                                                    | General Information on the Device<br>Device Models<br>Dimensions of Expansion Modules                                                                                                    | 1-2<br>1-2<br>1-3                                                                                                |
|   | 1.2                                                                                                    | Power Requirements of the Components (Maximum Values)                                                                                                    | 1-4                                                                                                    |
|   | 1.3<br>1.3.1<br>1.3.2<br>1.3.3<br>1.3.4<br>1.3.5<br>1.3.6<br>1.3.7<br>1.3.8<br>1.3.9<br>1.3.10<br>1.3.10<br>1.3.11<br>1.3.12<br>1.3.13<br>1.3.14 | Removing and Installing Components<br>Changing the Air Filter<br>Opening the System Unit<br>Changing processors<br>Removing and Installing Fans<br>Removing and Installing the 3.5" Floppy Disk Drive<br>Removing and Installing the 3.5" Floppy Disk Drive<br>Removing and Installing Hard Disk Drives (Back)<br>Removing and Installing the Drive Block (Front)<br>Removing and Installing the Display Board<br>Removing and Installing Module Retainers<br>Removing and Installing Expansion Modules<br>Removing and Installing the Bus Board<br>Removing and Installing the CPU Board<br>Connecting the Multipoint Interface (MPI/DP)<br>Point-to-Point Connections | 1-5<br>1-7<br>1-8<br>1-9<br>1-10<br>1-11<br>1-12<br>1-13<br>1-14<br>1-15<br>1-16<br>1-16<br>1-17<br>1-19<br>1-20 |
|   | 1.4                                                                                                    | Error Diagnostics                                                                                                    | 1-22                                                                                                    |
| 2 | Motherb                                                                                                    | oard                                                                                                    | 2-1                                                                                                    |
|   | 2.1                                                                                                    | Components and Interfaces                                                                                                    | 2-3                                                                                                    |
|   | 2.2                                                                                                    | Processor                                                                                                    | 2-4                                                                                                    |
|   | 2.3                                                                                                    | Memory                                                                                                    | 2-5                                                                                                    |
|   | 2.4                                                                                                    | Changing the Backup Battery                                                                                                    | 2-6                                                                                                    |
|   |                                                                                                    |                                                                                                    |                                                                                                    |
|   | 2.5                                                                                                    | Block Diagram of the Motherboard                                                                                                    | 2-7                                                                                                    |
|   | 2.5<br>2.6                                                                                                    | Block Diagram of the Motherboard         Position and Brief Description of Hardware Ports                                                                                                    | 2-7<br>2-8                                                                                                    |

| 2.7.9<br>2.7.10<br>2.7.11<br>2.7.12<br>2.7.13<br>2.7.14<br>2.7.15<br>2.7.16<br>2.7.17<br>2.7.18<br>2.7.19<br>2.7.20<br>2.7.21<br>2.7.21<br>2.7.22<br>2.7.23<br>2.7.23<br>2.7.24 | Assignment of the COM2<br>Assignment of the Parallel Port, X9<br>Assignment of the Relay Interface, Rear Panel, X802<br>Assignment of the Tableau Display, X160<br>Assignment of the PS/2 Power Connector, X80<br>Assignment of the PS/2 Power Connector, X90<br>Assignment of the PS/2 Power Connector, X100<br>Assignment of the PS/2 Power Connector, X100<br>Assignment of the PS/2 Power Connector, X120<br>Assignment of the Fan Supply, X26, X30, X114<br>Assignment of the Standby-Operation Switch Connector X414<br>Assignment of the MPI/DP D Sub-Socket Connector, X800<br>Microphone, 3.5 mm plug<br>Loudspeaker, 3.5 mm plug<br>Ethernet RJ45 Connection<br>USB (two high current USB Interfaces Type A) | 2-17<br>2-18<br>2-19<br>2-20<br>2-20<br>2-20<br>2-20<br>2-21<br>2-21<br>2-21<br>2-21 |
|----------------------------------------------------------------------------------------------------|----------------------------------------------------------------------------------------------------|--------------------------------------------------------------------------------------|
| 2.7.25                                                                                                    | Description of the Switch Positions S2 (TTY, BIOS)                                                                                                    | 2-24                                                                                 |
| 2.8                                                                                                    | Interrupt Assignments                                                                                                    | 2-25                                                                                 |
| 2.9<br>2.9.1<br>2.9.2                                                                                                    | Hardware Addresses<br>I/O Address Assignment<br>Assignment of the Memory Addresses                                                                                                    | 2-26<br>2-26<br>2-28                                                                 |
| 2.10                                                                                                    | DMA Channels                                                                                                    | 2-29                                                                                 |
| 2.11<br>2.11.1<br>2.11.2<br>2.11.3<br>2.11.4<br>2.11.5<br>2.11.6                                                                                                    | Monitoring Functions .<br>Overview .<br>Status displays .<br>Temperature Monitoring/Display .<br>Watchdog (WD) .<br>Relays Output (RI 45 PIII) .<br>SW Interfaces .                                                                                                    | 2-30<br>2-30<br>2-31<br>2-32<br>2-33<br>2-34                                         |
| 2.12                                                                                                    | Graphics Interface Module (PC 830)                                                                                                    | 2-35                                                                                 |
| 2.13<br>2.13.1<br>2.13.2<br>2.13.3<br>2.13.4<br>2.13.5<br>2.13.6<br>2.13.7                                                                                                    | Changing the Device Configuration with BIOS SETUP<br>The Main Menu<br>The Advanced Menu<br>The Security Menu<br>The Power Menu<br>The Boot Sequence Menu<br>The System Version Menu<br>The Exit Menu                                                                                                    | 2-36<br>2-39<br>2-49<br>2-55<br>2-57<br>2-60<br>2-61<br>2-62                         |
| 2.14                                                                                                    | Diagnostic Messages (Port 80)                                                                                                    | 2-64                                                                                 |
| Bus Boa                                                                                                    | ard/Operator Panel/Sound Module                                                                                                    | 3-1                                                                                  |
| 3.1                                                                                                    | Technical Specifications (RI 45 PIII)                                                                                                    | 3-2                                                                                  |
| 3.2<br>3.2.1                                                                                                    | Installation and Functional Specifications                                                                                                    | 3-2<br>3-3                                                                           |
| 3.3                                                                                                    | Technical Specifications (PC 830)                                                                                                    | 3-5                                                                                  |
| 3.4<br>3.4.1<br>3.4.2                                                                                                    | Installation and Functional Specifications         Power Supply Connection         Power-Good Signal                                                                                                    | 3-5<br>3-6<br>3-6                                                                    |

3

|   | 3.5            | Operator Panel                          | 3-7          |
|---|----------------|-----------------------------------------|--------------|
|   | 3.6            | Sound Card Module (only RI 45 PIII)     | 3-8          |
| 4 | CD-ROM         | / Drive                                 | 4-1          |
|   | 4.1            | How the CD-ROM Drive Works              | 4-2          |
| 5 | Power S        | Supply                                  | 5-1          |
|   | 5.1            | Technical Specifications                | 5-2          |
| 6 | Connec         | ting Cables                             | 6-1          |
|   | 6.1            | Overview                                | 6-2          |
| 7 | SCSI Op        | otion (RI 45 PIII)                      | 7-2          |
|   | 7.1            | Overview                                | 7-3          |
|   | 7.1.1          | Setting SCSI Addresses (IDs)            | 7-3<br>7-4   |
|   | 7.2            | SCSI Setun                              | 7-6          |
|   | 7.2.1          | Starting SCSI Setup                     | 7-6          |
|   | 7.2.2          | Exiting SCSI Setup                      | 7-7<br>7-7   |
|   | 7.2.5          | Meaning of the Setup Parameters         | 7-8          |
|   | 7.3.1          | SCSI Bus Interface Definitions          | 7-8          |
|   | 7.3.2          | Additional Options: Boot Device Options | 7-8<br>7 0   |
|   | 7.3.3<br>7.3.4 | Advanced Configuration Options          | 7-9<br>7-11  |
|   | 7.3.5          | SCSI Disk Utilities                     | 7-13         |
|   | 7.4            | Connecting Other SCSI Devices           | 7-14         |
|   | 7.4.1<br>7.4.2 | Notes                                   | 7-14<br>7-14 |
|   | 7.4.3          | Terminating SCSI Devices                | 7-15         |
|   | 7.4.4<br>7.4.5 | SCSI Cables                             | 7-16<br>7-16 |
|   | 7.5            | Troubleshooting on the SCSI Controller  | 7-17         |
|   | 7.5.1          | SCSI BIOS Messages                      | 7-17         |
|   | 7.5.2          | Other Problems and Solutions            | 7-18         |
|   | Glossar        | y Glos                                  | sar-1        |
|   | Index .        | In                                      | dex-1        |

# System Unit

#### Chapter Overview

| Section | Description                                           | Page |
|---------|-------------------------------------------------------|------|
| 1.1     | General Information on the Device                     | 1-2  |
| 1.1.1   | Device Models                                         | 1-2  |
| 1.1.2   | Dimensions of Expansion Modules                       | 1-3  |
| 1.2     | Power Requirements of the Components (Maximum Values) | 1-4  |
| 1.3     | Removing and Installing Components                    | 1-5  |
| 1.3.1   | Changing the Air Filter                               | 1-7  |
| 1.3.2   | Opening the System Unit                               | 1-8  |
| 1.3.3   | Changing processors                                   | 1-9  |
| 1.3.4   | Removing and Installing Fans                          | 1-10 |
| 1.3.5   | Removing and Installing the 3.5" Floppy Disk Drive    | 1-11 |
| 1.3.6   | Removing and Installing Hard Disk Drives (Back)       | 1-12 |
| 1.3.7   | Removing and Installing the Drive Block (Front)       | 1-13 |
| 1.3.8   | Removing and Installing the Display Board             | 1-14 |
| 1.3.9   | Removing and Installing Module Retainers              | 1-15 |
| 1.3.10  | Removing and Installing Expansion Modules             | 1-16 |
| 1.3.11  | Removing and Installing the Bus Board                 | 1-16 |
| 1.3.12  | Removing and Installing the CPU Board                 | 1-17 |
| 1.3.13  | Connecting the Multipoint Interface (MPI/DP)          | 1-19 |
| 1.3.14  | Point-to-Point Connections                            | 1-20 |
| 1.4     | Error Diagnostics                                     | 1-22 |

1

# 1.1 General Information on the Device

# 1.1.1 Device Models

RackThis model is designed to be installed in a 19" cabinet or mounting<br/>rack. The PC 830 is delivered in this format.

**Tower** This model is designed for office use; it is supplied with a keyboard and a mouse.

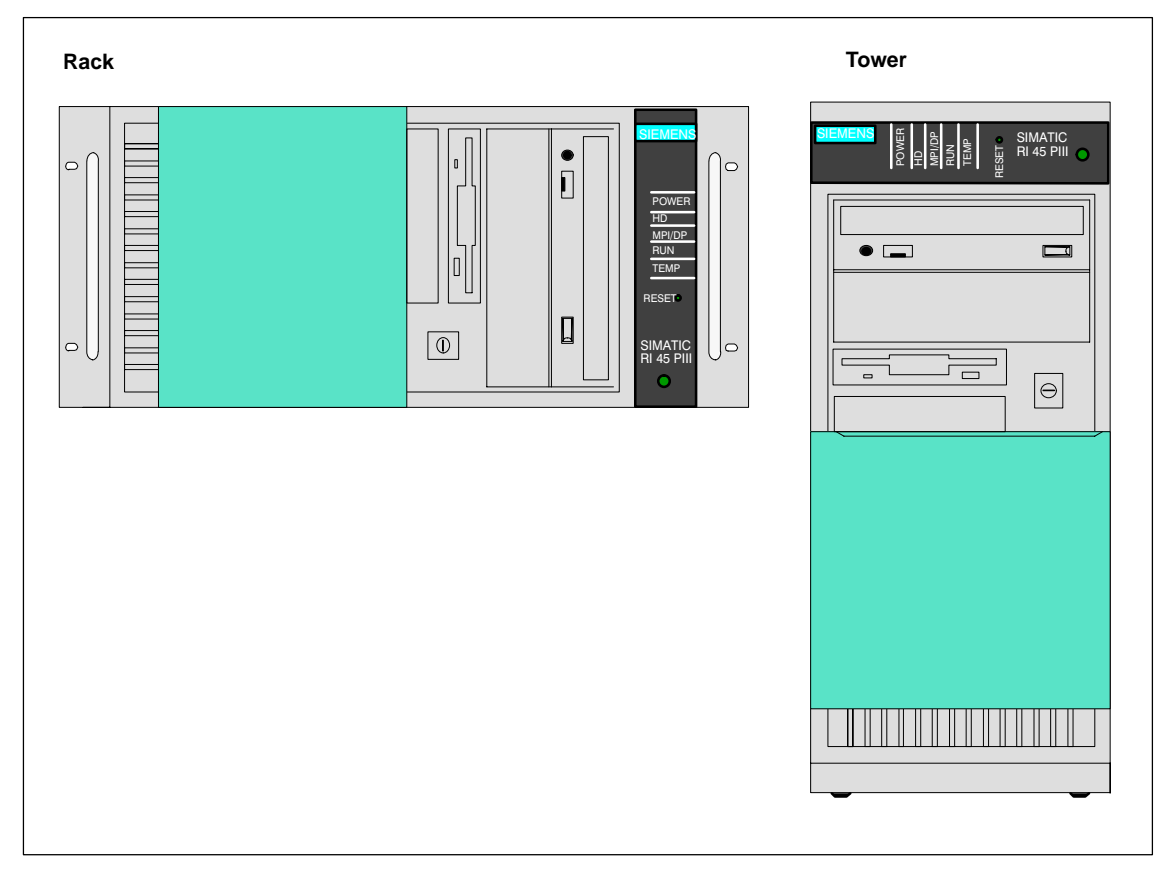

Figure 1-1 Example: Device Models

# 1.1.2 Dimensions of Expansion Modules

Information on SIMATIC PCs are designed for modules according to AT/PCI specifications. The size of the modules should not exceed the dimensions indicated. If the given height is exceeded, this may cause contacting problems, functional disorders or difficulties with installation. The figures below illustrate two cards with full AT/PCI overall length. Individual slots may require different card dimensions.

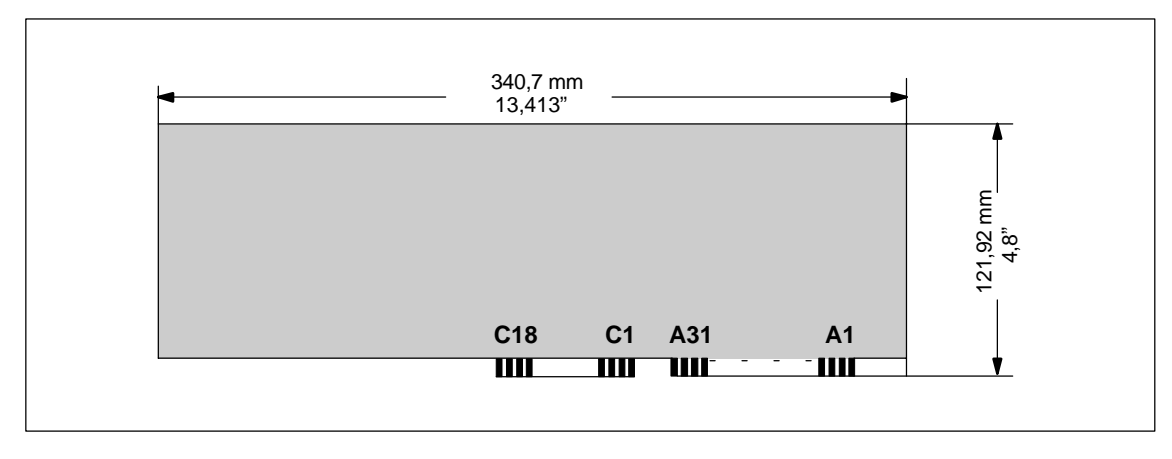

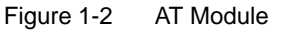

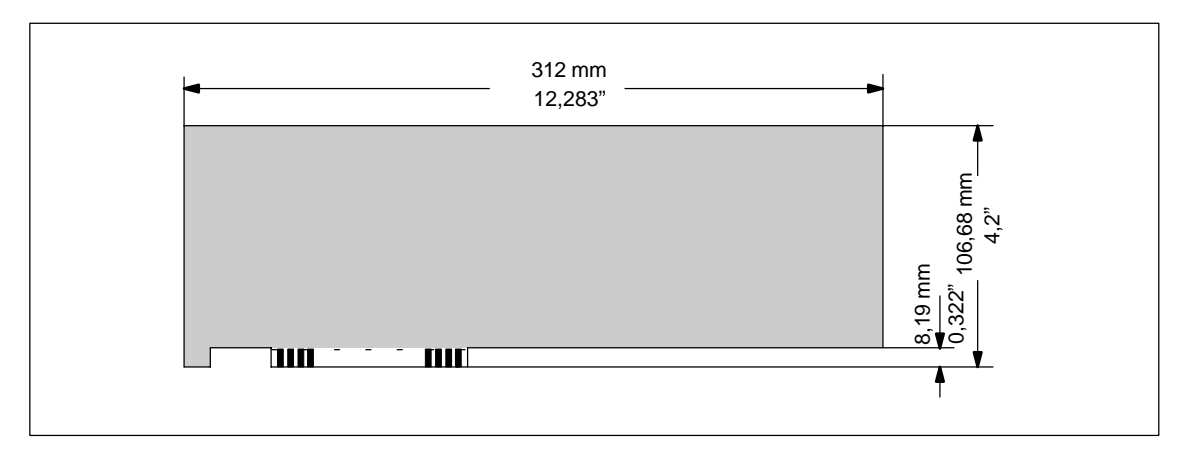

Figure 1-3 Maximal Large for PCI Modules

Note on Large PCILarge PCI modules have to be equipped with an extender (usually<br/>included with large PCI modules) which serves to guide them along the<br/>rails.

**Basic System** 

# **1.2** Power Requirements of the Components (Maximum Values)

| Component              | + 5 V  | – 5 V  | + 12 V  | – 12 V | + 3.3 V |
|------------------------|--------|--------|---------|--------|---------|
| Motherboard            | 7 A    | 0.01 A | 0.1 A   | 0.02 A | 1.5 A   |
| Front fan              | -      | -      | 0.5 A   | -      | -       |
| 3.5" floppy disk drive |        |        |         |        |         |
| Startup                | 0.7 A  |        |         |        |         |
| Operation              | 0.4 A  |        |         |        |         |
| LS120-drive            |        |        |         |        |         |
| Operation              | 1.7 A  |        |         |        |         |
| EIDEHard disk drive    |        |        |         |        |         |
| Startup                | 0.6 A  |        | 1.5 A   |        |         |
| Operation              | 0.5 A  |        | 0.4 A   |        |         |
| CD-ROM drive           |        |        |         |        |         |
| Startup                | 0.8 A  |        | 1 A     |        |         |
| Operation              | 1.2 A  |        | 1.2 A   |        |         |
| Inactive               | 0.19 A |        | 0.006 A |        |         |
| SCSI-Hard disk drive   |        |        |         |        |         |
| Startup                | 0 A    |        | 2.5A    |        |         |
| Operation              | 1.1 A  |        | 0.5 A   |        |         |

#### Restrictions on Power Supply

Due to thermal stress, the maximum capacity of the power supply is restricted to:

| Power supply                  | Restriction        |
|-------------------------------|--------------------|
| Standard power supply (200 V) | Maximum load 175 W |

# 1.3 Removing and Installing Components

Requirements

The system unit is designed to enable any necessary maintenance work to be carried out quickly and at low cost.

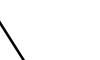

#### Warning

Please read the warnings at the front of the User's Guide before you open the housing of the system unit.

- Do not open the housing unless you need to install or remove components, or to replace the battery.
- Write down your configuration parameters.
- Disconnect the unit from the power supply by unplugging the power plug.

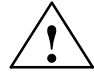

#### Caution

Risk of damage to the unit!

Note that only qualified personnel should be allowed to work on the open unit, so the warranty on the device is not affected. Authorized Siemens maintenance and repair centers offer you a specialist maintenance service. The User's Guide contains the addresses.

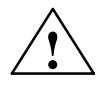

#### Caution

The electronic components of the printed boards are extremely sensitive to electrostatic discharge. When handling the boards, you must follow the guidelines for electrostatically-sensitive components (ESD guidelines) at the end of this manual.

Limitation of Liability All technical specifications and licenses apply only to expansion functions approved by SIEMENS. No liability can be assumed for functional constraints caused by the use of devices and components of other manufacturers.

All modules and components in the PC are electrostatically sensitive. Please read the ESD guidelines. The following sign warns that electrostatically- sensitive modules are present.

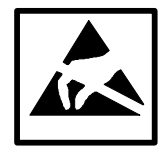

| Before Opening | Observe the following rules when opening the unit:                                                                                                    |  |  |  |
|----------------|----------------------------------------------------------------------------------------------------|--|--|--|
| the Unit       | <ul> <li>Before you disconnect the power supply cable, discharge any<br/>electrostatic charge on your body. You can do this by touching<br/>metallic parts, such as screws, on the rear panel of the PC.</li> </ul> |  |  |  |
|                | Discharge any electrostatic charge from tools that you are using.                                                                                                    |  |  |  |
|                | Wear a grounding wrist strap if you are handling components.                                                                                                    |  |  |  |
|                | • Leave components and modules in their packing until you are ready to install them.                                                                                                    |  |  |  |
|                | <ul> <li>Disconnect the PC from its power supply before plugging in or<br/>removing any modules or components.</li> </ul>                                                                                           |  |  |  |
|                | • Touch components and modules only on their edges. Above all, do not touch the connecting pins and printed conductors.                                                                                             |  |  |  |
|                | <ul> <li>Do not operate the PC with the cover open.</li> </ul>                                                                                                    |  |  |  |
| Tools          | Use a suitable Philips (no. 1) or Torx screwdriver (T10, T15, and T20) to remove or install components.                                                                                                    |  |  |  |

# 1.3.1 Changing the Air Filter

Important Information The systems are equipped with an air filter which must be changed when dirty. Ask your customer service representive for the order number for replacement filters. Note the following steps while replacing the air filter:

- The protective cover has to be locked completely (snapped in place on the right side).
- The fan cover can be lifted off (there is no need to remove the cover of the system unit); it is simply snapped in place.
- The air filter is not attached to anything and can easily be removed.

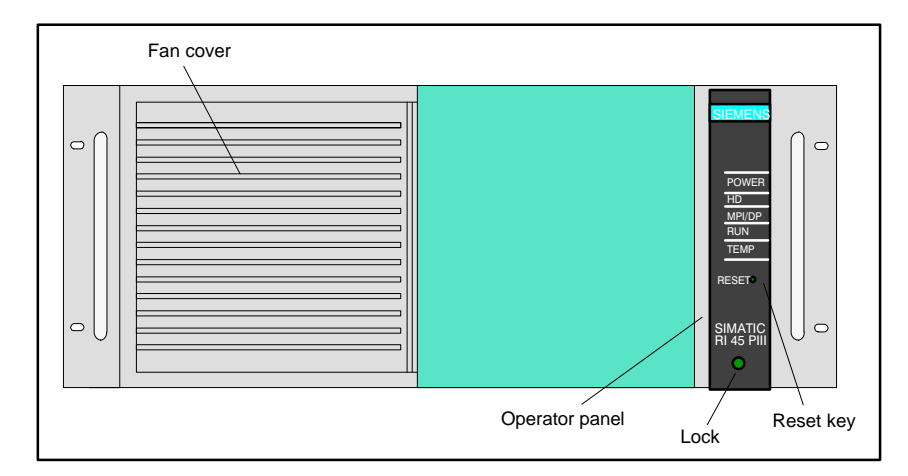

Figure 1-4 Example: Operator Elements

• The protective grid prevents the filter from being drawn into the fan, and should not be removed.

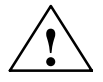

#### Caution

When the fans are operating, particles can be drawn into the system unit. The protective grid may only be removed with the PC switched off.

# 1.3.2 Opening the System Unit

| Opening the | First remove the screws at the top. Hold the cover at its front left and |
|-------------|--------------------------------------------------------------------------|
| System Unit | right edges, lift it up and off by sliding it back a little.             |

Overview of the<br/>Functional UnitsFigure 1-5 illustrates the arrangement of units in the open housing of the<br/>system unit:

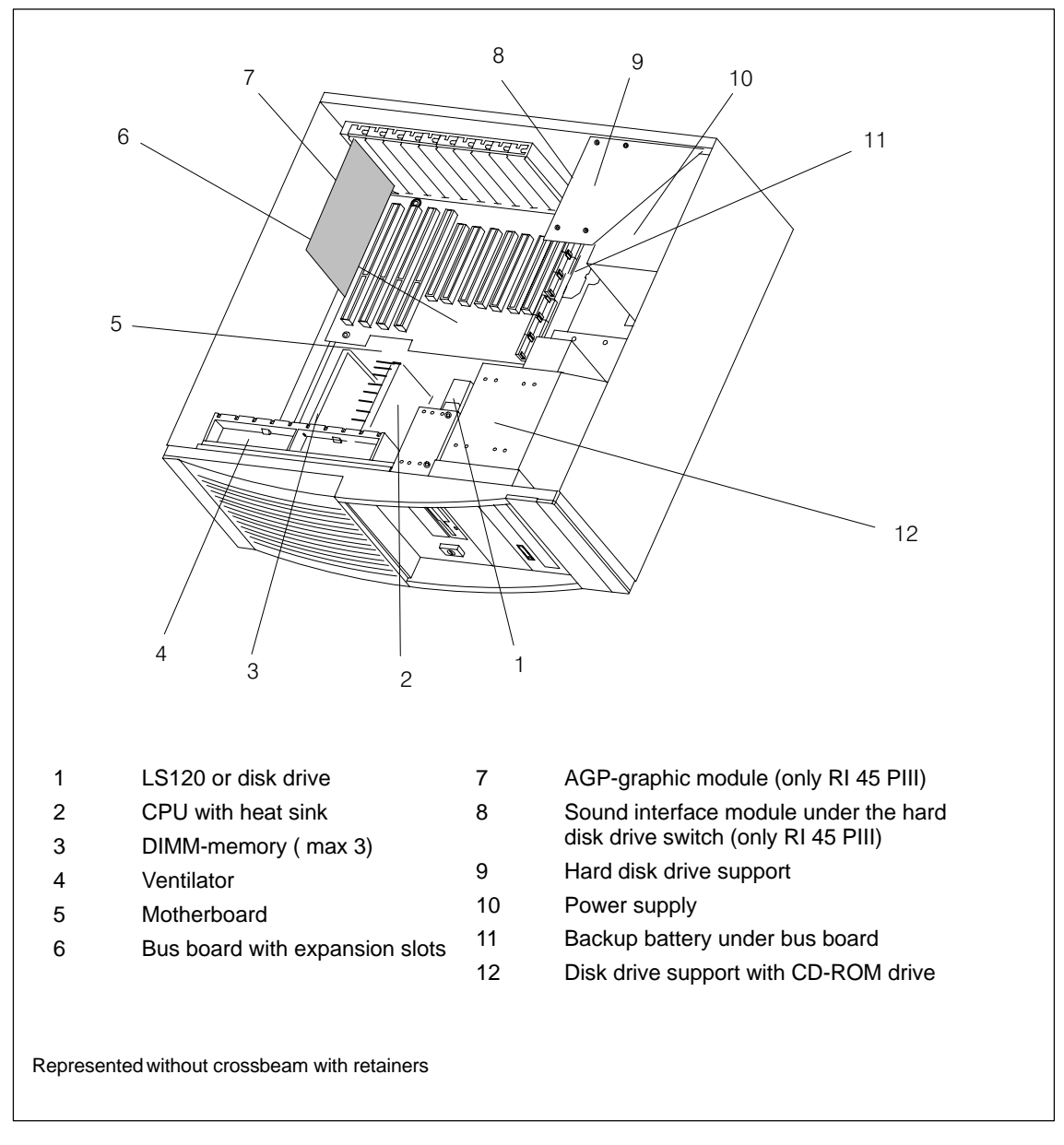

Figure 1-5 SIMATIC PC open

# 1.3.3 Changing processors

Before a processor upgrade you have to carry out a BIOS update so that the BIOS and the processor can work together. Ask customer support for information on which BIOS version your processor supports.

Proceed as follows when changing processors:

- 1. Loosen the fastening nut on the processor bracket (three turn maximum).
- 2. Vertically extract the processor from the bracket.
- 3. Carefully insert the new processor vertically downwards until it sits firmly in slot 1.
- 4. Tighten the processor bracket nut.

# 1.3.4 Removing and Installing Fans

#### Procedure

Proceed as follows to remove or install the fan:

- First disconnect the cables and write down their previous connections.
- Provided expansion modules are not installed or have previously been removed, the fan cage can be taken out. First remove the two clamps of the fan cage (see Figure 1-6) then push the top of the two side sections outward and lift the fan cage up.
- Carefully remove the connecting cables from the bottom of the cut-out, then remove the two fans.
- Proceed in reverse order to install the fans.

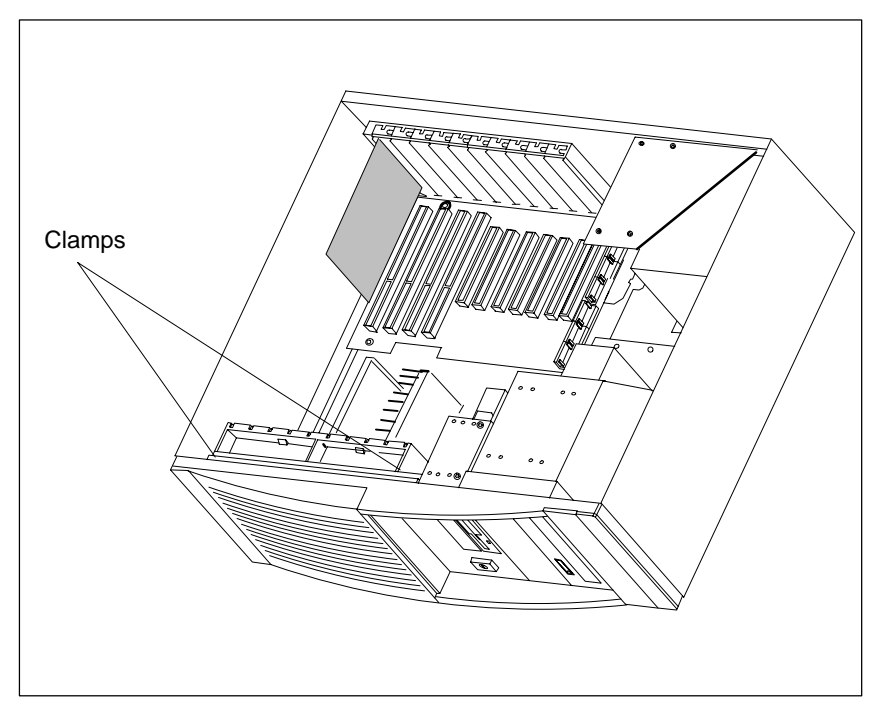

Figure 1-6 Removing the Fan Cage

# 1.3.5 Removing and Installing the 3.5" Floppy Disk Drive

#### Procedure

Proceed as follows to replace the floppy disk drive:

- Disconnect all the cables and write down their previous connections.
- Release the two screws at the top of the drive support (see arrows in Figure 1-7) and pull out the drive from the back.
- Unscrew the central screw (fixed at the front, to the side) from the diskette drive.

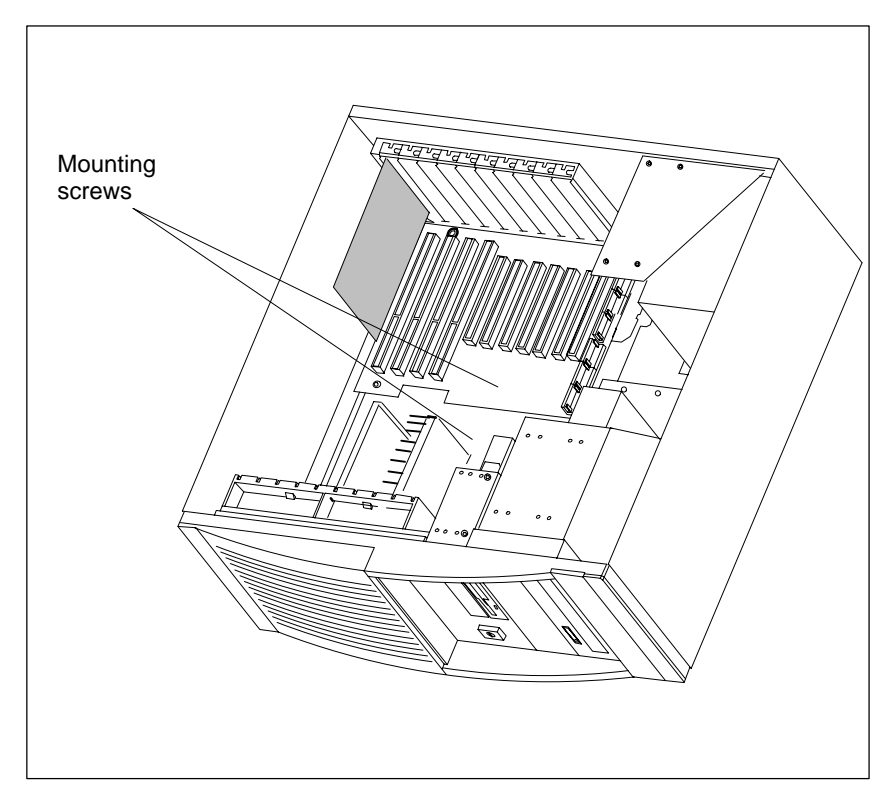

Figure 1-7 Removing the Floppy Disk Drive

• Proceed in reverse order to install a floppy disk drive. PIN 1 is distinguished by a coloring on the cable.

# 1.3.6 Removing and Installing Hard Disk Drives (Back)

#### Procedure

Proceed as follows to replace or install hard drives:

- The support is mounted with five or six screws (see Figure 1-8). Four or five of them are directly accessible at the back of the system unit. The third screw can only be reached inside the unit from the top. The hard disk drive must be fixed with screws at the upper and lower end of the support.
- Then connect the installed hard disk drive, CPU board and power supply by plugging in the corresponding connecting cables. Lay the cables so that the drive can move freely.

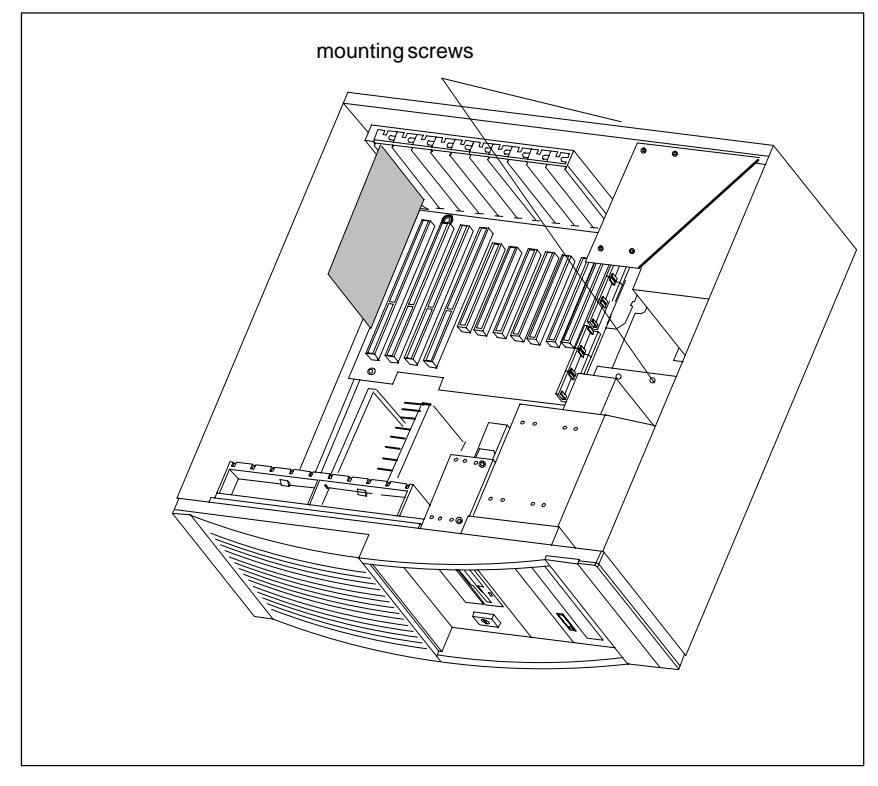

Figure 1-8 Removing and Installing Hard Disk Drives

# 1.3.7 Removing and Installing the Drive Block (Front)

#### Procedure

Proceed as follows to replace the drive block:

- If necessary, remove the back of the Hard Disk Drives (see section 1.3.6).
- Loosen the screws on the bottom of the housing (without removing them completely!).

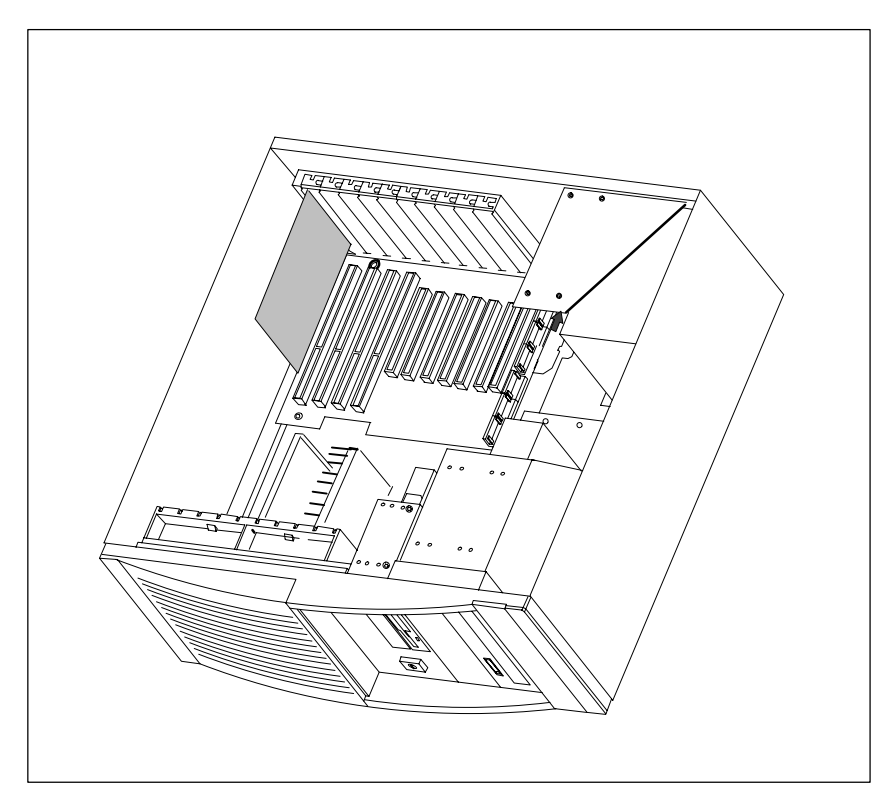

Figure 1-9 Mounting the Front Drive Block

- First pull the drive block two centimeters (0.8 inches) to the rear (see direction of arrow in Figure 1-9) then pull the front block out of the housing.
- To replace the drive, or to install a second drive, release the two upper and the two lower screws.
- To install the drive block, proceed in reverse order.

# 1.3.8 Removing and Installing the Display Board

- First disconnect the cables and write down the previous connections.
- Then prise the display board out of the catches (see Figure 1-10).

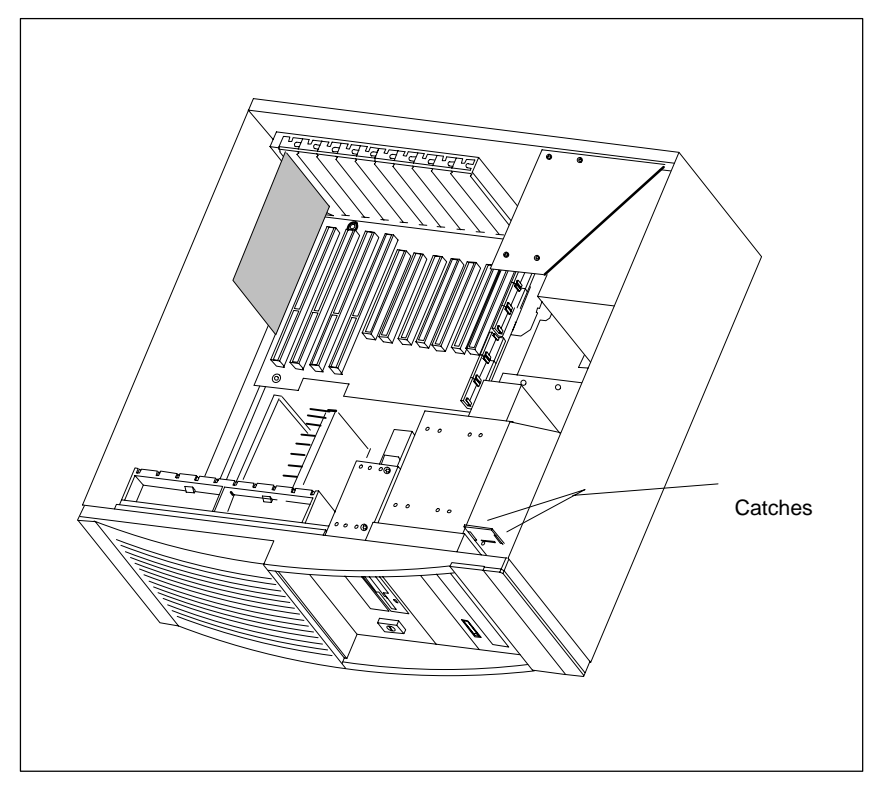

Figure 1-10 Removing the Display Board

## 1.3.9 Removing and Installing Module Retainers

First remove the crossbeam on which the modules are mounted.

- Bend the two notched spring clips slightly inwards to release the snap-in lockings.
- Grip the crossbeam and push it about 1 centimeter (half an inch) backward and then lift it out with the retainers.

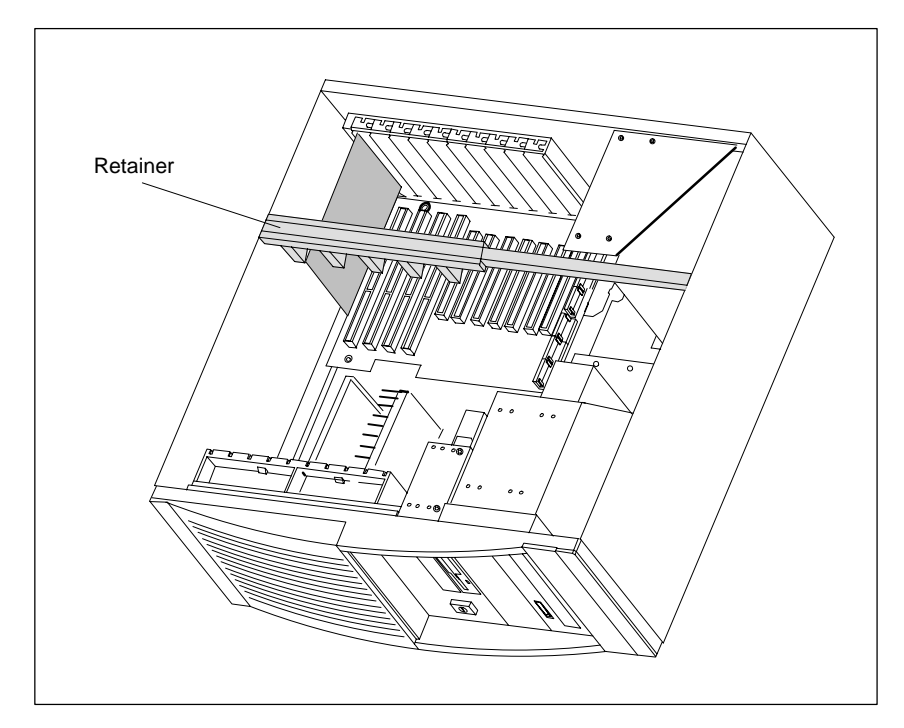

Figure 1-11 Module Retainers and Crossbeam

Proceed in reverse order to install the retainers.

#### Adjusting retainers:

• Insert the sliding element at the top and push it down until it covers the module. Then guide the module into the notch.

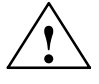

#### Caution

Do not exert pressure on the module. This means that you should *not* push down or force the retainers in any way.

- Cut off the part of the sliding element that sticks out as described below:
  - Scratch a notch in the top of the sliding element on the upper edge of the retainer using a knife and bend it over to break it off.
  - Cut off any leftover part using a sharp side cutter.

# 1.3.10 Removing and Installing Expansion Modules

- Disconnect all connectors. Write down previous connections.
- Release the screw which mounts the modules on the back of the system unit.
- Carefully remove the module without bending it.
- To install the new module, proceed in reverse order.

# **1.3.11** Removing and Installing the Bus Board

- First remove all expansion modules.
- Disconnect all connecting cables or connectors and write down their previous connections.
- Release the 5 screws (2 at the front with the spacer between the CPU board and 3 screws at the back).
- Lift the bus board out of the connector to the CPU board.
- To install a new board, proceed in reverse order.

## 1.3.12 Removing and Installing the CPU Board

- Remove module supports
- Remove all expansion modules and slot plates.
- Disconnect all cables from the CPU board and the bus board and write down their previous connections.
- For the RI 45 PIII, remove the back drive support (see chapter 1.3.6)
- Release the 2 screws at the back of the system unit (see arrows in Figure 1-12), then push forward the CPU board and its baseplate until it comes to a stop and lift it out. You can now remove the bus board if necessary.

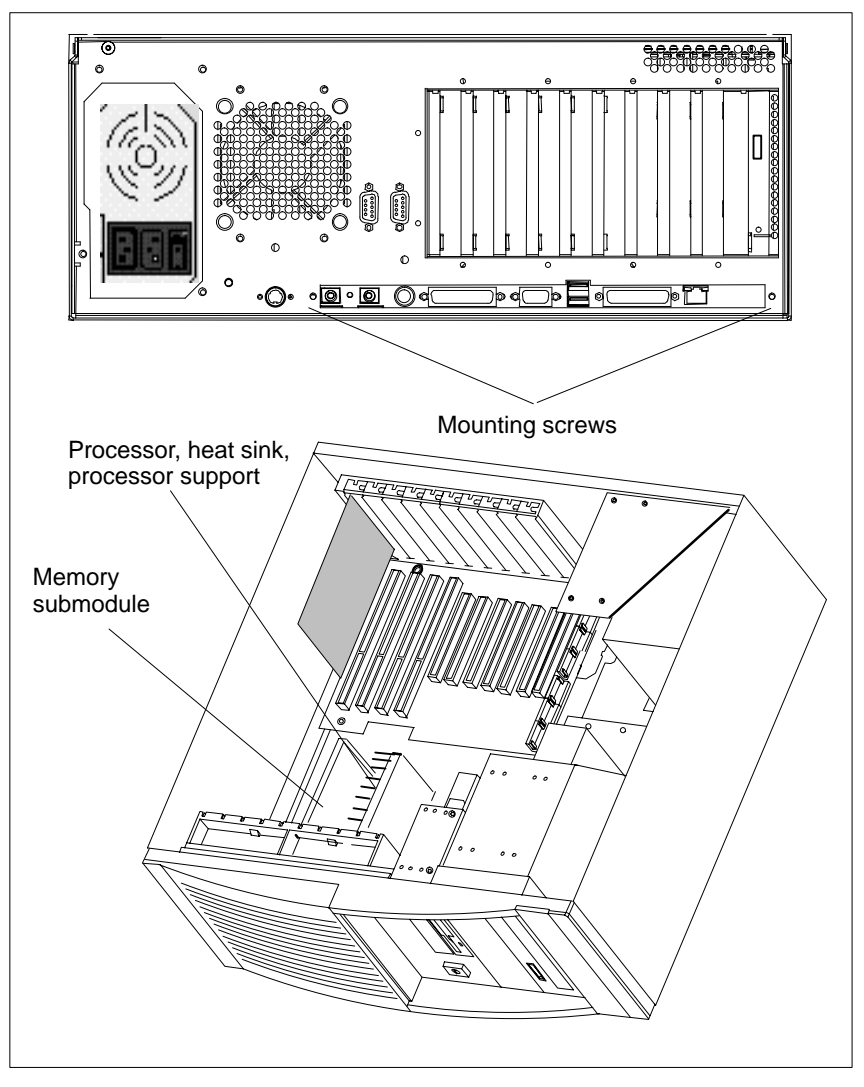

Figure 1-12 Removing the CPU Board

To install the board, follow the instructions in reverse order.

The processor, memory submodules, bus board and supporting plate are not included with the CPU board when it is supplied as a spare part.

# 1.3.13 Connecting the Multipoint Interface (MPI/DP)

Connecting a PROFIBUS-DP Network Via MPI /DP Interface You can connect your IPC to a PROFIBUS-DP network via the optically-isolated\* MPI/DP interface. The connection is established via any stationary connecting PROFIBUS components or via an MPI connecting cable (5 m) (order no.: 6ES7001-0BF00-0AA0). The PROFIBUS components are not included with the IPC and have to be ordered separately. The MPI connecting cable (5 m) can only be employed for data transfer rates up to 187.5 Kbps.

You connect your IPC to a PROFIBUS-DP network as follows:

- 1. Switch off your IPC.
- 2. Plug the connecting cable (of the SINEC-L2 components or MPI connecting cable) into the MPI/DP socket of your IPC and tighten the connector by means of screw-type locking.
- 3. Switch on your IPC.

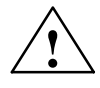

#### Caution

Risk of damage to the unit!

Before plugging in the connecting cables, you must discharge the electrostatic charge of the cables and of your body by briefly touching a grounded object (ESD guidelines).

#### PROFIBUS-DP Network

You can network up to 32 devices (PC, programming device, programmable logic controller, or DP components) via the MPI/DP interface in one segment. The interconnection to the PROFIBUS-DP segments is established via an optically-isolated\* RS 458 port, which is part of the interface.

You can interconnect several PROFIBUS-DP segments via a repeater.

The entire PROFIBUS-DP network has a maximum capacity of 127 stations. The data transfer rate of the MPI network is 187.5 Kbps. The data transfer rate that can be achieved via the MPI/DP interface in the PROFIBUS-DP network ranges from 9.6 Kbps up to 12 Mbps.

#### Note

For further information on configuring a PROFIBUS-DP network, please refer to the "S7-300 Programmable Controller, Hardware and Installation" manual, order no.: 6ES7030-0AA00-8BA0.

\* Optically isolated within safety extra-low voltage circuit (SELV)

# 1.3.14 Point-to-Point Connections

| Point-to-Point<br>Connection                             | In this section, you will learn how to connect your device to a programming device or programmable controller using a point-to-point connection.                                                                                                    |  |  |
|----------------------------------------------------------|----------------------------------------------------------------------------------------------------|--|--|
|                                                          | You can establish a point-to-point connection by connecting the RI to a programming device or a programmable controller via:                                                                                                    |  |  |
|                                                          | A V.24 connection.                                                                                                    |  |  |
|                                                          | • A TTY connection. <sup>1)</sup>                                                                                                    |  |  |
| Suggestions for<br>Configuring TTY<br>(20 mA) Interfaces | Reliable data transfer depends on several factors. The data transfer rate you can achieve depends on the distance, the type of cable, the type of interface and any interference present.                                                                                                    |  |  |
| Rules                                                    | You can reduce interference by choosing the right transmission cable and connecting it properly, and observing the following guidelines:                                                                                                    |  |  |
|                                                          | • Use a shielded cable with a low surge impedance (< $130 \Omega / km$ )<br>and low capacitance (< $90 pF/m$ ). Twisted-pair cables enhance<br>noise immunity due to inductance. A low surge impedance results in<br>reduced voltage excursions and shorter charge reversal times. The<br>larger the conductor cross-section, the lower the surge impedance<br>for the same length of cable.                              |  |  |
|                                                          | • The shorter the transmission link, the higher the maximum possible data transfer rate.                                                                                                    |  |  |
|                                                          | • If there is an active sender and an active receiver at the same end<br>of the transmission link, the sequence of access priority to the<br>transmission circuit must be taken into account in order to achieve<br>the longest possible transmission link.                                                                                                    |  |  |
|                                                          | <ul> <li>Signal lines and power lines must not be run together. Signal lines<br/>must be installed as far away as possible from strong interference<br/>sources (for example, 400 V three-phase power cables).</li> </ul>                                                                                                    |  |  |
|                                                          | • The active TTY interface with 12 V no-load voltage has been tested<br>on a 1000 m (3300 ft.) long cable at a transmission rate of 9600 bps<br>in a normal noisy environment (field strength < 3 V/m or 1 V/ft.). If a<br>shielded LiYCY 5x1x0.14 is used, reliable transmission is possible<br>over a distance of up to 1000 m (3300 ft.). The AS511 protocol (only<br>one transmitter at a time) was used for testing. |  |  |
|                                                          | Note The contaminating field of the interference source decreases                                                                                                    |  |  |

exponentially with the distance.

<sup>&</sup>lt;sup>1)</sup> Not available for the basic variant of the PC rack

Connecting a SIMATIC PC to S5 Programmable Controllers You can connect the SIMATIC PC to a SIMATIC S5 programmable controller via the COM1/TTY interface port  $^{1)}$ .

Connect your PC to a SIMATIC S5 programmable controller as follows:

- 1. Switch off the PC.
- 2. Plug the cable into the COM1/V.24 PLC interface port.

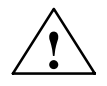

#### Caution

Risk of damage to the PC!

The interface port may be damaged if you confuse the connections or use the wrong connecting cables. Make sure the TTY cable of the RI is plugged into the COM1/TTY port and not into the LPT1 port.

Before plugging in the cables, you must discharge your body's electrostatic charge by briefly touching a grounded object (ESD guideline).

Use only the original cables to establish the connection to the programmable controller.

The RI and the programmable controller must be operated at the same protective ground potential.

# Connecting the PC via an Adapter

An adapter is available for connecting the programmable controller using older standard cables.

| Interface                                                              | Link                     | Connecting<br>Cable      | Adapter        |
|------------------------------------------------------------------------|--------------------------|--------------------------|----------------|
|                                                                        |                          | 6ES5 734-2BD20           |                |
| PC to SIMATIC<br>TTY interface S5<br>(COM1) programmable<br>controller | 6ES5 731-1xxx0<br>15-pin | 6ES5 731-6AG00           |                |
|                                                                        | controller               | 6ES5 731-0xxx0<br>25-pin | 6ES5 731-6AG00 |

Higher Data Transfer Rates at Distances of up to 1000 m (3300 ft.) In order to maintain a data transfer rate of 9600 bps up to a distance of over 1000 m (3300 ft), the receiving diode is connected to ground (reference) via the connecting cable. Cables of various lengths are available under the order no. 6ES5 734-2xxx0 (xxx stands for the length in meters).

<sup>1)</sup> Not available for the basic variant of the PC rack

# 1.4 Error Diagnostics

| Error/Fault                                                                                                    | Cause                                                                                                    | Remedy                                                                                                    |
|----------------------------------------------------------------------------------------------------|----------------------------------------------------------------------------------------------------|----------------------------------------------------------------------------------------------------|
| Power-ON LED does not light<br>up                                                                                                    | <ul> <li>PC is switched off</li> <li>Power supply is not properly connected</li> </ul>                         | <ul> <li>Switch on the PC <sup>1)</sup></li> <li>Check the power supply connections, power cable, and power plug</li> </ul>                                                                                               |
| The message "Invalid<br>configuration information<br>Press the F1 key for continue,<br>F2 to run SETUP utility"<br>appears on the screen | <ul> <li>Incorrect configuration data</li> <li>Backup battery is low or defective</li> </ul>                   | <ul> <li>Press the "F2" key, check the configuration data in SETUP, enter any default values, and check error messages in the first SETUP menu.</li> <li>Activate the menu point "Beast Configuration Data" in</li> </ul> |
|                                                                                                    |                                                                                                    | the "Advanced" menu                                                                                                    |
| The "No boot device available"<br>appears on the screen                                                                                  | <ul> <li>Diskette in drive A: is not a boot diskette</li> <li>Wrong hard disk type entered in SETUP</li> </ul> | <ul> <li>Use the "Fixed disk function"<br/>in SETUP</li> </ul>                                                                                                    |
| "Keyboard stuck; key failure"<br>message                                                                                                 | <ul> <li>A key has become blocked<br/>during the system keyboard<br/>self-test</li> </ul>                      | <ul><li>Check the keyboard</li><li>Restart the system</li></ul>                                                                                                    |
| Booting of the PC aborted after several beeps                                                                                            | <ul> <li>An error has occured during<br/>the system self-test</li> </ul>                                       | Check the hardware                                                                                                    |
| Every time a key is pressed, a<br>beep is heard and no<br>characters appear                                                              | Keyboard buffer overflow                                                                                       | <ul> <li><ctrl> <pause></pause></ctrl></li> </ul>                                                                                                    |
| Not-ready message when trying to write to a diskette                                                                                     | <ul> <li>No diskette has been inserted</li> <li>Diskette has not been formatted</li> </ul>                     | <ul><li>Insert diskette</li><li>Format diskette</li></ul>                                                                                                    |
| Write-protect error when trying to write to a diskette                                                                                   | <ul> <li>Diskette write-protect<br/>activated</li> </ul>                                                       | Cancel write protection                                                                                                    |
| COM 1, COM 2, LPT 1 or<br>MPI/DP do not respond                                                                                          | <ul> <li>Ports have been disabled in<br/>SETUP</li> </ul>                                                      | <ul> <li>Enable COM 1, COM 2,<br/>LPT 1 or MPI in SETUP<br/>under submenu "RI Hardware<br/>Options"</li> </ul>                                                                                                    |
| < / > key labeling missing                                                                                                    | <ul> <li>No original keyboard</li> </ul>                                                                       | <ul> <li>German keyboard: <altgr></altgr></li> <li>&lt;ß&gt; or <alt> &lt;9&gt; &lt;2&gt;</alt></li> <li>International keyboard:</li> <li><alt> &lt;9&gt; &lt;2&gt;</alt></li> </ul>                                      |
| <                                                                                                    | <ul> <li>Wrong keyboard driver is<br/>being used</li> </ul>                                                    | <ul> <li>Load correct keyboard driver</li> <li><alt> &lt;9&gt; &lt;2&gt;</alt></li> </ul>                                                                                                    |
| Mouse not working                                                                                                    | <ul> <li>Trackball will not rotate</li> <li>Missing or wrong mouse<br/>driver</li> </ul>                       | <ul><li>Clean trackball and housing</li><li>Load the right mouse driver</li></ul>                                                                                                    |
| Mouse pointer cannot be moved                                                                                                    | <ul> <li>PS/2 port has been disabled<br/>in SETUP</li> </ul>                                                   | Check SETUP settings                                                                                                    |
| Mouse pointer moving<br>erratically                                                                                                    | Trackball dirty                                                                                                | Clean trackball and housing                                                                                                    |

| Error/Fault                  | Cause                                                                             | Remedy                                                                                                    |
|------------------------------|-----------------------------------------------------------------------------------|----------------------------------------------------------------------------------------------------|
| Drive cover cannot be opened | Filter cap not properly fixed                                                     | <ul> <li>Push filter cap into correct<br/>position</li> </ul>                                                                                       |
| USB-Device does not function | <ul> <li>USB interface is not suppor-<br/>ted by the operating system.</li> </ul> | • The USB is only supported by<br>Windows 98/2000 at the<br>present time. Additionally, the<br>BIOS setup can be controlled<br>with a USB keyboard. |

<sup>1)</sup> Not applicable for devices with wide range power supply units

# 2

# **Motherboard**

#### Chapter Overview

| Section | Description                                                  | Page |
|---------|--------------------------------------------------------------|------|
| 2.1     | Components and Interfaces                                    | 2-3  |
| 2.2     | Processor                                                    | 2-4  |
| 2.3     | Memory                                                       | 2-5  |
| 2.4     | Changing the Backup Battery                                  | 2-6  |
| 2.5     | Block Diagram of the Motherboard                             | 2-7  |
| 2.6     | Position and Brief Description of Hardware Ports             | 2-8  |
| 2.7     | Assignment of Connectors and Ports                           | 2-11 |
| 2.7.1   | Assignment of the IDE Ports, X3 Secondary,<br>X4 Primary     | 2-11 |
| 2.7.2   | Assignment of the EISA Riser X1 on the motherboard           | 2-12 |
| 2.7.3   | Battery Connection, X24                                      | 2-13 |
| 2.7.4   | PS/2 Mouse Connection, X7                                    | 2-13 |
| 2.7.5   | Keyboard-Mouse Connection, X6                                | 2-13 |
| 2.7.6   | Assignment of the COM 1 Port, X10                            | 2-14 |
| 2.7.7   | Gender Changer for COM1                                      | 2-14 |
| 2.7.8   | Assignment for the Floppy, X50                               | 2-16 |
| 2.7.9   | Assignment of the COM 2                                      | 2-17 |
| 2.7.10  | Assignment of the parallel Port, X9                          | 2-18 |
| 2.7.11  | Assignment of the Relay Interface, Rear Panel, X802          | 2-19 |
| 2.7.12  | Assignment of the Tableau Display, X160                      | 2-19 |
| 2.7.13  | Assignment of the PS/2 Power Connector, X80                  | 2-20 |
| 2.7.14  | Assignment of the PS/2 Power Connector, X90                  | 2-20 |
| 2.7.15  | Assignment of the PS/2 Power Connector, X100                 | 2-20 |
| 2.7.16  | Assignment of the PS/2 Power Connector, X120                 | 2-20 |
| 2.7.17  | Assignment of the Fan Supply, X26, X30, X114                 | 2-21 |
| 2.7.18  | Assignment of the Standby-Operation Switch<br>Connector X414 | 2-21 |
| 2.7.19  | Assignment of the MPI/DP D Sub-Socket<br>Connector, X800     | 2-21 |
| 2.7.20  | Microphone, 3.5 mm plug                                      | 2-22 |

| Section | Description                                        | Page |
|---------|----------------------------------------------------|------|
| 2.7.21  | Loudspeaker, 3.5 mm plug                           | 2-22 |
| 2.7.22  | Ethernet RJ45 Connection                           | 2-22 |
| 2.7.23  | USB (two high current USB Interfaces Type A)       | 2-22 |
| 2.7.24  | VGA socket                                         | 2-23 |
| 2.7.25  | Description of the Switch Positions S2 (TTY, BIOS) | 2-24 |
| 2.8     | Interrupt Assignments                              | 2-25 |
| 2.9     | Hardware Adresses                                  | 2-26 |
| 2.9.1   | I/O Address Assignment                             | 2-26 |
| 2.9.2   | Assignment of the Memory Addresses                 | 2-28 |
| 2.10    | DMA Channels                                       | 2-29 |
| 2.11    | Monitoring Functions                               | 2-30 |
| 2.11.1  | Overview                                           | 2-30 |
| 2.11.2  | Status displays                                    | 2-30 |
| 2.11.3  | Temperature Monitoring/Display                     | 2-31 |
| 2.11.4  | Watchdog (WD)                                      | 2-32 |
| 2.11.5  | Relays Output (RI 45 PIII)                         | 2-33 |
| 2.11.6  | SW Interfaces                                      | 2-34 |
| 2.12    | Graphics Interface Module (PC 830)                 | 2-35 |
| 2.13    | Changing the System Configuration with BIOS SETUP  | 2-36 |
| 2.13.1  | The Main Menu                                      | 2-39 |
| 2.13.2  | The Advanced Menu                                  | 2-49 |
| 2.13.3  | The Security Menu                                  | 2-55 |
| 2.13.4  | The Power Menu                                     | 2-57 |
| 2.13.5  | The Boot Sequence Menu                             | 2-60 |
| 2.13.6  | The System Version Menu                            | 2-61 |
| 2.13.7  | The Exit Menu                                      | 2-62 |
| 2.14    | Diagnostic Messages (Port 80)                      | 2-64 |

# 2.1 Components and Interfaces

| Component/<br>Interface | Description                                    | Parameters                                                                                                    |
|-------------------------|------------------------------------------------|----------------------------------------------------------------------------------------------------|
| CPU - base              | Slot 1 for micro processor card, up to 550 MHz | <ul> <li>Can be upgraded via SLOT 1</li> <li>Multimedia support</li> <li>ECC</li> </ul>                                                                                                    |
| Memory                  | DIMM module<br>up to max. 256MB/DIMM           | <ul> <li>Data width 64 Bit + ECC</li> <li>Module with ECC possible</li> <li>3.3V</li> <li>Chips up to 128Mbits on the modulel</li> <li>100 MHz bus clock</li> <li>3 DIMMs can be inserted</li> <li>easy to replace</li> <li>variable from 64-256B/DIMM</li> </ul> |
| Chipset                 | Single chip set 440BX                          | <ul><li>DRAM and SDRAM</li><li>ECC support</li></ul>                                                                                                    |
| Hard Disk               | ATA-33 mode                                    | Ultra DMA-capable                                                                                                    |
| DP12 <sup>1)</sup>      | Communication port SIMATIC S7                  | <ul> <li>optically isolated DP12 <sup>2</sup>)<br/>(CP 5611 compatible)</li> <li>12Mbps</li> </ul>                                                                                                    |
| TTY <sup>1)</sup>       | Communication with SIMATIC S5 CPUs             | Range up to 1000 m                                                                                                    |
| USB                     | Universal serial Bus                           | • two high current (500mA)-USB-Ports                                                                                                    |
| Ethernet                | 10BaseT/100Base-TX                             | • 10/100 MBaud, potentialgetrennt <sup>2)</sup>                                                                                                    |
| Floppy                  | Standard port for 34-pin ribbon cable          | • 1.44 MB                                                                                                    |
| Keyboard                | Port for PS2 keyboard                          | <ul><li>Standard</li><li>Trackball supported</li></ul>                                                                                                    |
| Mouse                   | PS2 mouse port                                 | Standard                                                                                                    |
| Serial                  | COM1/25-pin<br>COM2/9-pin                      | <ul><li>TTY and V24</li><li>Standard</li></ul>                                                                                                    |
| Parallel                | Standard, bidirectional, EPP and ECP mode      | • 25-pin sub-D                                                                                                    |
| BIOS                    | Update via software                            | • 512K in 4 pages                                                                                                    |
| CDROM                   | Master an Secondary EIDE-Schnittstelle         | 40x-speed                                                                                                    |
| LS120                   | Slave an Secondary EIDE-Schnittstelle          | <ul><li>1,44MB Standarddiskettes</li><li>120MB SuperDisk</li></ul>                                                                                                    |

1) Not available for the basic variant of the PC rack

2) Electrical isolation within the safety extra-low voltage (SELV)

### 2.2 Processor

Which Processor Type can be Used? Pentium III 450/500/550/600E/700/850 MHz in slot 1 Celeron 400, 433 in Slot 1

Clock Setting S2

| S2(4) | ISA Bus Freq. | PCI Bus Freq. | CPU Bus Freq.              |
|-------|---------------|---------------|----------------------------|
| off   | 8.25MHz       | 33MHz         | 66MHz                      |
| off   | 8.25MHz       | 33MHz         | 66MHz/100MHz <sup>1)</sup> |

 Bus frequency is dependent on the processor and is automatically set. For example, 66 MHz for Celeron, 100 MHz for Pentium III.

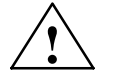

#### Caution

If you change the CPU type, you must also update the appropriate BIOS for the CPU type. Information on suitable combinations can be found in the Product Information Bulletin or obtained from the relevant hotline.

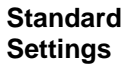

|  |  | ON<br>S2<br>OFF |
|--|--|-----------------|
|--|--|-----------------|

Figure 2-1 Standard Setting of the Switches S2

## 2.3 Memory

| Organization | Size in<br>Mbytes | Туре           | Access<br>Time/Freq. |
|--------------|-------------------|----------------|----------------------|
| 8Mx64        | 64                | SDRAM          | PC100                |
| 16Mx64       | 128               | SDRAM          | PC100                |
| 32Mx64       | 256               | SDRAM          | PC100                |
| 8Mx72        | 64                | SDRAM with ECC | PC100                |
| 16Mx72       | 128               | SDRAM with ECC | PC100                |
| 32Mx72       | 256               | SDRAM with ECC | PC100                |

If ECC submodules are mixed with non-ECC submodules, the memory will work without an ECC algorithm or correction.

Modules with a chip size up to 128Mbit are supported.

Replacing / Upgrading Memory Cards How to Proceed Please refer to the notes in Chapter 1 of the User's Guide supplied and read carefully the ESD guidelines.

- 1. Switch off the device and separate from the supply voltage.
- 2. Unscrew the housing and remove the cover (it is not necessary to remove the two screws on top of the front, just release them).
- 3. Plug or unplug the DIMM submodules. The submodules can easily be removed by pressing down the levers on the left and right of the base.
- 4. Make sure that the modules are correctly plugged in.
- 5. Reassemble the unit in reverse order.

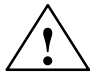

#### Caution

Risk of short circuit!

The cards must be installed correctly, otherwise the motherboard or the card might be destroyed.

Make sure that the contacts of the card and socket are on top of each other.

# 2.4 Changing the Backup Battery

| Battery Power<br>Supply for<br>Real-Time Clock<br>and Configuration | A backup battery powers the real-time clock even after the PC is<br>switched off. In addition to the time of day, all information about the<br>SIMATIC PC (configuration) is stored. If the backup battery fails or is<br>removed, these data are lost. |
|---------------------------------------------------------------------|----------------------------------------------------------------------------------------------------|
|                                                                     | Because of the clock's low power consumption and the lithium battery's high capacity, the battery can provide backup power for the real-time clock for several years. Therefore, changing the battery is only seldom required.                          |
| Battery Voltage<br>Too Low                                          | If the battery voltage is too low, the current time setting is lost and a correct configuration can no longer be guaranteed.                                                                                                    |
| Changing the<br>Battery                                             | In this case, you must replace the battery. The battery is located underneath the bus board.                                                                                                    |
|                                                                     | To change the battery, please proceed as follows:                                                                                                    |
|                                                                     | 1. Switch off your PC and unplug all connecting cables.                                                                                                    |
|                                                                     | 2. Open the unit as described in Section 1.3.                                                                                                    |
|                                                                     | 3. Remove the drive support and bus module.                                                                                                    |
|                                                                     | <ol> <li>Now replace the backup battery, which is attached to the mother<br/>board by a short length of cable.</li> </ol>                                                                                                    |
|                                                                     | 5. Reassemble the drive support and bus module and close the unit.                                                                                                    |
| $\wedge$                                                            | Caution                                                                                                    |
| <u>/ •</u> \                                                        | You may only replace the lithium battery with an identical battery or a battery type recommended by the manufacturer.                                                                                                    |
|                                                                     | Dispose of used batteries in keeping with local regulations (special waste). If returned to the manufacturer, the battery materials can be recycled.                                                                                                    |
|                                                                     |                                                                                                    |

**Resetting SETUP** After having changed the backup battery, you have to reset the configuration data of your PC using the SETUP program.
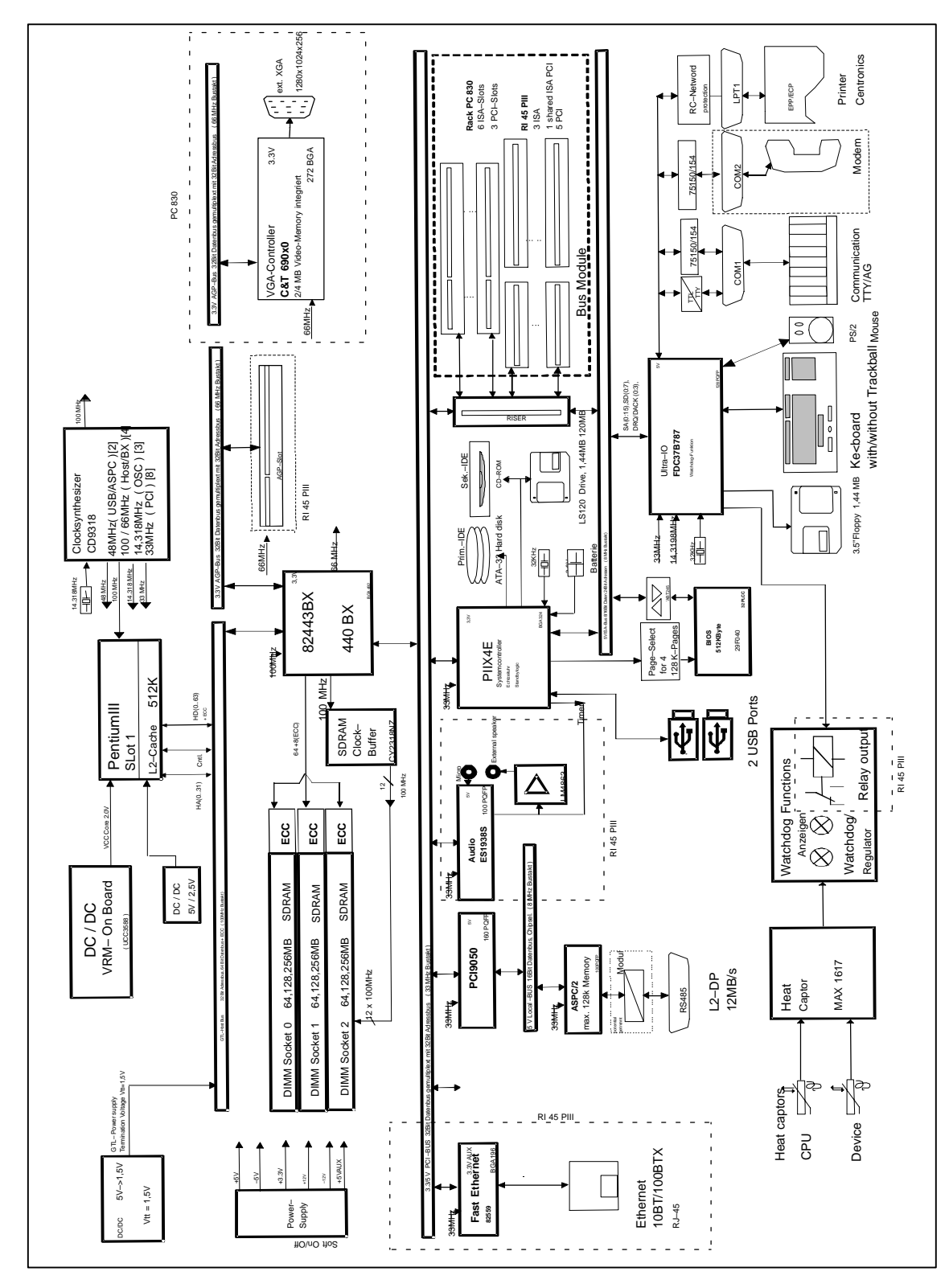

#### 2.5 Block Diagram of the Motherboard

Figure 2-2 Mother board

#### 2.6 Position and Brief Description of Hardware Ports

Position of<br/>Connectors andThe following figure illustrates the connector and switch positions of the<br/>components on the motherboard.SwitchesConnector and switch positions of the<br/>motherboard.

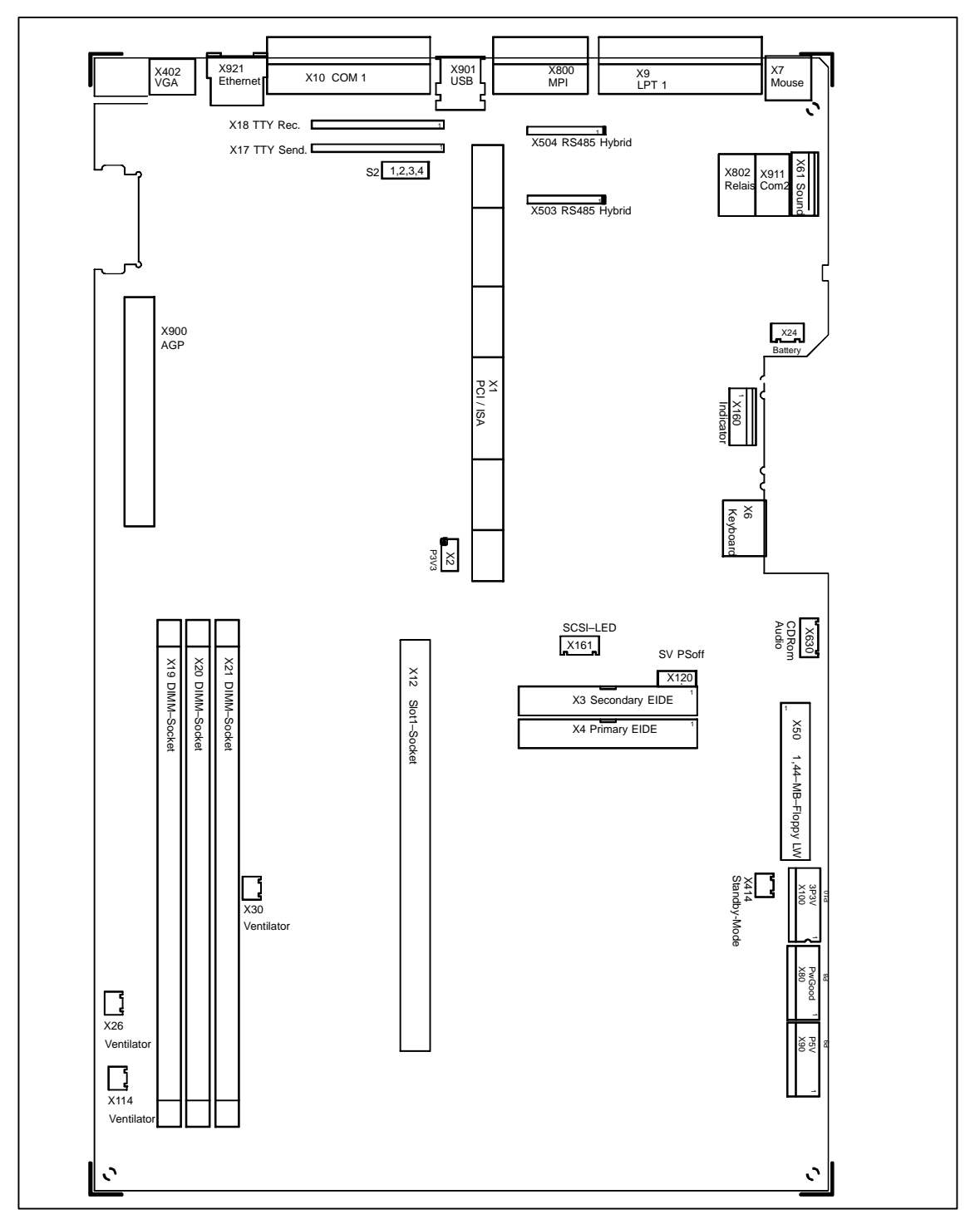

Figure 2-3 Motherboard

| Ports                                      |                                             |                                                                                                    |
|--------------------------------------------|---------------------------------------------|----------------------------------------------------------------------------------------------------|
| X402                                       | VGA                                         | Standard VGS (15-polig)                                                                                                    |
| X630                                       | CD-ROM<br>Audio output<br>(only RI 45 PIII) | Internal connection for CDROM audio output.                                                                                                    |
| Floppy<br>X50                              | internal                                    | Two-drive capacity<br>360kB, 720kB, 1.2MB, 1.44MB<br>3F0h-3F7h, 370h-377h, disconnectable<br>IRQ 6, edge triggered<br>34-pin, standard connector |
| Hard disks X4<br>CD-ROM X3<br>120MB floppy | internal                                    | 170h-177h, 1F0h-1F7h, disconnectable<br>IRQ14, IRQ15, edge triggered<br>2*40-pin in standard connector, 4 drives are possible                    |
| COM1 <sup>1)</sup><br>X10                  | at rear                                     | 3F8h-3FFh, disconnectable<br>IRQ4, edge triggered<br>25-pin, socket connector, V24/V28 and 20mA (TTY)                                            |
| COM2<br>X911                               | at rear                                     | 2F8h-2FFh, disconnectable<br>IRQ3, edge triggered<br>9-pin, standard connector                                                                   |
| LPT1<br>X9                                 | at rear                                     | 378h-37Fh, disconnectable<br>IRQ7, edge triggered<br>25-pin, standard socket connector                                                           |
| MPI/DP <sup>2)</sup><br>X800               | at rear                                     | disconnectable<br>PCI PNP supported<br>9-pin, standard socket connector (CP 5611-compatible)                                                     |
| Keyboard,<br>integrated<br>trackball<br>X6 | internal                                    | 060h-064h<br>IRQ1, edge triggered<br>6-pin, mini Din socket<br>Trackball connection integrated                                                   |
| Mouse<br>X7                                | at rear                                     | 060h-064h<br>IRQ12, edge triggered<br>6-pin, mini Din socket                                                                                     |
| Power supply X80,90,100,120                | internal                                    | PS/2 connector (P8, P9, P10), 6-pin<br>3-pin connector for auxiliary voltage 5 V                                                                 |
| USB<br>X901                                | at rear                                     | Highcurrent, PCI PNP is supported<br>two 4 Pin USB-interfaces Type A                                                                             |
| Relay interface<br>X802 (RI 45 PIII)       | at rear                                     | 9pin Sub-D-socket with flat cableX802 connections                                                                                                |
| Ethernet<br>X921 (RI 45 PIII)              | at rear                                     | PCI PNP is supported<br>RJ45-socket with twoLEDs (active, Token)                                                                                 |

Without TTY for the basic variant of the PC rack
 Not available for the basic variant of the PC rack

| Special<br>Connector |          |                                                                          |
|----------------------|----------|--------------------------------------------------------------------------|
| X1                   | internal | EISA socket connector for direct connector (ISA; PCI signals)            |
| X12                  | internal | Slot 1 for Pentium III                                                   |
| X15                  | internal | Status bar indicators (only SafeCard option)                             |
| X17                  | internal | Socket for TTY send submodule                                            |
| X18                  | internal | Socket for TTY receive submodule                                         |
| X19, X20, X21        | internal | 3 DIMM sockets, 64 bit + 8 bit ECC (X21 comes already fitted)            |
| X24                  | internal | Connector for lithium battery                                            |
| X26, X30, X114       | internal | Fan supply, 2 connectors (2-pin)                                         |
| X27                  | internal | Voltage regulator submodule for Slot 1, 40-pin plug connector            |
| X40                  | internal | Internal universal serial bus connector for USB sound module             |
| X61 (RI 45 PIII)     | intern   | Microphone-, speaker connector for sound interface module                |
| X630 (RI 45 PIII)    | intern   | Connector for CD-ROM-Line output in RI 45 PIII Tower                     |
| X160                 | intern   | Reset key, speaker, status display, power supply. front electronics,     |
| X414                 | intern   | Connector for standby/operation mode switch                              |
| X503                 | intern   | 10 pin socket connector for RS485 hybrid of the MPI/DP interface         |
| X504                 | intern   | 10 pin plug connector for RS485 hybrid of the MPI/DP interface           |
| X161 (RI 45 PIII)    | intern   | 4 pin plug connector for SCSI-active LED connector for a SCSI-<br>module |
| S2                   | switch 2 | CPU clock, flash EPROM, TTY interface                                    |

### 2.7 Assignment of Connectors and Ports

#### 2.7.1 Assignment of the IDE Ports, X3 Secondary, X4 Primary

| Pin-Nr. | Bedeutung  | Pin-Nr. | Bedeutung |
|---------|------------|---------|-----------|
| 1       | RSTDRV     | 21      | PDREQ     |
| 2       | Ground     | 22      | Ground    |
| 3       | D7         | 23      | IOW_N     |
| 4       | D8         | 24      | Ground    |
| 5       | D6         | 25      | IOR_N     |
| 6       | D9         | 26      | Ground    |
| 7       | D5         | 27      | IORDY     |
| 8       | D10        | 28      | CS        |
| 9       | D4         | 29      | NC        |
| 10      | D11        | 30      | Ground    |
| 11      | D3         | 31      | ISAD7     |
| 12      | D12        | 32      | NC        |
| 13      | D2 33 AD_1 |         | AD_1      |
| 14      | D13        | 34      | reserved  |
| 15      | D1         | 35      | AD_0      |
| 16      | D14        | 36      | AD_2      |
| 17      | D0         | 37      | CS1_N     |
| 18      | D15        | 38      | CS3_N     |
| 19      | Ground     | 39      | HDACT_N   |
| 20      | NC         | 40      | Ground    |

|    | ISA Bus Signals |    |          |    |           |    |         |    | PCI Bu          | s Si | gnals           |    |        |    |        |
|----|-----------------|----|----------|----|-----------|----|---------|----|-----------------|------|-----------------|----|--------|----|--------|
|    | Signal          |    | Signal   |    | Signal    |    | Signal  |    | Signal          |      | Signal          |    | Signal |    | Signal |
| А  | name            | В  | name     | С  | name      | D  | name    | Е  | name            | F    | name            | G  | name   | н  | name   |
| 1  | iochk#          | 1  | gnd      | 1  | sbhe#     | 1  | memcs#  | 1  | gnd             | 1    | clk<br>(slot3)  | 1  | sdone  | 1  | serr#  |
| 2  | sd7             | 2  | rstdrv   | 2  | la23      | 2  | iocs16# | 2  | gnd             | 2    | gnd             | 2  | sbo#   | 2  | ad15   |
| 3  | sd6             | 3  | +5V      | 3  | la22      | 3  | irq10   | 3  | inta#           | 3    | intc#           | 3  | c/be1# | 3  | ad14   |
| 4  | sd5             | 4  | irq9     | 4  | la21      | 4  | irq11   | 4  | intb#           | 4    | intd#           | 4  | par    | 4  | ad12   |
| 5  | sd4             | 5  | -5V      | 5  | la20      | 5  | irq12   | 5  | +5V             | 5    | +5              | 5  | gnd    | 5  | gnd    |
| 6  | sd3             | 6  | drq2     | 6  | la19      | 6  | irq15   |    |                 |      |                 |    |        |    |        |
| 7  | sd2             | 7  | -12V     | 7  | la18      | 7  | irq14   | 7  | +5V             | 7    | +5V             | 7  | gnd    | 7  | gnd    |
| 8  | sd1             | 8  | Ows#     | 8  | la17      | 8  | dack0#  | 8  | rst#            | 8    | clk<br>(slot1)  | 8  | ad13   | 8  | ad10   |
| 9  | sd0             | 9  | +12V     | 9  | memr<br># | 9  | drq0    | 9  | gnt#<br>(slot1) | 9    | gnd             | 9  | ad11   | 9  | ad8    |
| 10 | iochrdy         | 10 | gnd      | 10 | menw<br># | 10 | dack5#  | 10 | req#<br>(slot1) | 10   | gnt#<br>(slot2) | 10 | ad9    | 10 | ad7    |
| 11 | aen             | 11 | smemw#   | 11 | sd8       | 11 | drq5    | 11 | gnd             | 11   | gnd             | 11 | c7be0# | 11 | ad5    |
| 12 | sa19            | 12 | smemr#   | 12 | sd9       | 12 | dack6#  | 12 | clk<br>(slot2)  | 12   | req#<br>(slot2) | 12 | ad6    | 12 | ad3    |
| 13 | sa18            | 13 | iow#     | 13 | sd10      | 13 | drq6    | 13 | gnd             | 13   | ad31            | 13 | ad4    | 13 | ad1    |
| 14 | sa17            | 14 | ior#     | 14 | sd11      | 14 | dack7#  | 14 | ad30            | 14   | ad29            | 14 | ad2    | 14 | ad0    |
| 15 | sa16            | 15 | dack3#   | 15 | sd12      | 15 | drq7    | 15 | Req#<br>(slot3) | 15   | GNT_#<br>Slot3  |    |        |    |        |
| 16 | sa15            | 16 | drq3     | 16 | sd13      | 16 | +5V     |    |                 |      |                 | 16 | +5V    | 16 | +5V    |
| 17 | sa14            | 17 | dack1#   | 17 | sd14      | 17 | master# | 17 | rth_3V          | 17   | 3.3V            | 17 | +5     | 17 | -5V    |
| 18 | sa13            | 18 | drq1     | 18 | sd15      | 18 | gnd     | 18 | ad28            | 18   | ad27            | 18 | gnd    | 18 | gnd    |
| 19 | sa12            | 19 | refresh# |    |           |    |         | 19 | ad26            | 19   | ad25            | 19 | gnd    | 19 | gnd    |
| 20 | sa11            | 20 | sysclk   |    |           |    |         | 20 | ad24            | 20   | c/be3#          |    |        |    |        |
| 21 | sa10            | 21 | irq7     |    |           |    |         | 21 | ad22            | 21   | ad23            |    |        |    |        |
| 22 | sa9             | 22 | irq6     |    |           |    |         | 22 | ad20            | 22   | ad21            |    |        |    |        |
| 23 | sa8             | 23 | irq5     |    |           |    |         | 23 | ad18            | 23   | ad19            |    |        |    |        |
| 24 | sa7             | 24 | irq4     |    |           |    |         | 24 | 3.3V *          | 24   | 3.3V *          |    |        |    |        |
| 25 | sa6             | 25 | irq3     |    |           |    |         |    |                 |      |                 |    |        |    |        |
| 26 | sa5             | 26 | dack2#   |    |           |    |         | 26 | 3.3V *          | 26   | 3.3V *          |    |        |    |        |
| 27 | sa4             | 27 | t/c      |    |           |    |         | 27 | ad16            | 27   | ad17            |    |        |    |        |
| 28 | sa3             | 28 | bale     |    |           |    |         | 28 | frame#          | 28   | irdy#           |    |        |    |        |
| 29 | sa2             | 29 | +5V      |    |           |    |         | 29 | c/be#           | 29   | devsel#         |    |        |    |        |
| 30 | sa1             | 30 | osc      |    |           |    |         | 30 | trdy#           | 30   | plock#          |    |        |    |        |
| 31 | sa0             | 31 | gnd      |    |           |    |         | 31 | stop#           | 31   | pme#            |    |        |    |        |
|    |                 |    |          |    |           |    |         |    |                 |      |                 |    |        |    |        |

#### 2.7.2 Assignment of the EISA Riser X1 on the motherboard

\* 3,3V if Jumper X2 pin 1, 3, 5, 7 is connected with pin 2, 4, 6, 8 (only RI 45 PIII)

#### 2.7.3 Battery Connection, X24

| Pin No. | Description |
|---------|-------------|
| 1       | +           |
| 2       | -           |

#### 2.7.4 PS/2 Mouse Connection, X7

| Pin No. | Description     |
|---------|-----------------|
| 1       | Trackball data  |
| 2       | NC              |
| 3       | Ground          |
| 4       | +5V, fused      |
| 5       | Trackball clock |
| 6       | NC              |

#### 2.7.5 Keyboard-Mouse Connection, X6

| Pin No. | Description     |
|---------|-----------------|
| 1       | Keyboard data   |
| 2       | Trackball data  |
| 3       | Ground          |
| 4       | +5V, fused      |
| 5       | Keyboard clock  |
| 6       | Trackball clock |

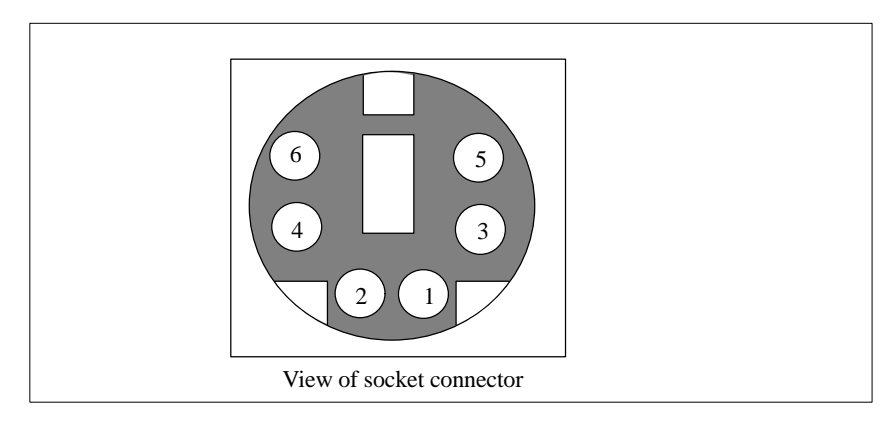

Figure 2-4 Mini DIN Socket X6, X7

| Pin No. | Description                              | Direction | Pin No. | Description                               | Direction             |
|---------|------------------------------------------|-----------|---------|-------------------------------------------|-----------------------|
| 1       | Shield                                   | Ground    | 14      | unassigned                                |                       |
| 2       | Transfer data<br>(TxD/D1)                | Output    | 15      | unassigned                                |                       |
| 3       | Receive data<br>(RxD/D2)                 |           | 16      | unassigned                                |                       |
| 4       | Request to send<br>(RTS/S2)              | Output    | 17      | unassigned                                |                       |
| 5       | Clear to send<br>(CTS/M2)                | Input     | 18      | +TTY transfer data<br>(TxD) <sup>1)</sup> | Output                |
| 6       | Data set ready<br>(DSR/M1)               | Input     | 19      | Current source, isolated                  | positive<br>potential |
| 7       | Functional ground<br>(GND/E2)            | Ground    | 20      | Data terminal ready<br>(DTR/S1)           | Output                |
| 8       | Data carrier detect<br>(DCD/M5)          | Input     | 21      | -TTY transfer data (TxD)                  | Output                |
| 9       | +TTY Receive data<br>(RxD) <sup>1)</sup> | Input     | 22      | Incoming call (RI/M3)                     | Input                 |
| 10      | -TTY Receive data<br>(RxD) <sup>1)</sup> | Input     | 23      | unassigned                                |                       |
| 11      | unassigned                               |           | 24      | unassigned                                |                       |
| 12      | unassigned                               |           | 25      | unassigned                                |                       |
| 13      | unassigned                               |           | Housing | Ground                                    |                       |

## 2.7.6 Assignment of the COM 1 Port, X10

<sup>1)</sup> Not available for the basic variant of the PC rack

#### 2.7.7 Gender Changer for COM1

With the enclosed gender changer (25-pin plug/25-pin plug) you can ), you can convert the COM1/RS232/programming device port for the SIMATIC PC family device to the standard 25-pin plug connector. All you have to do is insert the gender changer into the COM1 socket and screw tight with the two hexagonal screws.

| Pin No. | Meaning                          | Pin No. | Meaning                   |
|---------|----------------------------------|---------|---------------------------|
| 1       | Shield                           |         |                           |
| 2       | Send data (TxD/D1)               | 14      | Unassigned                |
| 3       | Receive data (RxD/D2)            | 15      | Unassigned                |
| 4       | Switch on sender (RTS/S2)        | 16      | Unassigned                |
| 5       | Sender ready (CTS/M2)            | 17      | Unassigned                |
| 6       | Data set ready (DSR/M5)          | 18      | $TTY_TXD + 1$             |
| 7       | Functional ground (GND/E2)       | 19      | + 12 V                    |
| 8       | Receiver signal carrier (DCD/M5) | 20      | End device ready (DTR/S1) |
| 9       | TTY_RXD + <sup>1)</sup>          | 21      | TTY_TXD - <sup>1)</sup>   |
| 10      | TTY_RXD - <sup>1)</sup>          | 22      | Incoming call (R1/M3)     |
| 11      | Unassigned                       | 23      | Unassigned                |
| 12      | Unassigned                       | 24      | Unassigned                |
| 13      | Unassigned                       | 25      | Unassigned                |

<sup>1)</sup> Not available for the basic variant of the PC rack

## 2.7.8 Assignment for the Floppy, X50

| Pin<br>No. | Description | Pin<br>No. | Description |
|------------|-------------|------------|-------------|
| 1          | Ground      | 2          | DENSEL      |
| 3          | Ground      | 4          | NC          |
| 5          | Ground      | 6          | DRAME0      |
| 7          | Ground      | 8          | INDEX_N     |
| 9          | Ground      | 10         | MOT_N0      |
| 11         | Ground      | 12         | DS_N1       |
| 13         | Ground      | 14         | DS_N0       |
| 15         | Ground      | 16         | MOT_N0      |
| 17         | Ground      | 18         | DIR_SL_N    |
| 19         | Ground      | 20         | STEP_N      |
| 21         | Ground      | 22         | WR_DAT_N    |
| 23         | Ground      | 24         | WR_GAT_N    |
| 25         | Ground      | 26         | TRACK_N0    |
| 27         | Ground      | 28         | WR_PRT_N    |
| 29         | MED_IDO     | 30         | RD_DAT_N    |
| 31         | Ground      | 32         | SIDE_1_N    |
| 33         | MED_ID1     | 34         | DCHG_N      |

#### 2.7.9 Assignment of the COM2

The interface is controlled by means of a ribbon cable from the basic module (X911) to the back panel.

| Pin-No. | Meaning | Pin-No.<br>X911 |
|---------|---------|-----------------|
| 1       | DCD     | 1               |
| 2       | RxD     | 3               |
| 3       | TxD     | 5               |
| 4       | DTR     | 7               |
| 5       | Ground  | 9               |
| 6       | DSR     | 2               |
| 7       | RTS     | 4               |
| 8       | CTS     | 6               |
| 9       | R1      | 8               |
| Housing | Ground  |                 |

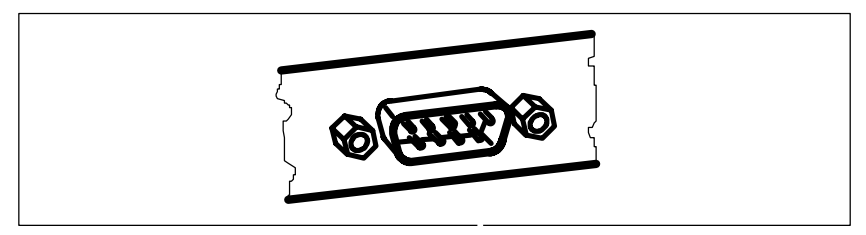

Figure 2-5 Serial COM 2 port on the rear panel

## 2.7.10 Assignment of the Parallel Port, X9

| Pin No. | Description |
|---------|-------------|
| 1       | CLK_N       |
| 2       | DAT0        |
| 3       | DAT1        |
| 4       | DAT2        |
| 5       | DAT3        |
| 6       | DAT4        |
| 7       | DAT5        |
| 8       | DAT6        |
| 9       | DAT7        |
| 10      | ACK_N       |
| 11      | BUSY        |
| 12      | PE          |
| 13      | SLCT        |
| 14      | Auto Feed   |
| 15      | ERR_N       |
| 16      | INI_N       |
| 17      | Select in   |
| 18-25   | Ground      |
| Housing | Ground      |

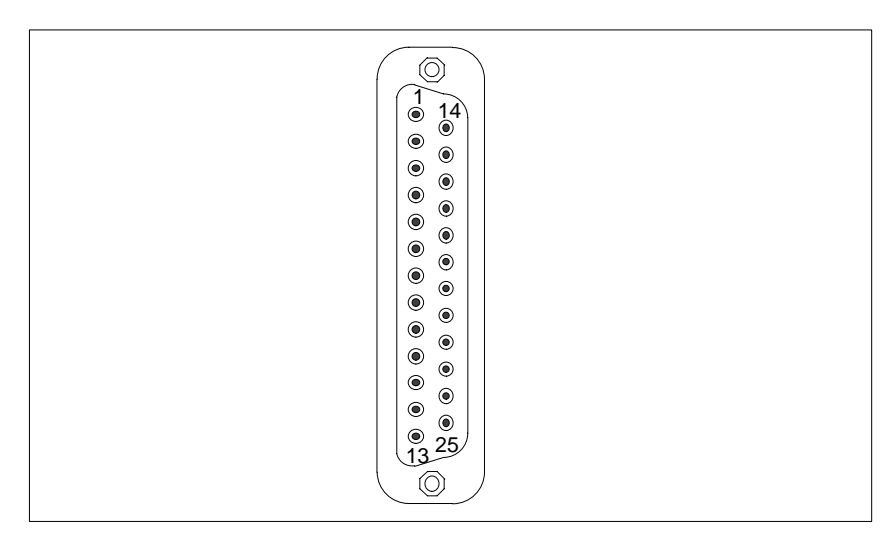

Figure 2-6 LPT 1 Parallel Port

#### 2.7.11 Assignment of the Relay Interface, Rear Panel, X802

| Pin-No. | Meaning                               | Pin-No.<br>X802 |
|---------|---------------------------------------|-----------------|
| 1       | NC                                    | 1               |
| 2       | Power Error                           | 3               |
| 3       | NC                                    | 5               |
| 4       | Mid-position Contact                  | 7               |
| 5       | Power Good                            | 9               |
| 6       | Ground                                | 2               |
| 7       | +5V with current limitation (max. 2A) | 4               |
| 8       | NC                                    | 6               |
| 9       | NC                                    | 8               |
| Housing | Ground                                | Housing         |

The interface is controlled by means of a ribbon cable from the basic module (X802) to the back panel.

#### 2.7.12 Assignment of the Tableau Display, X160

| Pin No. | Description                   |
|---------|-------------------------------|
| 1       | GROUND                        |
| 2       | Reset, 10 mA                  |
| 3       | DP12 LED, 10 mA               |
| 4       | NC                            |
| 5       | +5V, current limitation       |
| 6       | HD-LED, 10 mA                 |
| 7       | Standby/Power LED, 10 mA      |
| 8       | Speaker negative              |
| 9       | Watchdog LED green            |
| 10      | Watchdog LED red              |
| 11      | Temperature monitor LED green |
| 12      | Temperature monitor LED red   |

| Pin No. | Description |
|---------|-------------|
| 1       | Power Good  |
| 2       | 5V          |
| 3       | 12V         |
| 4       | -12V        |
| 5       | Ground      |
| 6       | Ground      |

#### 2.7.13 Assignment of the PS/2 Power Connector, X80

#### 2.7.14 Assignment of the PS/2 Power Connector, X90

| Pin No. | Description |
|---------|-------------|
| 1       | Ground      |
| 2       | Ground      |
| 3       | -5V         |
| 4       | 5V          |
| 5       | 5V          |
| 6       | 5V          |

#### 2.7.15 Assignment of the PS/2 Power Connector, X100

| Pin No. | Description |
|---------|-------------|
| 1       | Ground      |
| 2       | Ground      |
| 3       | Ground      |
| 4       | 3V          |
| 5       | 3V          |
| 6       | 3V          |

#### 2.7.16 Assignment of the PS/2 Power Connector, X120

| Pin No. | Description |
|---------|-------------|
| 1       | AUX-5V      |
| 2       | PSOFF       |
| 3       | Ground      |

#### 2.7.17 Assignment of the Fan Supply, X26, X30, X114

| Pin No. | Description      |
|---------|------------------|
| 1       | 12V              |
| 2       | 0V Fan, switched |

#### 2.7.18 Assignment of the Standby-Operation Switch Connector X414

| Pin-No. | Description  |
|---------|--------------|
| 1       | Switch power |
| 2       | Ground       |

#### 2.7.19 Assignment of the MPI/DP D Sub-Socket Connector, X800 1)

| Pin No. | Description               |
|---------|---------------------------|
| 1       | NC                        |
| 2       | NC                        |
| 3       | LTG_B                     |
| 4       | RTSAS                     |
| 5       | Ground optically-isolated |
| 6       | 5V optically-isolated     |
| 7       | NC                        |
| 8       | LTG_A                     |
| 9       | RTS_PG                    |

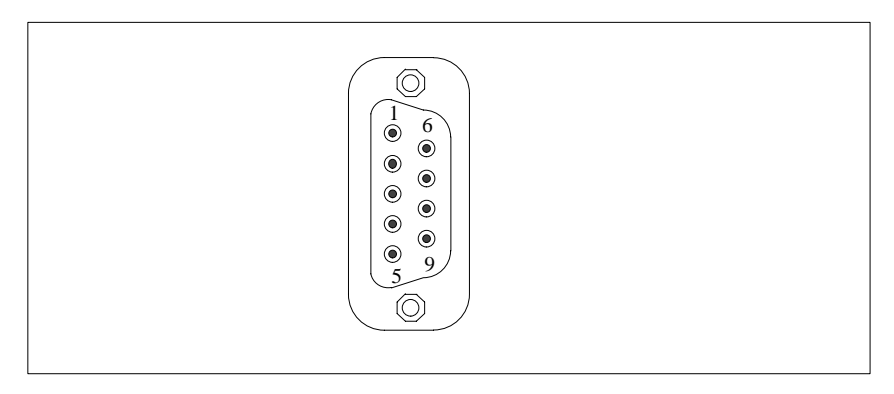

Figure 2-7 MPI/DP Socket Connector

<sup>1)</sup> Not available for the basic variant of the PC rack

#### 2.7.20 Microphone, 3.5 mm plug

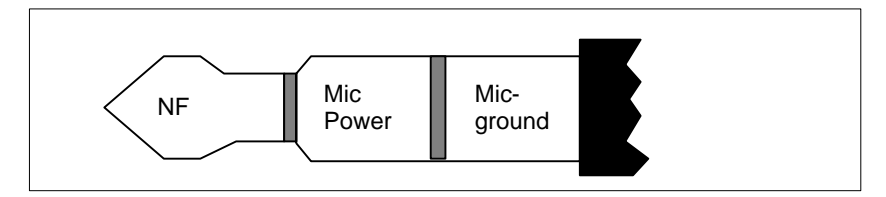

Figure 2-8 Appropriate 3.5 mm Active Microphone plug

#### 2.7.21 Loudspeaker, 3.5 mm plug

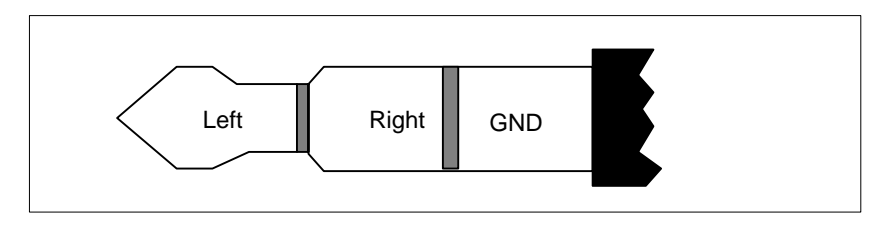

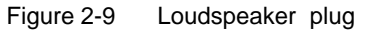

### 2.7.22 Ethernet RJ45 Connection

| Pin-Nr.   | Bedeutung             |
|-----------|-----------------------|
| 1         | TD+                   |
| 2         | TD-                   |
| 3         | RD+                   |
| 4, 5 *    | internally terminated |
| 6         | RD-                   |
| 7, 8 *    | internally terminated |
| LED       | Link                  |
| yenow     |                       |
| LED green | Activity              |

\* not necessary for data transfer.

#### 2.7.23 USB (two high current USB Interfaces Type A)

| Pin-No. | Meaning                   |
|---------|---------------------------|
| 1       | VCC (500 mA max. current) |
| 2       | - Data                    |
| 3       | + Data                    |
| 4       | Ground                    |

#### 2.7.24 VGA socket

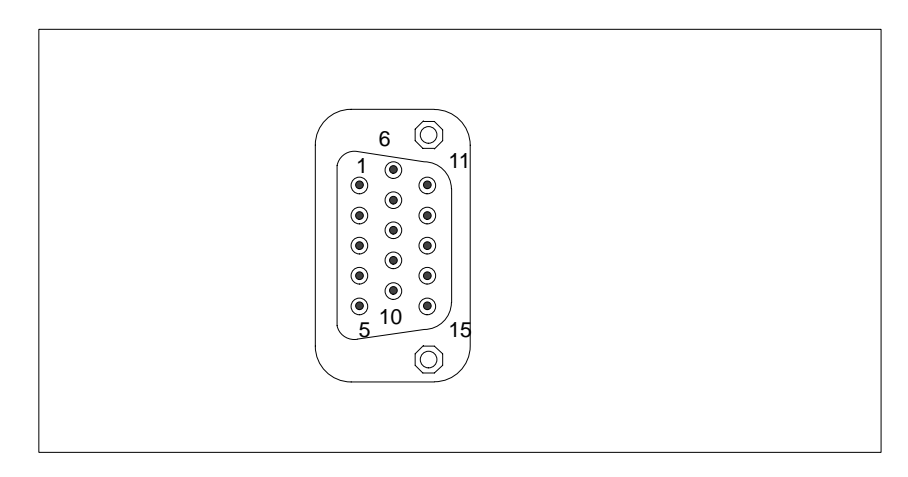

The VGA socket connector has the following pinout:

Figure 2-10

VGA socket

| Pin | Description            |
|-----|------------------------|
| 1   | Video signal red       |
| 2   | Video signal green     |
| 3   | Video signal blue      |
| 4   | Display ID bit 2       |
| 5   | Ground                 |
| 6   | Ground red             |
| 7   | Ground green           |
| 8   | Ground blue            |
| 9   | Code (no pin)          |
| 10  | Ground synchronization |
| 11  | Display ID bit 0       |
| 12  | Display ID bit 1       |
| 13  | Horizontal synch.      |
| 14  | Vertical synch.        |
| 15  | Display ID bit 3       |

#### 2.7.25 Description of the Switch Positions S2 (TTY, BIOS)

**Switch Settings** The following switch settings are for your information only. They are set in the factory and may not be changed.

x means that this switch is irrelevant for the function described.

| BIOS Source S2 | S2 (3) | Function                                        |  |
|----------------|--------|-------------------------------------------------|--|
|                | off    | Boot EPROM activated (standard setting)         |  |
| on             |        | Boot EPROM not activated (boot module required) |  |

| TTY Setting S2 | S2 (1) | S2 (2) | Function                                                        |
|----------------|--------|--------|-----------------------------------------------------------------|
|                | on     | on     | Active TTY interface<br>(standard setting)                      |
|                | off    | х      | TTY transmit loop, isolated from power source (passive setting) |
|                | х      | off    | TTY receive loop, isolated from power source (passive setting)  |

| Setting the  |    |
|--------------|----|
| Frequency    |    |
| Frontsidebus | S2 |

| S2(4) | ISA Bus Freq. | PCI Bus Freq. | CPU Bus<br>Freq            |
|-------|---------------|---------------|----------------------------|
| off   | 8.25MHz       | 33MHz         | 66MHz                      |
| off   | 8.25MHz       | 33MHz         | 66MHz/100MHz <sup>1)</sup> |

<sup>1)</sup> Bus frequency is dependent on the processor and is automatically set. For example, 66 MHz for Celeron, 100 MHz for Pentium III.

#### 2.8 Interrupt Assignments

Interrupt Two integral interrupt controllers of the type 82C59 handle the 16 Assignments hardware interrupts (IRQ 0 to IRQ 15). The INT output of the slave controller is connected to the IRQ 2 input of the master controller. Interrupt 9 (IRQ 9) can be used on the bus for the assigned interrupt 2 (IRQ 2). In the initialization phase, IRQ 9 is programmed for the software interrupt vector 0A H (IRQ 2) by the ROM-BIOS. **Priority** The interrupts are priority-scheduled in reverse number order. Interrupt IRQ 0 has the highest priority and interrupt IRQ 7 the lowest. For triggering IRQ 2, interrupt IRQ 8 has the highest priority and interrupt IRQ15 the lowest. Interrupts IRQ 8 to IRQ 15 therefore have priority over interrupts IRQ 3 to IRQ 7. The interrupt vectors are initialized and masked when the PC is powered up.

| I/O Addresses of | Interrupt | Assignment                                       | Remark                 | Vector |
|------------------|-----------|--------------------------------------------------|------------------------|--------|
| Controllers      | SMI       | System management<br>interrupt, cannot be masked | -                      | -      |
|                  | NMI       | Signal IO channel check 2                        | Fixed                  | INT2H  |
|                  | IRQ 0     | Timer output 0                                   | Fixed                  | INT8H  |
|                  | IRQ 1     | Keyboard (keyboard buffer full)                  | Fixed                  | INT9H  |
|                  | IRQ 2     | Cascaded (slave interrupt controller)            | Fixed                  | INTAH  |
|                  | IRQ 3     | Serial port 2                                    | Can be switched off *) | INTBH  |
|                  | IRQ 4     | Serial port 1                                    | Can be switched off *) | INTCH  |
|                  | IRQ 5     | Sound                                            | P&P **)                | INTDH  |
|                  | IRQ 6     | FD controller                                    | Can be switched off *) | INTEH  |
|                  | IRQ 7     | Parallel port 1                                  | Can be switched off *) | INTFH  |
|                  | IRQ 8     | Real-time clock (RTC)                            | Fixed                  | INT70H |
|                  | IRQ 9     | VGA (generally not used)                         | Vacant (AT 9 = XT 2)   | INT71H |
|                  | IRQ 10    | Onboard MPI / DP                                 | P&P **)                | INT72H |
|                  | IRQ 11    | Safecard On Motherboard                          | Can be switched off *) | INT73H |
|                  | IRQ 12    | PS/2 mouse                                       | Can be switched off *) | INT74H |
|                  | IRQ 13    | Numeric processor                                | Fixed                  | INT75H |
|                  | IRQ 14    | 1st HD controller (primary)                      | Fixed                  | INT76H |
|                  | IRQ 15    | 2nd HD controller (secon-<br>dary)               | Can be switched off *) | INT77H |

Do not use interrupts already assigned in the system.

- \*) These components can be disabled via the BIOS SETUP. The functions are then no longer available and the resources are released for other components.
- \*\*) The on-board MPI/DP interface is plug&play-capable, the occupied resources are managed by the BIOS.

#### 2.9 Hardware Addresses

## 2.9.1 I/O Address Assignment

| Address |      | Assignment                                         | Remark              |  |
|---------|------|----------------------------------------------------|---------------------|--|
| From    | 10   |                                                    |                     |  |
| 0000    | 000F | DMA controller 1                                   |                     |  |
| 0020    | 0021 | Interrupt controller 1                             |                     |  |
| 0040    | 0043 | Timer 1                                            |                     |  |
| 0060    | 0060 | Keyboard controller, data                          |                     |  |
| 0061    | 0061 | NMI, loudspeaker settings                          |                     |  |
| 0064    | 0064 | Keyboard controller, command, status               |                     |  |
| 0070    | 0070 | NMI-enable, real-time clock index                  |                     |  |
| 0071    | 0071 | Real-time clock date                               |                     |  |
| 0072    | 0073 | CMOS external RAM                                  |                     |  |
| 0080    | 008F | DMA page register                                  |                     |  |
| 00A0    | 00A1 | Interrupt controller 2                             |                     |  |
| 00C0    | 00DE | DMA controller 2                                   |                     |  |
| 00EA    | 00EA | PM-Port Ultra IO Index                             |                     |  |
| 00EB    | 00EB | PM-Port Ultra IO Data                              |                     |  |
| 00ED    | 00ED | reserved                                           |                     |  |
| 00F0    | 00F0 | Reset numeric error                                |                     |  |
| 00F8    | 00FF | Numeric processor                                  |                     |  |
| 0100    | 010F | Generally not used (alternative for CP 1413)       |                     |  |
| 0170    | 0177 | Second IDE channel                                 | Can be switched off |  |
| 01F0    | 01F7 | First IDE channel                                  |                     |  |
| 0200    | 020F | Reserved for game port, otherwise vacant           | Reserved / vacant   |  |
| 0220    | 022F | Sound (RI 45 PIII)                                 | Can be switched off |  |
| 0240    | 0243 | Reserved for SINEC L2 (5412(A2)), otherwise vacant | Reserved / vacant   |  |
| 0278    | 027B | Reserved for LPT 2, otherwise vacant               | Reserved / vacant   |  |
| 02E8    | 02EF | Reserved for COM4, otherwise vacant                | Reserved / vacant   |  |
| 02F0    | 02F8 | Reserved for BGIP                                  | Reserved / vacant   |  |
| 02F8    | 02FF | COM2                                               | Can be switched off |  |
| 0300    | 031F | Vacant                                             |                     |  |
| 0330    | 033F | Sound (RI 45 PIII)                                 | Vacant              |  |

| Address |      | Assignment                                            | Remark              |  |
|---------|------|-------------------------------------------------------|---------------------|--|
| From    | То   |                                                       |                     |  |
| 0340    | 035F | Reserved for HIGRAPH Host interface, otherwise vacant | Reserved / vacant   |  |
| 0360    | 036F | Generally not used                                    | Vacant              |  |
| 0376    | 0376 | Second IDE channel command                            | Can be switched off |  |
| 0377    | 0377 | Second IDE channel status                             | Can be switched off |  |
| 0378    | 037F | LPT 1                                                 | Can be switched off |  |
| 0380    | 0387 | Generally not used                                    | Vacant              |  |
| 0388    | 038C | Sound synthesizer (RI 45 PIII)                        | Can be switched off |  |
| 03A0    | 03AF | Generally not used                                    | Vacant              |  |
| 03B0    | 03BB | Monochrome video or EGA/VGA                           |                     |  |
| 03BC    | 03BF | Reserved for LPTn, otherwise vacant                   | Reserved / vacant   |  |
| 03C0    | 03CF | VGA control register                                  |                     |  |
| 03D0    | 03DF | CGA / VGA control register                            |                     |  |
| 03E8    | 03EF | Reserved for COM 3, otherwise vacant                  | Reserved / vacant   |  |
| 03F0    | 03F5 | FD controller                                         |                     |  |
| 03F6    | 03F6 | First IDE channel, command                            |                     |  |
| 03F7    | 03F7 | First IDE channel, status                             |                     |  |
| 03F8    | 03FF | COM 1                                                 | Can be switched off |  |
| 0390    | 0397 | Reserved for SINEC H1 (CP1413), otherwise vacant      | Reserved / vacant   |  |
| 0CF8    | 0CFB | PCI config index                                      | PCI BUS             |  |
| 0CFC    | 0CFF | PCI config data                                       | PCI BUS             |  |
| FF00    | FF07 | IDE bus master register                               | PCI BUS             |  |
| 1000    | 1037 | Power management                                      |                     |  |
| 1080    | 108F | Sound (RI 45 PIII)                                    | PCI-IO              |  |
| 10C0    | 10EF | Sound (RI 45 PIII)                                    | PCI-IO              |  |

Table 2-1 I/O Address Assignment, cont.

#### 2.9.2 Assignment of the Memory Addresses

There are two kinds of address areas:

- Memory address area
- I/O address area.

Different read/write signals (I/O WR, I/O RD, MEMR, MEMW) are used to reference these areas. The following tables provide you with an overview of the address areas used. Please refer to the descriptions of the individual functional groups for more details.

 Table 2-2
 Assignments of the Memory Addresses

| From<br>Address | To<br>Address | Size              | Assignment                                                                                                    | Remark         |
|-----------------|---------------|-------------------|----------------------------------------------------------------------------------------------------|----------------|
| 0000 0000       | 0007 FFFF     | 512k              | Conventional system memory                                                                                               |                |
| 0008 0000       | 0009 FBFF     | 127k              | Conventional system memory extended                                                                                      |                |
| 0009 FC00       | 0009 FFFF     | 1k                | Conventional system memory extended BIOS data                                                                            |                |
| 000A 0000       | 000A FFFF     | 64k               | Graphics refresh memory                                                                                                  | VGA            |
| 000B 0000       | 000B 7FFF     | 32k               | SW graphics interface module                                                                                             | Vacant         |
| 000B 8000       | 000B FFFF     | 32k               | Graphics refresh memory                                                                                                  | VGA/CGA        |
| 000C 0000       | 000D FFFF     | 148k              | VGA BIOS expansion and<br>system resources. The<br>available area above 000C<br>7FFF depends on the system<br>equipment. | VGA            |
| 000E 0000       | 000E BFFF     | 48k               | System BIOS                                                                                                    |                |
| 000E C000       | 000E CFFF     | 4k                | System BIOS<br>BootMessageLogo                                                                                           |                |
| 000E D000       | 000E DFFF     | 4k                | System BIOS Plug & Play Area                                                                                             |                |
| 000E E000       | 000E FFFF     | 8k                | System BIOS Boot Block                                                                                                   |                |
| 000F 0000       | 000F FFFF     | 64k               | System BIOS                                                                                                    |                |
| 0010 0000       | 00EF FFFF     | 14M               | Extended system memory                                                                                                   |                |
| 00F0 0000       | 00FF FFFF     | 1M                | Extended system memory or<br>Memory hole                                                                                 | Via BIOS SETUP |
| 0100 0000       | 2FFF FFFF     | 768M              | Extended system memory                                                                                                   |                |
| 3000 0000       | FFEF FFFF     | 4G-768M-<br>1023k | PCI expansion; resources are assigned by the operating system.                                                           |                |
| FFF0 0000       | FFFD FFFF     | 1023k-128k        | ISA memory, reserved for dual-<br>port RAM                                                                               | Vacant         |
| FFFE 0000       | FFFF FFFF     | 128k              | Shadow of System BIOS<br>(000E 0000 000F FFFF)                                                                           |                |

#### Memory Decoding The CPU has a memory address area of 64 Gbytes; 4 Gbytes of this Function can be used. The CPU has a 64-bit wide data bus. 33 address lines.

and 8 bus enable lines (BE0...BE7) which code the non-existent byte address lines A0, A1 and A2. The CPU address bus is mapped on the PCI address bus via the PAC (system controller). Excluded from this are the memory addresses from 0000 0000h to 0009 FFFFh (640 Kbytes) and from 0010 0000h to 2FFF FFFFh (768MByte)).

The ISA-Bridge PIIX (PCI ISA IDE Xcellerator) maps the ISA address bus exactly once on the PCI address bus. The ISA address bus for 8-bit modules covers the address area from A0 to A19, corresponding to the CPU addresses 0000 0000h to 000F FFFFh (1 Mbyte). For 16-bit ISA modules, the address bus is extended by the address lines A20...A23 and therefore addresses from 0000 0000h to 00FF FFFFh (16 Mbytes). The differentiation between the 1 Mbyte and 16 Mbyte ISA address areas is achieved using special memory read/write signals which are only activated if the address lines A20, A21, A22 and A23 have a level of logical "0". If the CPU addresses areas which are occupied by the main memory, no ISA bus control signals are generated. This means that an ISA bus module is not addressed in these memory areas. On the contrary, an ISA bus master cannot reach addresses above 16 Mbytes. In order to achieve a larger address area for dual-port RAM extensions than the memory address area between 640 Kbytes and 1 Mbytes, special decoder hardware is provided on the Pentium programming device basic module:

- The CPU address area from FFF0 0000h to FFFD FFFFh (1024k -128k BOIS = 896 KB) is mapped into the ISA address area 00F0 0000h to 00FD FFFFh and is always addressed in the CPU address area. Decoding of the address lines A24 to A31 missing on the ISA bus is achieved using special hardware on the basic module.
- The CPU address area from 00F0 0000 to 00FF FFFF is mapped • into the ISA address area from 00F0 0000 to 00FF FFFF (16 Mbyte memory window). This setting can be switched on and off in the setup.

#### 2.10 DMA Channels

| DMA Channel | Data Transfer | Description                 |
|-------------|---------------|-----------------------------|
| 0           | 8/16 bit      | Sound*                      |
| 1           | 8/16 bit      | Sound*                      |
| 2           | 8/16 bit      | Floppy                      |
| 3           | 8/16 bit      |                             |
| 4           |               | Cascading of DMA controller |
| 5           | 16 bit        | Free                        |
| 6           | 16 bit        | Free                        |
| 7           | 16 bit        | Free                        |

\* Can be switched off by deactivating the sound card (only RI 45 PIII)

#### 2.11 Monitoring Functions

#### 2.11.1 Overview

#### Funktion

The following individual functions are available:

- Temperature monitoring and over/under temperature display
- Watchdog
- Relay interfaces

The installed SOM cyclically uses system resources, thus energy saving functions of the operating systems cannot become effective.

Monitoring module messages can be forwarded to an application.

The program SOM (<u>Safecard On Motherboard</u>) as well as drivers for Windows 98, Windows NT and Windows 2000 are available on the units for this. The status can be displayed or limits parameterized thereby.

You will find a description of the drivers and the SOM program on the *Documentation and Drivers* CD.

#### 2.11.2 Status displays

| LED Indicators | The LEDs have the following meanings: |
|----------------|---------------------------------------|
|                | J J                                   |

| LED  | OFF               | GREEN                          | RED                                                                                                    |
|------|-------------------|--------------------------------|----------------------------------------------------------------------------------------------------|
| Run  | Watchdog inactive | Watchdog active                | Watchdog executed                                                                                                    |
| Temp | System OFF        | Normal internal<br>temperature | Internal temperature<br>beyond acceptance<br>level or cable towards<br>temperature sensor<br>unplugged or inter-<br>rupted. |

#### 2.11.3 Temperature Monitoring/Display

#### Temperature Monitoring

The temperature is measured by means of two temperature detectors. One detector monitors the processor temperature, the second internal housing temperature. The temperature is measured via a sensor and its status is indicated via a green LED for normal temperature and via a red LED for errors. The following conditions may cause errors:

- Overrange of the acceptance limit of excess temperature
- Underflow of the acceptance limit of insufficient temperature

The temperature status for processor and intern area can be installed separatly (per Treiber or programm SOM).

An error causes one of the following reactions:

| Reaction                          | Option     |
|-----------------------------------|------------|
| TempLED changes from GREEN to RED | always     |
| Relay output falls in quiet state | always     |
| Initiate IRQ                      | can be set |

#### 2.11.4 Watchdog (WD)

FunctionThe watchdog monitors the program execution. The watchdog has the<br/>task of informing the user about different reactions to a program crash.

When you switch on your PC, or when you execute a cold restart (HW RESET) the watchdog remains in its quiet state, that means that it does not trigger any reaction and the RUN LEDs remain dark. If the watchdog is actve, this is indicated by the green RUN LED (per Treiber or SOM-Programm).

# WatchdogIf the watchdog is not triggered within a preset time interval (by driverReactionsor SOM program), the following reactions occur:

| Reaction                                                                                | Option    |  |
|-----------------------------------------------------------------------------------------|-----------|--|
| RUN LED changes from GREEN to RED                                                       | always    |  |
| Canceling WD                                                                            | always    |  |
| Relay output falls in quiet state (False contact with middle contact ). Only RI 45 PIII | always    |  |
| Initiating of PC reset                                                                  | to be set |  |
| Transmitting IRQ to PC                                                                  | to be set |  |

Reactions can be configured with the driver or SOM program.

Watchdog<br/>Monitoring TimesMonitoring times are set in steps (from 3 to 255) in the configuration<br/>register.TWDIn order to secure the recognition of a fail-state from an<br/>interrupt-evaluating unit which is connected to the relay interface, the<br/>SafeCard guarantees an error hold time of at least 500 ms. This also<br/>applies if the PC is reset, for example, after the watchdog has been<br/>executed.

#### Note

If you modify the watchdog time after the watchdog has been activated (that is during watchdog execution), the watchdog is retriggered.

#### 2.11.5 Relays Output (RI 45 PIII)

Switching ON/OFF External units such as alarm indicators, horns and signal lights can be notified about the system condition of the PC with the relay changeover contact.

In case of failure the error contact (De-energized position) is connected with the mid-position contact.

A fault stop time of 500 ms is guaranteed so that the alarm analysis units connected to the relay interface recognize the error condition. This is also true when the executed PC Watchdog is reset.

The following table shows you the operating status and the corresponding switch position.

| Condition                         | switch position       |
|-----------------------------------|-----------------------|
| Normal operation                  | Working condition     |
| Watchdog executed                 | De-energized position |
| Watchdog activated by software    | De-energized position |
| Watchdog acknowledged by software | working position      |
| Temperature error                 | De-energized position |
| Power failure                     | De-energized position |
| PC turned off                     | De-energized position |

Switching the relay from fail-state to error-free status via the software is impossible if a fail-state occurs (that is temperature error or watchdog executed).

The following table lists the technical specifications of the relays:

| Switching voltage DC           | max. 60 V |
|--------------------------------|-----------|
| Switching current DC           | max. 1 A  |
| Switching capacity DC          | max. 30 W |
| Limiting continuous current DC | max. 1 A  |

Version: D-SUB-connector, 9-pin, female

Connection for Relay output on the back plane

Technical

Specifications of the Relays

| Signal                             |
|------------------------------------|
| N.C.                               |
| Power Error (Working condition)    |
| N.C.                               |
| Mid-position Contact               |
| Power Good (De-energized position) |
| GND                                |
| +5V (fused)                        |
| N.C.                               |
| N.C.                               |
| -                                  |

#### 2.11.6 SW Interfaces

**Overview** The monitoring function can be called up by driver or SOM program. The included driver and the functions of the SOM program are described in the documentation. You can find this documentation on the included CD *Documentation and Drivers*.

#### 2.12 Graphics Interface Module (PC 830)

| Brief Description        | The graphics interface module of the motherboard is a AGP implementation; that is, the SVGA-LCD controller Chips and TE69000 is located on the board and connected to the AGP bus. Its refresh memory has a backup capacity of 2 MB which cannot be upgraded. |  |  |
|--------------------------|----------------------------------------------------------------------------------------------------|--|--|
| Supported<br>Resolutions | <ul><li>Two mode types are supported:</li><li>standard modes and</li><li>extended modes</li></ul>                                                                                                    |  |  |
|                          | Note                                                                                                    |  |  |
|                          | Some monitors do not support all modes. Your monitor automatically                                                                                                    |  |  |

uses the highest vertical scan frequency.

## 2.13 Changing the Device Configuration with BIOS SETUP

| Changing the<br>Device<br>Configuration | The device configuration of your PC is set for working with the software<br>supplied with the unit. You should only change the preset values if you<br>have modified your device in any way, or if a fault occurs when the unit<br>is powered up. |
|-----------------------------------------|----------------------------------------------------------------------------------------------------|
|                                         | The changes you make will not become effective until the device<br>is restarted. When you exit the setup program, the device is<br>automatically rebooted.                                                                                        |
| SETUP<br>Program                        | The SETUP program is in the ROM-BIOS. Information on the system configuration is stored in the battery-backed RAM of the PC RI 45 PIII.                                                                                                    |
|                                         | You can use SETUP to set the hardware configuration (for example, type of hard disk) and define the system characteristics. You can also use SETUP to set the time and date.                                                                      |
| Incorrect SETUP<br>Data                 | If incorrect SETUP data are recognized when booting the system, the BIOS prompts you to:                                                                                                    |
|                                         | <ul> <li>Start SETUP by pressing F2 or</li> </ul>                                                                                                    |
|                                         | Continue booting by pressing <b>F1</b> .                                                                                                    |
| Starting SETUP                          | On completion of the startup test, the BIOS requests you to start the SETUP program with the following screen prompt:                                                                                                    |
|                                         | PRESS < F2 > to enter SETUP                                                                                                    |
|                                         | Start SETUP as follows:                                                                                                    |
|                                         | 1. Reset your PC RI 45 PIII (warm or cold restart).                                                                                                    |
|                                         | 2. Press the <b>F2</b> key as long as the BIOS prompt is on the screen.                                                                                                    |
| Default Setting                         | The <b>F9</b> key or "Set Default Values" command in the exit menu sets the default parameters in the screen forms.                                                                                                    |
| SETUP Menus                             | The various menus and submenus are listed on the following pages.<br>You can obtain information on the SETUP entry selected from the <b>Item</b><br><b>Specific Help</b> part of the relevant menu.                                               |

Screen Display With the standard setting of your PC, the display shown below appears Following following power-on: Power-On PhoenixBIOS Release 6.0 - A5E-Number Copyright 1985-1997 Phoenix Technologies Ltd., All Rights Reserved. SIEMENS PC RI 45 Pentium III V06.A5E (version number) CPU = Pentium III 450 MHz 0000640K System RAM Passed 0064512K Extended RAM Passed 0512K Cache SRAM Passed System BIOS shadowed Video BIOS shadowed UMB upper limit segment address: F1xx Fixed Disk 0: [name of installed disk drive] ATAPI CD-ROM: [name of installed CD-ROM drive] Press F2> to enter SETUP If you press the F2 key when the above display is shown, you select

If you press the F2 key when the above display is shown, you select the ROM-based BIOS setup program. In this program you can set a number of system functions and hardware configurations of your PC.

The standard settings are effective on delivery. You can change these settings using the BIOS setup. The modified settings become effective when you have saved them and terminated the BIOS setup.

The following screen shots may differ from what is shown here, depending on the device configuration. The following screen form appears when you start the BIOS setup:

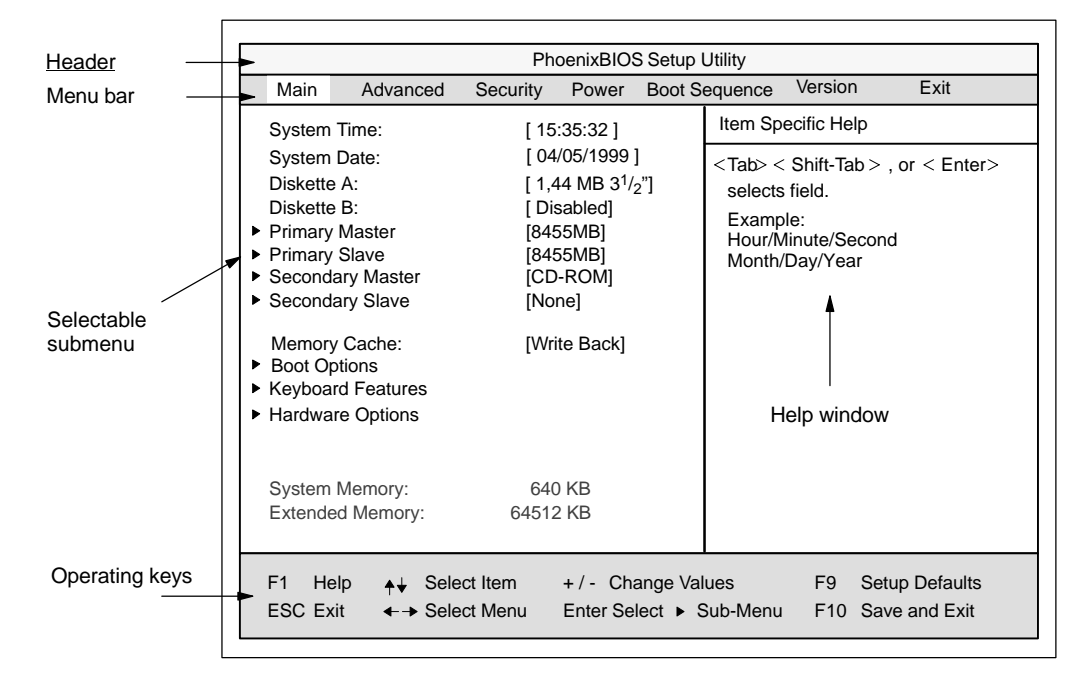

Figure 2-11 Example: Main SETUP Menu

**Menu Structure** The screen is divided into four parts. In the top part, you can select the menu forms [Main], [Advanced], [Security], [Power], [Exit]. In the left of the center part you can select various settings or submenus. Brief help texts appear on the right for the currently selected menu entry. The bottom part contains information for operator inputs.

Yellow stars to the left of the interface designation (for example, Internal COM 1) indicate a resource conflict between the interfaces managed by the BIOS. In this case you should select the default settings (F9) or eliminate the conflict.

You can move between the menu forms using the cursor keys [ $\leftarrow$ ] and [ $\rightarrow$ ].

| Menu          | Meaning                                                    |  |  |  |
|---------------|------------------------------------------------------------|--|--|--|
| Main          | System functions are set here                              |  |  |  |
| Advanced      | An extended system configuration can be set here           |  |  |  |
| Security      | Security functions are set here, for example, a password   |  |  |  |
| Power         | Power saving functions can be selected here                |  |  |  |
| Version       | Device-specific information is displayed here              |  |  |  |
| Boot Sequence | The order of possible bootable devices is determined here. |  |  |  |
| Exit          | Used for terminating and saving                            |  |  |  |

#### **ENTER Key**

Press the Enter key to open a pop-down menu in which you can use the cursor keys to move and make selections. To exit one of these menus, press either ESC (exit without changes) or Return (selected setting becomes effective when device is rebooted).

If a line is marked with a triangle it contains a submenu. You can exit a submenu by pressing ESC. The changes you have selected will become effective when the device is rebooted.

#### 2.13.1 The Main Menu

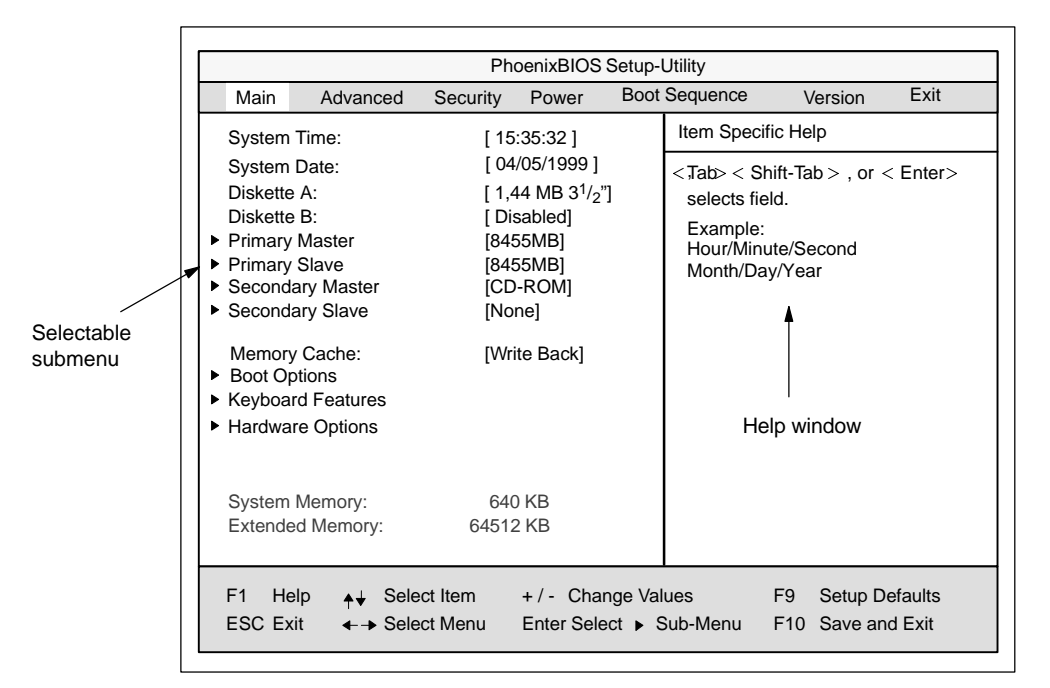

Figure 2-12 Example: Main SETUP Menu

## Settings in the Main Menu

In the **Main** menu you can move upwards and downwards using the cursor keys [ $\uparrow$ ] and [ $\downarrow$ ] to select the following system parameters:

| Menu Item         | Function                                                                  |
|-------------------|---------------------------------------------------------------------------|
| System Time       | Used to display and set the current time                                  |
| System Date       | Used to display and set the current date                                  |
| Diskette A        | Name of installed disk drive                                              |
| Diskette B        | Name of installed disk drive                                              |
| Memory Cache      | For setting memory options                                                |
| Via submenus      |                                                                           |
| Primary           | Type setting of installed EIDE drives                                     |
| Secondary         | Type setting of installed EIDE drives                                     |
| Memory Cache      | For setting memory options                                                |
| Boot Options      | For setting boot options                                                  |
| Keyboard Features | For setting keyboard interface (for instance, NUM-LOCK, auto report rate) |
| Hardware Options  | For setting PC RI 45 hardware options                                     |

| System Time and<br>System Date<br>Time and Date | System Time and<br>have selected the<br>to modify the time | System Date indicate the current values. Once you appropriate option, you can use the [+] and [-] keys setting |
|-------------------------------------------------|------------------------------------------------------------|----------------------------------------------------------------------------------------------------|
|                                                 | Hour:Minute:Se                                             | econd and the date                                                                                             |
|                                                 | Month/Day/Yea:                                             | r.                                                                                                    |
|                                                 | You can move bet example, from hou                         | ween the entries in the date and time options (for<br>ur to minute) using the tabulator key.                   |
| Diskette A/<br>Diskette B<br>Floppy Disk Drive  | The names of the following entries a                       | installed disk drives in the PC are set here. The re possible:                                                 |
|                                                 | [Disabled]                                                 | If a disk drive is not installed (standard setting for disk drive B or by LS120)                               |
|                                                 | [360 KB,5 1/4"]                                            |                                                                                                    |
|                                                 |                                                            |                                                                                                    |

Standard setting for installed disk drive A

[1.2 MB,5 1/4"] [720 KB,3 1/2"] [1.44 MB, 3 1/2"]

[2.88 MB, 3 1/2"]

# **Option "Primary /** The system jumps to the following submenu when you select this type of menu option:

|                                                                                                    |                                                              | Phoenix                                                                 | PhoenixBIOS Setup Utili                                                                                 |        |                                                                                                    |                                                |        |
|----------------------------------------------------------------------------------------------------|--------------------------------------------------------------|-------------------------------------------------------------------------|----------------------------------------------------------------------------------------------------|--------|----------------------------------------------------------------------------------------------------|------------------------------------------------|--------|
| Main                                                                                                    | Advanced                                                     | Security                                                                | Power                                                                                                   | Boo    | t Sequence                                                                                                    | Version                                        | Exit   |
| Prim                                                                                                    | ary Master [32                                               | 249MB]                                                                  |                                                                                                    |        | Item Specific H                                                                                                | lelp                                           |        |
| Type:<br>Cylinders:<br>Heads:<br>Sectors<br>Maximum<br>Multi-Sec<br>LBA Mod<br>32 Bit I/O<br>Transfer I<br>Ultra DM/ | Capacity<br>tor Transfers:<br>e Control:<br>Mode:<br>A Mode: | [A<br>[ ]<br>[<br>84<br>[[<br>[<br>[<br>[<br>[<br>[<br>[<br>[<br>[<br>[ | uto]<br>7475]<br>15]<br>63]<br>55MB<br>6 Sectors]<br>nabled]<br>nabled]<br>PIO 4 / DM<br><i>I</i> ode2] | IA 2]  | [AUTO] (recor<br>Autotypes inst<br>IDE-devices<br>[USER]<br>Enter paramet<br>IDE-devices in<br>at this connect | nmended)<br>alled<br>ers of<br>stalled<br>tion |        |
| F1 Help                                                                                                    | <b>≜</b> ↓ Selec                                             | t Item                                                                  | +/- Chan                                                                                                | ge Val | ues F                                                                                                    | 9 Setup De                                     | faults |
| ESC Exit                                                                                                    | <ul> <li>→ Selec</li> </ul>                                  | t Menu                                                                  | Enter Selec                                                                                             | ct ► S | ub-Menu F                                                                                                    | 10 Save and                                    | Exit   |

Figure 2-13 Example: "Primary Master"

The parameters which you can select here are usually saved on the respective IDE drive, and are read from the drive and entered into the form when you select the option "Autodetect Hard Disk."

*Option "Type"* If you select the option "Type" for a drive which does not exist, an abort is executed after approximately one minute as a result of a timeout and the existing entries remain unchanged. It is therefore only meaningful to carry out an autodetect for interfaces to which drives are connected.

Under certain circumstances it may be necessary to deviate from the proposed hard disk parameters. In this case, select the corresponding menu option and then the desired value using the [+] and [-] keys. Enter "none" in the option "Type" if no drive is connected, or a number from 1 to 39 if a predefined type of hard disk is to be used.

Select "User" if you wish to define your own type of hard disk; you must then additionally enter the hard disk-specific parameters in the options "Cylinders," "Heads," "Sectors/Track," "Write Precomp."

| Option "Multi-Sector<br>Transfers"             | The number of sectors which are transmitted per interrupt are transferred in the option "Multi-Sector Transfers." The value depends on the drive and should only be set using the autodetect function.       |                                                                                                    |  |
|------------------------------------------------|----------------------------------------------------------------------------------------------------|----------------------------------------------------------------------------------------------------|--|
|                                                | Disabled                                                                                                    |                                                                                                    |  |
|                                                | 2,4,8,16                                                                                                    | sectors                                                                                                    |  |
| Option "LBA Mode<br>Control"                   | "Enabled" in the<br>that hard disk c<br>value depends<br>function.                                                                                                    | e option "LBA Mode Control" (enabled, disabled) means<br>apacities greater than 528 Mbytes are supported. The<br>on the drive and should only be set using the autodetect |  |
| Option "32 Bit I/O"                            | The type of acc<br>Disabled<br>Enabled                                                                                                    | tess to the drive is defined in the option "32 Bit I/O":<br>16-bit access<br>32-bit access                                                                                |  |
| Option "Transfer<br>Mode" or Ultra DMA<br>Mode | The interface transmission rate is set in the option "Transfer Mode."<br>The value depends on the drive and should only be set using the<br>autodetect function.<br>You leave the submenu using the ESC key. |                                                                                                    |  |
| Maximum Capacity                               | Here the total d<br>Adressing (A). <sup>-</sup><br>size is 512 byte                                                                                                    | rive capacity is indicated for "Logical (L) x Block (B) x<br>The maxiumum capacity displayed is up to 2 TB (block<br>s).                                                  |  |
#### Option "Memory Cache"

The following pop-up menu appears when you select the option "Memory cache" in the main menu:

| PhoenixBIOS Setup Utility                                                                                                    |                                                                                                    |                                                                                                    |  |  |
|----------------------------------------------------------------------------------------------------|----------------------------------------------------------------------------------------------------|----------------------------------------------------------------------------------------------------|--|--|
| Main                                                                                                    |                                                                                                    | -                                                                                                    |  |  |
| System Time:[ 15:3System Date:[ 04/0Diskette A:[ DisaDiskette B:[ DisaPrimary Master[ 8455Primary Slave[ 8455Secondary Master[ CD-ISecondary Slave[ NoneMemory Cache:[ WriteBoot OptionsKeyboard FeaturesHardware Options | 35:32 ]<br>05/1999 ]<br>abled ]<br>abled ]<br>5MB]<br>5 MB]<br>ROM]<br>e]<br>Disabled<br>Write Through<br>Write Back | Item Specific Help<br>Controls caching of system<br>conventional memory and<br>memory above one megabyte |  |  |
| System Memory:<br>Extended Memory:                                                                                                    | 640 KB<br>64512 KB                                                                                                   |                                                                                                    |  |  |
| F1 Help                                                                                                    | m + / - Change Val<br>enu Enter Select ► S                                                                           | lues F9 Setup Defaults<br>Sub-Menu F10 Save and Exit                                                     |  |  |

Figure 2-14 "Memory Cache" Submenu

A cache is a fast intermediate memory located between the CPU and the memory (DRAM). Repeated memory access operations are executed in the fast cache, and not in the main memory, provided the feature is enabled. It may be necessary to disable the cache with certain hardware and software because intentional program runtimes or delay times are prevented by the fast cache.

| [Disabled]      | Cache is disabled.                                                                         |
|-----------------|--------------------------------------------------------------------------------------------|
| [Write Through] | Write access is only concluded when an entry is made in the main memory.                   |
| [Write Back]    | Write access is concluded immediately, the entry in the RAM takes place in the background. |

#### Option "Boot Options"

The following submenu appears when you select the option "Boot Options" in the main menu:

| PhoenixBIOS Setup-Utility                                                                                                    |                                                                                                    |  |  |  |
|----------------------------------------------------------------------------------------------------|----------------------------------------------------------------------------------------------------|--|--|--|
| Main                                                                                                    |                                                                                                    |  |  |  |
| Boot Options                                                                                                    | Item Specific Help                                                                                                    |  |  |  |
| QuickBoot Mode: [Enabled]<br>SETUP prompt: [Enabled]<br>POST Errors: [Enabled]<br>Floppy check: [Disabled]<br>Summary screen: [Enabled] | Allows the system to skip cer-<br>tain tests while booting. This<br>will decrease the time needed<br>to boot the system. |  |  |  |
| F1 Help <sub>↑</sub> ↓ Select Item + / - Change Val                                                                                     | ues F9 Setup Defaults                                                                                                    |  |  |  |
| ESC Exit ←→ Select Menu Enter Select ► S                                                                                                | ub-Menu F10 Save and Exit                                                                                                |  |  |  |

Figure 2-15 "Boot Options" Submenu

| Quick Boot<br>Mode | Allows the system to skip certain tests while booting. This will decrease the time needed to boot the system.                                                                                                  |
|--------------------|----------------------------------------------------------------------------------------------------|
| SETUP prompt       | During the system loading phase, the following SETUP prompt is output at the bottom of the screen: <i>PRESS</i> < <i>F</i> 2> to enter Setup.                                                                  |
| POST Errors        | The loading procedure is aborted if an error is detected during the system loading phase.                                                                                                    |
| Floppy check       | During the system loading phase, the floppy head is moved<br>by a number of steppings to the inside, and then returned<br>again. This test is useful because the drive is initialized<br>again in the process. |
| Summary<br>screen  | The most important system parameters are output on the display at the end of the system loading phase.                                                                                                    |

By 'enabled' the Feature is free, by 'disabled' inhibited.

#### Option "Keyboard Features"

The following submenu appears if you select the option "Keyboard Features" in the main menu:

|                                                      |                                 | I                                     |
|------------------------------------------------------|---------------------------------|---------------------------------------|
| Keyboard                                             | d Features                      | Item Specific Help                    |
| Numlock:<br>Key Click:<br>Keyboard auto-repeat rate: | [Off]<br>[Disabled]<br>[30/sec] | Selects Power-on state for<br>Numlock |
|                                                      |                                 |                                       |
|                                                      |                                 |                                       |

Figure 2-16 "Keyboard Features" Submenu

| Numlock                       | Switches Numlock on or off following power on |
|-------------------------------|-----------------------------------------------|
| Key Click                     | A keystroke can be heard                      |
| Keyboard auto-repeat rate     | Increase in automatic key repeat rate         |
| Keyboard auto-repeat<br>delay | Switch-on delay in automatic key repeat       |

# Option "Hardware Options"

The following submenu appears when you select the option "Hardware Options" in the main menu:

| PhoenixBIOS Setup-Utility                                                                                                    |                                                                                                    |                                                                    |  |  |  |  |
|----------------------------------------------------------------------------------------------------|----------------------------------------------------------------------------------------------------|--------------------------------------------------------------------|--|--|--|--|
| Main                                                                                                    | Main                                                                                                    |                                                                    |  |  |  |  |
| Hardware                                                                                                    | Options                                                                                                    | Item Specific Help                                                 |  |  |  |  |
| PCI - MPI / DP:<br>On Board Ethernet<br>Ethernet Adress<br>Sound<br>Safecard functions<br>CRT 640 X 480:<br>CRT 800 X 600:<br>CRT 1024 X 768:<br>Trackball / PS/2 Mouse:: | [Enabled] 1)<br>[Enabled] 2)<br>0800 0624 xxxx 2)<br>[Enabled] 2)<br>[Enabled]<br>[75 Hz] 3)<br>[75 Hz] 3)<br>[75 Hz] 3)<br>[75 Hz] 3)<br>[Auto] | Enable or disable the<br>PCI - Multi Point Interface<br>(MPI / DP) |  |  |  |  |
| F1 Help ↑↓ Select Iten                                                                                                    | n +/- Change Val                                                                                                    | ues F9 Setup Defaults                                              |  |  |  |  |
|                                                                                                    | nu Enter Select 🕨 S                                                                                                    | Sub-Ivienu FTU Save and Exit                                       |  |  |  |  |

Figure 2-17 "Hardware Options" Submenu

The parameters of the interfaces present on the basic module are set here.

- <sup>1)</sup> This line is not available for the basic variant of the PC rack.
- <sup>2)</sup> This line is only available for RI 45 PIII
- <sup>3)</sup> This line is only available for PC 830 rack

| Entry                              | Function                                                                                                    |                                                                                                    |  |  |
|------------------------------------|----------------------------------------------------------------------------------------------------|----------------------------------------------------------------------------------------------------|--|--|
| PCI-MPI/DP <sup>1)</sup>           | Enables the CP5611-compatible MPI/DP interface.<br>The resources are managed by the BIOS PCI plug &<br>play mechanism.                                                                                                    |                                                                                                    |  |  |
| On Board<br>Ethernet <sup>2)</sup> | Enables the On Board Ethernet interface. The resources are managed by BIOS PCI Plug & Play Mechanism                                                                                                    |                                                                                                    |  |  |
|                                    | [Disabled]                                                                                                    | Ethernet deactivated.<br>The Ethernet interface hardware is<br>turned off. It is not possible to operate<br>the interface within the operating<br>system.                                                                                                    |  |  |
|                                    | [Enabled]                                                                                                    | Ethernet activated.<br>It is possible to plug in and operate the<br>network cable at any time later during<br>operation (hot plug).<br>If no cable is plugged in when the<br>system starts up, the device checks<br>whether or not an Ethernet cable is<br>inserted for about 30 seconds when it<br>first boots and for about 40 seconds<br>after returning from the suspend mode.<br>If there is an active network connection,<br>there are no noticeable delays.                                |  |  |
|                                    | [Auto]                                                                                                    | When you boot, the system checks<br>whether or not a network is attached. If<br>a network is found, the Ethernet<br>interface remains activated. If no<br>network is found, the Ethernet interface<br>is deactivated.<br>When you boot, the status of the<br>Ethernet hardware is displayed in the<br>Summary Screen. If you plug in the<br>cable later during operation, you must<br>first reboot the system before you can<br>use the network. A hot plug is not<br>possible with this setting. |  |  |
| Ethernet Adress <sup>2)</sup>      | The individual, specific Ehternet address of your com-<br>puter. The areas marked with xxxx are device depen-<br>dent. If an invalid address is displayed, (for example:<br>FFFF FFFF FFFF) please notify the service center for<br>your area. |                                                                                                    |  |  |
| SafeCard functions                 | Enables the managed by                                                                                                    | On Board SafeCard. The resources are<br>BIOS PCI Plug & Play Mechanism                                                                                                    |  |  |
| CRT 640 x 480 <sup>3)</sup>        | Refresh rate                                                                                                    | with a resolution of 640x480 pixels                                                                                                    |  |  |
| CRT 800 x 600 <sup>3)</sup>        | Refresh rate with a resolution of 800x600 pixels                                                                                                    |                                                                                                    |  |  |
| CRT 1024 x 768 3)                  | Refresh rate with a resolution of 1024x768 pixels                                                                                                    |                                                                                                    |  |  |

| Entry                     | Function                                                                                                    |                                                                                       |  |
|---------------------------|----------------------------------------------------------------------------------------------------|---------------------------------------------------------------------------------------|--|
| Sound <sup>2)</sup>       | Enables or disables the basic module sound chip. The resources are managed by BIOS PCI Plug & Play Mechanism |                                                                                       |  |
| Trackball / PS/2<br>mouse | Internal                                                                                                    | The PS/2 interface is active.<br>IRQ 12 is occupied.                                  |  |
|                           | External                                                                                                    | The PS/2 interface is active. IRQ 12 is occupied. The keyboard trackball is disabled. |  |
|                           | Disabled                                                                                                    | The PS/2 interface is inactive, IRQ12 is available.                                   |  |
|                           | Auto                                                                                                    | System recognizes whether a mouse or a key board with a trackball is connected.       |  |

This line is not available for the basic variant of the PC rack.
 This line is only available for RI 45 PIII
 This line is only available for PC 830 rack

# 2.13.2 The Advanced Menu

#### Menu Structure

Settings in the Advanced Menu

|                                                    | PhoenixBIOS Setup-Utility                                 |                  |                                               |                |                |       |           |               |                      |
|----------------------------------------------------|-----------------------------------------------------------|------------------|-----------------------------------------------|----------------|----------------|-------|-----------|---------------|----------------------|
| Main                                               | Advanced                                                  | Security         | Power                                         | Boo            | t Sequ         | ence  | Versior   | า             | Exit                 |
| ► COM / LPT                                        | Configuration                                             | า                |                                               |                |                | Item  | Specific  | Help          |                      |
| <ul> <li>PCI Config</li> </ul>                     | uration                                                   |                  |                                               |                |                | Perip | heral Co  | onfigura      | ation                |
| Installed O<br>Reset Con                           | /S:<br>figuration Dat                                     | a: [             | Other]<br>Yes]                                |                |                |       |           |               |                      |
| Floppy dis<br>Local Bus<br>Large Disk<br>Hard Disk | k controller:<br>IDE adapter:<br>Access Mod<br>Pre-Delay: | [<br>e: [        | Disabled]<br>Primary & S<br>DOS]<br>Disabled] | Secon          | dary]          |       |           |               |                      |
| Memory G<br>Enable Me                              | ap at 15 Mby<br>emory ECC:                                | ie: [<br>[       | Disabled]<br>ECC Scrub                        | ]              |                |       |           |               |                      |
| Default Pr                                         | imary Video a                                             | dapater:         | [AGP]                                         |                |                |       |           |               |                      |
| F1 Help<br>ESC Exit                                | ✦↓ Selec ✦→ Selec                                         | t Item<br>t Menu | + / - Char<br>Enter Sele                      | nge Va<br>ct ► | alues<br>Sub-N | lenu  | F9<br>F10 | Setup<br>Save | Defaults<br>and Exit |

Figure 2-18 "Advanced" Menu

| Installed O/S                  | means that installed pro     | fitted modules are automatically recognized and ovided they support plug & play functions.                                                                                                    |  |
|--------------------------------|------------------------------|----------------------------------------------------------------------------------------------------|--|
|                                | [No]                         | The BIOS handles the complete plug & play facilities                                                                                                    |  |
|                                | [Yes]                        | The operating system handles some of the plug & play functions                                                                                                    |  |
| Reset<br>Configuration<br>Data | [Yes]                        | All previous functions under plug & play are<br>deleted, and the configuration is retriggered th<br>next time the system is loaded. The entry is<br>then set to [No]. System components which<br>have no plug & play facilities must be entered<br>manually. |  |
|                                | [No]                         | The system components with plug & play facilities are initialized the next time the system is loaded.                                                                                                    |  |
| Floppy disk controller         | enables or o<br>(disabled fo | disables the motherboard floppy controller r LS120 ).                                                                                                    |  |
| Local Bus IDE adapter          | [Primary]<br>[Secondary]     | One IDE interface for up to two<br>drives.                                                                                                    |  |
|                                | [Primary and                 | d Secondary]Two IDE interfaces for up to four<br>drives.                                                                                                    |  |
|                                | [Disabled]                   | No local IDE interface                                                                                                    |  |
| Large Disk<br>Access Mode      | [DOS]                        | The drive tables are designed according to DOS drive access operations compatible with enhanced IDE.                                                                                                    |  |
|                                | [OTHER]                      | The tables are not adapted.                                                                                                    |  |

| Hard Disk Pre<br>Delay           | [Disabled]<br>3 to 30     | No additional startup time for hard disk<br>Additional startup time for the hard disk<br>can be selected                         |
|----------------------------------|---------------------------|----------------------------------------------------------------------------------------------------|
| Memory Gap at<br>15 MBytes       | [Disabled]<br>[Enabled]   | The area from 15 to 16 Mbytes is not<br>available for ISA RAM<br>The area from 15 to 16 Mbytes is enabled<br>for the ISA memory. |
| Enable<br>Memory ECC             | [ECC Scrub]<br>[Disabled] | One bit memory error is automatically<br>corrected.<br>This option turns off the correction<br>function.                         |
| Enable<br>memory ECC             | [ECC scrub]<br>[Disabled] | A memory bit error is automatically<br>corrected.<br>The correction function is toggled off<br>with this function.               |
| Default Primary<br>Video Adapter | [AGP]<br>[PCI]            | Module in AGP-Slot is VGA<br>output interface<br>Module in PCI-Slot is VGA<br>output interface                                   |

#### Submenu COM/LPT Configuration

| Advanced                                                                                                    |                                                                                                    |                                                                                                    |
|----------------------------------------------------------------------------------------------------|----------------------------------------------------------------------------------------------------|----------------------------------------------------------------------------------------------------|
| COM / LPT Config                                                                                                    | uration                                                                                             | Item Specific Help                                                                                                    |
| Internal COM 1:<br>Base I/O address:<br>Interrupt:<br>Internal COM2:<br>Base I/O address:<br>Interrupt:<br>Internal LPT1:<br>Mode:<br>Base I/O address:<br>Interrupt: | [Enabled]<br>[3F8]<br>[IRQ 4]<br>[2F8]<br>[IRQ 3]<br>[Enabled]<br>[Output only]<br>[378]<br>[IRQ 7] | Configure internal COM<br>port using options:<br>[Disabled]<br>No configuration<br>[Enabled]<br>User configuration<br>[Auto]<br>BIOS or OS chooses<br>configuration<br>[OS Controlled]<br>Displayed when<br>controlled by OS |
| F1 Help                                                                                                    | n +/- Change`<br>nu Enter Select ▶                                                                  | Values F9 Setup Defaults<br>Sub-Menu F10 Save and Exit                                                                                                    |

Figure 2-19 "COM / LPT Configuration" Submenu

If you set an interface to Disabled, the resources occupied by it are released.

Printer Port<br/>Internal LPT1Mode:You can use this setting to select the operating mode of the<br/>printer interface. You must adapt this setting to match the<br/>data terminal device which you have connected. You can<br/>find the setting in the corresponding device documentation.

| Submenu           |                                                                                                    |                                                                                                    |
|-------------------|----------------------------------------------------------------------------------------------------|----------------------------------------------------------------------------------------------------|
| PCI Configuration | PhoenixBIOS Setup L                                                                                                    | Jtility                                                                                                    |
| g                 | Advanced                                                                                                    |                                                                                                    |
|                   | PCI Configuration                                                                                                    | Item Specific Help                                                                                            |
| *)                | <ul> <li>PCI Device, Slot #1</li> <li>PCI Device, Slot #2</li> <li>PCI Device, Slot #3</li> <li>PCI Device, Slot #4</li> <li>PCI Device, Slot #5</li> <li>PCI Device, Slot #6</li> <li>PCI/PNP ISA Resource Exclusion</li> <li>PCI IRQ line 1: [Auto Select]</li> <li>PCI IRQ line 2: [Auto Select]</li> <li>PCI IRQ line 3: [Auto Select]</li> <li>PCI IRQ line 4: [Auto Select]</li> <li>PCI IRQ line 4: [Auto Select]</li> <li>PCI IRQ line 4: [Auto Select]</li> <li>PCI IRQ line 4: [Auto Select]</li> <li>PCI IRQ line 4: [Auto Select]</li> <li>PCI IRQ line 4: [Auto Select]</li> <li>PCI IRQ line 4: [Auto Select]</li> <li>PCI IRQ line 4: [Auto Select]</li> <li>PCI IRQ line 4: [Auto Select]</li> </ul> | Setup items for configuring<br>the specific PCI device<br>ues F9 Setup Defaults<br>sub-Menu F10 Save and Exit |

Figure 2-20 "PCI Configuration" Submenu

\*)These entries are only for the RI 45 PIII.

# Option "PCIThe following submenu appears when you select the option "PCIDevices"Devices" in the advanced menu:

|                                                     | PhoenixBIOS Setup                                                                                       | Utility.        |                                    |  |  |  |
|-----------------------------------------------------|----------------------------------------------------------------------------------------------------|-----------------|------------------------------------|--|--|--|
| Advanced                                            | Advanced                                                                                                |                 |                                    |  |  |  |
| PCI Devic                                           | es, Slot #1                                                                                             | Item Specific H | lelp                               |  |  |  |
| Option Rom Scan<br>Enable Master:<br>Latency Timer: | PCI Devices, Slot #1<br>Option Rom Scan [Enabled]<br>Enable Master: [Enabled]<br>Latency Timer: [0040h] |                 | Initialize device<br>expansion rom |  |  |  |
| F1 Help ▲ Select Iter                               | m + / - Change Va                                                                                       | lues l          | F9 Setup Defaults                  |  |  |  |
| ESC Exit ←→ Select Me                               | enu Enter Select ►                                                                                      | Sub-Menu        | F10 Save and Exit                  |  |  |  |

Figure 2-21 "PCI Devices, Slot #1" Submenu

| Option ROM<br>Scan: | [Enabled]<br>[Disabled]             | The ROM option of the PCI module (if present) is enabled<br>The ROM option of a PCI module is disabled.                                                                                                    |
|---------------------|-------------------------------------|----------------------------------------------------------------------------------------------------|
| Enable Master:      | [Enabled]<br>[Disabled]             | This slot can assume the PCI master<br>function<br>This slot can only work as a PCI slave.                                                                                                    |
| Latency Timer       | [Default]<br>[0020H<br>to<br>00E0H] | The number of active PCI clock cycles of<br>the master modules are determined by<br>the module.<br>You can use these settings to set the<br>maximum number of active PCI clock<br>cycles to the chosen value. |

#### Submenu PCI/PNP ISA IRQ Resource Exclusion

Available means that the IRQ can be allocated to Plug and Play modules or given a motherboard function by the plug and play mechanism of the BIOS.

You should only use the Reserved setting if the interrupt does not have to be assigned to plug and play ISA modules in the application software. If the interrupt is "Reserved," it cannot be assigned a PCI slot by the plug & play mechanism.

|                                                                                                    |                                     |                                                                | 1.1.114     |                   |  |  |  |
|----------------------------------------------------------------------------------------------------|-------------------------------------|----------------------------------------------------------------|-------------|-------------------|--|--|--|
|                                                                                                    |                                     |                                                                |             |                   |  |  |  |
| Advanced                                                                                                    |                                     |                                                                |             |                   |  |  |  |
| PCI / PN                                                                                                    | IP ISA IRQ Resource I               | Exclusion                                                      | Item Specif | fic Help          |  |  |  |
| PCI / PNP ISA IRQ Resource Exclusion<br>IRQ 3: [Available]<br>IRQ 4: [Available]<br>IRQ 5: [Available]<br>IRQ 7: [Available]<br>IRQ 9: [Available]<br>IRQ 10: [Available]<br>IRQ 11: [Reserved]<br>IRQ 12: [Available] |                                     | Reserves the specified<br>IRQ for use by legacy<br>ISA devices |             |                   |  |  |  |
| F1 Help                                                                                                    | A Select Item                       | +/- Change Va                                                  | lues        | F9 Setup Defaults |  |  |  |
| ESC Exit                                                                                                    | <ul> <li>← → Select Menu</li> </ul> | Enter Select ►                                                 | Sub-Menu    | F10 Save and Exit |  |  |  |

Figure 2-22 "PCI / PNP ISA IRQ Resource Exclusion" Submenu

#### Option "PCI IRQ Line"

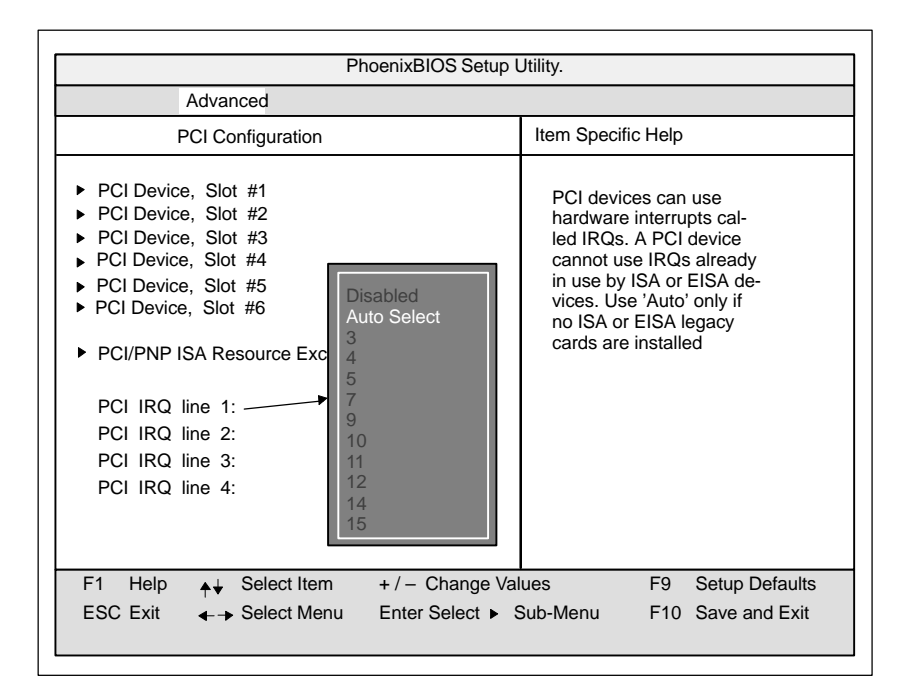

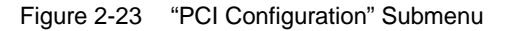

| Disabled   | No interrupt possible for the selected PCI IRQ line                                                                                                    |
|------------|----------------------------------------------------------------------------------------------------|
| AutoSelect | Plug & play mechanism of the BIOS selects free interrupts and assigns them to the PCI module.                                                                                                   |
| 3 to 15    | The selected PCI IRQ line is assigned to the selected interrupt.<br>You should only select this setting if it is specifically required in the documentation for your PCI module or application. |

Assignment of the PCI IRQ lines to the PCI slots.

| RI 45 PIII                    | PCI Mod | PCI Module Interrupt Assignment (PCI-IRQ) in: |        |        |        |        |
|-------------------------------|---------|-----------------------------------------------|--------|--------|--------|--------|
| Module Interrupt<br>(Pin No.) | Slot 1  | Slot 2                                        | Slot 3 | Slot 4 | Slot 5 | Slot 6 |
| INT – A (A6)                  | line 1  | line 2                                        | line 1 | line 2 | line 3 | line 4 |
| INT – B (B7)                  | line 2  | line 3                                        | line 2 | line 3 | line 4 | line 1 |
| INT – C (A7)                  | line 3  | line 4                                        | line 3 | line 4 | line 1 | line 2 |
| INT - D (B8)                  | line 4  | line 1                                        | line 4 | line 1 | line 2 | line 3 |

| PC 830                        | PCI Module Interru | PCI Module Interrupt Assignment (PCI-IRQ) in: |        |  |  |
|-------------------------------|--------------------|-----------------------------------------------|--------|--|--|
| Module Interrupt<br>(Pin No.) | Slot 1             | Slot 2                                        | Slot 3 |  |  |
| INT – A (A6)                  | line 1             | line 2                                        | line 1 |  |  |
| INT – B (B7)                  | line 2             | line 3                                        | line 2 |  |  |
| INT – C (A7)                  | line 3             | line 4                                        | line 3 |  |  |
| INT - D (B8)                  | line 4             | line 1                                        | line 4 |  |  |

gray highlighting indicates slot module main interrupt

# 2.13.3 The Security Menu

#### Overview

Only system parameters in brackets can be edited. In order to prevent unauthorized use of your PC, you can define two passwords. The supervisor's password prevents the use of the floppy disk drive by any other user.

| Phoenix                                                                     | PhoenixBIOS Setup-Copyright 1992-93 Phoenix Technologies Ltd.                                               |                  |                                                                                          |                            |               |           |                    |                     |
|-----------------------------------------------------------------------------|----------------------------------------------------------------------------------------------------|------------------|------------------------------------------------------------------------------------------|----------------------------|---------------|-----------|--------------------|---------------------|
| Main                                                                        | Advanced                                                                                                    | Security         | Power                                                                                    | Boot F                     | requence      | V         | ersion             | Exit                |
|                                                                             |                                                                                                    |                  |                                                                                          |                            | Item Spe      | cific H   | Help               |                     |
| Supervis<br>User Pa<br>Set Sup<br>Set Use<br>Passwo<br>Diskette<br>Fixed di | sor Password is<br>ssword is<br>ervisor Password<br>r Password<br>rd on boot:<br>access:<br>sk boot sector: | d [<br>[<br>[    | Disabled<br>Disabled<br>Press Ente<br>Press Ente<br>Disabled ]<br>Supervisor<br>Normal ] | r]<br>· ]                  |               |           |                    |                     |
| F1 Hel<br>ESC Exi                                                           | p <sub>♠</sub> ↓ Selec<br>t                                                                                 | t Item<br>t Menu | + / - Cha<br>Enter Sele                                                                  | nge Val<br>ec <b>⊳</b> Sul | ues<br>b-Menu | F9<br>F10 | Setup D<br>Previou | efaults<br>s Values |

Figure 2-24 Submenu "Security"

Settings

| Supervisor                      | [Disabled] Password is not active                                                                                                    |  |  |  |  |
|---------------------------------|----------------------------------------------------------------------------------------------------|--|--|--|--|
| Password is                     | [Enabled Password is active. Changes the BIOS Setup<br>can only be made after the password has been<br>entered. A user password can be entered.                      |  |  |  |  |
|                                 | When the password is entered, the field is automatically switched from [Disabled] to [Enabled].                                                                      |  |  |  |  |
| User                            | [Disabled] Password is not active                                                                                                    |  |  |  |  |
| Password is                     | [Enabled] Password is active. BIOS-Setup can only be<br>opened after the password is entered. No chan-<br>ges can be made, except to the user password.              |  |  |  |  |
|                                 | When the password is entered, the field is automatically switched from [Disabled] to [Enabled] .                                                                     |  |  |  |  |
| Set<br>Supervisor<br>Password   | This field opens the "Enter Password" dialog box. After the supervisor password has been entered, it can be modified, deleted with the "Return" key and deactivated. |  |  |  |  |
| Set User<br>Password            | This field opens the "Enter Password" dialog box. After the user password has been entered, it can be modified, deleted with the "Return" key and deactivated.       |  |  |  |  |
| Password on                     | [Disabled] No password required on booting.                                                                                                    |  |  |  |  |
| boot                            | [Enabled] Supervisor- oder user-password must be ent-<br>ered on booting.                                                                                            |  |  |  |  |
| Fixed disk                      | Normal All types of access to the hard disk are permitted.                                                                                                    |  |  |  |  |
| boot Sector                     | protected No operating system can be installed. This also provides protections against boot viruses.                                                                 |  |  |  |  |
| Diskette<br>access              | This protection is only active, if Password on boot " is [enabled].                                                                                                  |  |  |  |  |
| only valid for<br>LS 120 drives | Supervisor: Access to the diskette is only possible if the su-<br>pervisor password was entered on booting.                                                          |  |  |  |  |
|                                 | User Access to the diskette is only possible if the user password was entered on booting.                                                                            |  |  |  |  |

## 2.13.4 The Power Menu

#### Overview

This menu has the following structure:

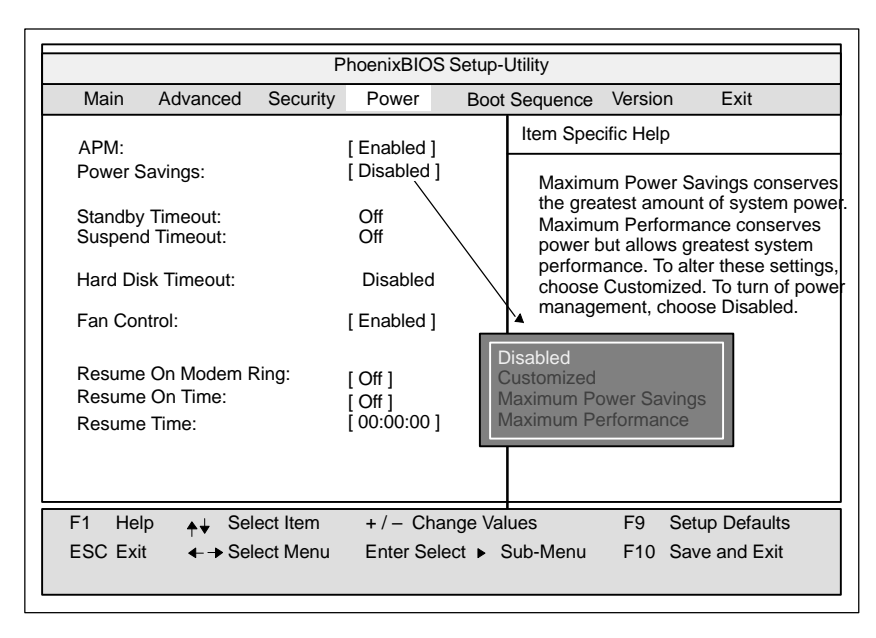

Figure 2-25 "Power" Submenu

In accordance with "green PC" considerations, the following power saving modes can be set using the power menu:

| APM<br>(Advanced<br>Power<br>Management) | [Enabled]<br>[Disabled]                       | Permits the switching off of system<br>resources not required by the operating<br>system.<br>APM (advanced power management)<br>access not permissible for operating<br>system.                                                                                    |
|------------------------------------------|-----------------------------------------------|----------------------------------------------------------------------------------------------------|
| Power Savings                            | [Disabled]<br>[Customize, Max<br>Performance] | No power saving functions<br>kimum Power Savings, Maximum<br>Customized or preset power saving<br>functions by maximum and minimum<br>amounts.<br>The settings for Standby/Suspend<br>Timeout, and Fixed Disk Timeout can be<br>customized or are set accordingly. |

| Standby<br>Timeout | [Off]No standby mode[1, 2, 4, 6, 8, 12,]minutes after your PC goes to standby[16]mode                                                 |
|--------------------|----------------------------------------------------------------------------------------------------|
| Suspend<br>Timeout | [Off]No suspend mode[5, 10, 15, 20, 30]minutes after your PC goes to suspend[40, 60]mode                                              |
|                    | In Suspend Mode the CPU is stopped and can only be re-<br>started by an interrupt: for example keyboard, mouse,<br>Com1/2, Hard Disk. |

| Hard Disk<br>Timeout | [Disabled]       | Hard disks are not switched off.                                                                                                    |
|----------------------|------------------|----------------------------------------------------------------------------------------------------|
|                      | [10, 15, 30, 60] | Minutes after which the hard disk drive is<br>switched off, provided it is not being<br>accessed. If you attempt to access the<br>hard disk after it has been switched off,<br>there will be an access delay while the<br>disk is run up again. |

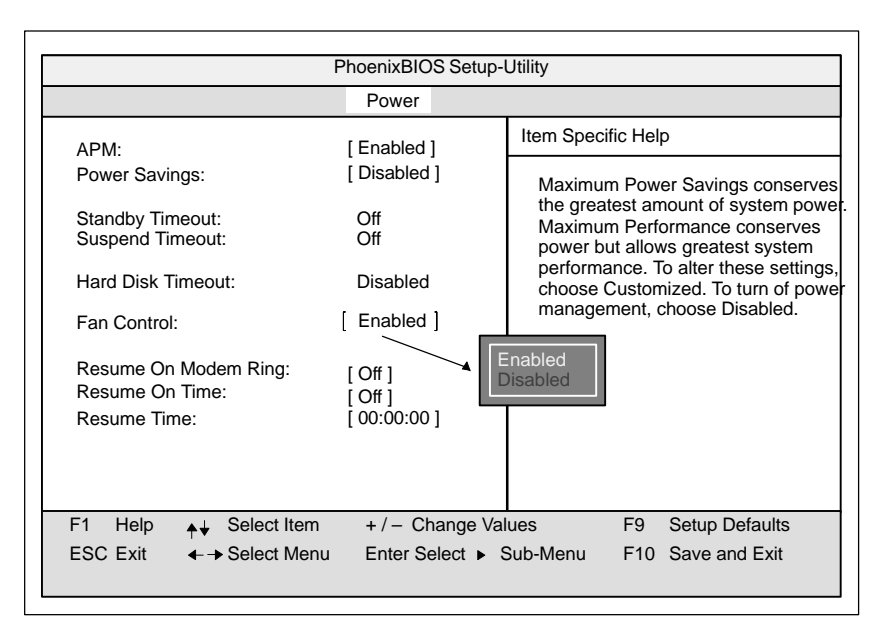

Figure 2-26

"Power" Submenu

| Fan Control             | Enabled       | Fan RPM vary according to temperature.                                                                                               |
|-------------------------|---------------|----------------------------------------------------------------------------------------------------|
|                         | Disabled      | Fan always runs at a high RPM.                                                                                                    |
| Power Fail<br>Restart   | Enabled       | The device turns itself back on after a power outtage if the device was on at the time.                                              |
|                         | Disabled      | The device does not turn itself back on after a power outtage.                                                                       |
| Resume on<br>Modem Ring | [On]          | The "RING" signal allows a modem to be woken up from Suspend Mode.                                                                   |
| Resume On<br>Time       | [On]<br>[Off] | This function allows the PLC to be<br>automatically turned back on at a time<br>entered below.<br>This function is disabled with Off |
| Resume Time             |               | Time of automatic startup.                                                                                                    |

# 2.13.5 The Boot Sequence Menu

The order in which each bootable device is loaded during a system start (bootup) is set in this menu.

|                                                                                                    | PhoenixBIQS Setur I Itility                                                                                                    |                            |       |                                                                                                    |  |
|----------------------------------------------------------------------------------------------------|----------------------------------------------------------------------------------------------------|----------------------------|-------|----------------------------------------------------------------------------------------------------|--|
| Main                                                                                                    | Advanced                                                                                                    | Security                   | Power | Boot Sequence Version Exit                                                                                                    |  |
|                                                                                                    |                                                                                                    |                            |       | Item Specific Help                                                                                                    |  |
| -Diskette<br>Flop<br>LS-1<br>-Remova<br>Flop<br>LS-1<br>-Hard Dr<br>FUJ<br>Atter<br>ATAPI C                                                                                                    | Drive<br>py Drive<br>20 F200 08<br>ble Devices<br>py Drive<br>20 F200 08<br>ive<br>ITSU MPD308<br>native Device<br>D-ROM Drive | -(SS)<br>-(SS)<br>4AT-(PM) |       | Keys used to view or configure<br>devices:<br><enter> expands or collapses<br/>devices with a + or -<br/><ctrl+enter> expands all<br/><shift +="" 1=""> enables or disables<br/>a device.<br/>&lt;+&gt; and &lt;-&gt; moves the device<br/>up or down.</shift></ctrl+enter></enter> |  |
| F1       Help       ↓↓       Select Item       + / - Change Values       F9       Setup Defaults         ESC       Exit       ← → Select Menu       Enter Select ➤ Sub-Menu       F10       Save and Exit |                                                                                                    |                            |       |                                                                                                    |  |

Figure 2-27

Example: Menu "Boot Sequence"

| Removable | Describes ATAPI drives such as the LS120. |
|-----------|-------------------------------------------|
| Devices   |                                           |

# 2.13.6 The System Version Menu

You should have the information in following menu readily available in case of technical questions about your system.

| PhoenixBIOS Setup-Utility               |                     |                                       |                         |         |                                          |                                        |                                            |
|-----------------------------------------|---------------------|---------------------------------------|-------------------------|---------|------------------------------------------|----------------------------------------|--------------------------------------------|
| Main                                    | Advanced            | Security                              | Power                   | Boot    | Sequence                                 | Version                                | Exit                                       |
|                                         |                     |                                       |                         |         | Item Spec                                | ific Help                              |                                            |
| SIMATIC                                 | PC                  | RI45 PIIII                            |                         |         |                                          |                                        |                                            |
| BIOS Ver<br>BIOS Nu                     | rsion<br>mber       | V08.00.014<br>–A5E000xz               | 1 1.04.99<br>:yyy–ES000 | )       | All items of<br>be modified<br>any items | on this me<br>ed in user<br>require ch | nu cannot<br>mode. If<br>nanges,<br>system |
| MPI/DP F                                | Firmware            | V01                                   |                         |         | Superviso                                | or.                                    | system                                     |
| CPU Typ<br>CPU Spe<br>CPU ID<br>Code Re | e<br>ed<br>vision   | Pentium(r)<br>500 MHz<br>0672<br>0004 | II                      |         |                                          |                                        |                                            |
| F1 Help                                 | o <sub>♠</sub> ↓ Se | lect Item                             | + / - Char              | nge Val | ues                                      | F9 S                                   | etup Defaults                              |
| ESC Exit                                | ←→ Se               | lect Menu                             | Enter Sele              | ct ► S  | Sub-Menu                                 | F10 S                                  | ave and Exit                               |
|                                         |                     |                                       |                         |         |                                          |                                        |                                            |

Figure 2-28 Example: "Version" Submenu

# 2.13.7 The Exit Menu

Summary

The setup program is always terminated using this menu.

| PhoenixBIOS Setup-Utility                               |                                                                          |          |           |          |              |                 |             |
|---------------------------------------------------------|--------------------------------------------------------------------------|----------|-----------|----------|--------------|-----------------|-------------|
| Main                                                    | Advanced                                                                 | Security | Power     | Boot F   | requence     | Version         | Exit        |
|                                                         |                                                                          |          |           |          | Item Speci   | fic Help        |             |
| Save Ch<br>Exit With<br>Set Defa<br>Load Pri<br>Save Ch | anges & Exit<br>lout Saving Cl<br>lult Values<br>evious Values<br>langes | hanges   |           |          | Exit after w | vriting all cha | anged SETUP |
|                                                         |                                                                          |          |           |          |              |                 |             |
| F1 Hel                                                  | p <b> ♦</b>                                                              | ect Item | +/- Cha   | inge Val | ues          | F9 Setu         | up Defaults |
| ESC Exi                                                 | t <b>←→</b> Sel                                                          | ect Menu | Enter Sel | ect ► S  | Sub-Menu     | F10 Sav         | e and Exit  |

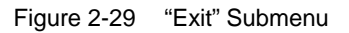

| Save Changes<br>& Exit            | All changes are saved; a system restart is carried out with the new parameters.    |
|-----------------------------------|------------------------------------------------------------------------------------|
| Exit Without<br>Saving<br>Changes | All changes are rejected; a system restart is carried out with the old parameters. |
| Set Default<br>Values             | All parameters are set to safe values.                                             |
| Load Previous<br>Values           | The last saved values are loaded again.                                            |
| Save Changes                      | Saves all setup entries.                                                           |

#### Documenting your Device Configuration

If you have made any modifications to your standard SETUP settings, you can enter them in the following table. You therefore have easy access to the values you have set if you have to make any hardware modifications later.

| System Parameter                | Standard Settings            | Your Entries |
|---------------------------------|------------------------------|--------------|
| Diskette A (Rack)               | 3.5" , 1,44 MB               |              |
| Floppy Disk Controller disabled |                              |              |
|                                 |                              |              |
| Diskette A (Tower)              | disabled                     |              |
| Floppy Disk Controller disabled |                              |              |
| Diskette B                      | Not installed                |              |
|                                 |                              |              |
|                                 |                              |              |
| Hard Disk 1                     | Submenu: Autotype Fixed Disk |              |
|                                 | user xxx MB                  |              |
|                                 |                              |              |
| Hard Disk 2                     | Not installed                |              |
|                                 |                              |              |
|                                 |                              |              |
| Memory Cache                    | Submenu: Enabled             |              |
|                                 | Cache: Enabled               |              |
|                                 |                              |              |
| Memory Shadow                   | Submenu: Enabled             |              |
|                                 | System: Enabled              |              |
|                                 | Video Enabled:               |              |
| Deat Comucines                  | At them Or                   |              |
| Boot Sequence                   | A: then C:                   |              |
|                                 |                              |              |
|                                 |                              |              |
| Numlock                         | On                           |              |
|                                 |                              |              |
|                                 |                              |              |
| RI Hardware Options             | Submenu                      |              |
| PCI-MPI/DP                      | Enabled                      |              |
| Internal COM1:                  | 3F8, IRQ4                    |              |
| Internal COM2:                  | 2F8, IRQ3                    |              |
| Internal LPTT:                  | 378, IRQ7                    |              |
| CRT resolution: (PC 830)        | output only                  |              |
| CRT 640 x 480:                  | 75 Hz                        |              |
| CRT 800 x 600:                  | 75 Hz                        |              |
| CRT 1024 x 768:                 | 75 Hz                        |              |
| Internal mouse:                 | External                     |              |
| Advanced                        | Submenu                      |              |
| ISA IRQ Resource                | all available                |              |
|                                 |                              |              |
|                                 |                              |              |
| PCI IRQ line 2                  | auto select                  |              |
| PCI IRQ line 3                  | auto select                  |              |
| PCI IRQ line 4                  | auto select                  |              |

# 2.14 Diagnostic Messages (Port 80)

When the RI 45 PIII is powered up, it runs a self-test (POST = Power On Self Test). If the POST detects a fault, it outputs the sequence of beeps (beep code) assigned for the fault. Each beep code consists of 2 x 2 sequences.

In addition, the individual self-test steps are output at I/O port 80h. The optional SafeCard allows these outputs to be displayed in hexadecimal code at the front of the device.

Conversion table for the beep codes to hexadecimal representation:

| Bee  | Hex Code |   |
|------|----------|---|
| В    | В        | 0 |
| В    | BB       | 1 |
| В    | BBB      | 2 |
| В    | BBBB     | 3 |
| BB   | В        | 4 |
| BB   | BB       | 5 |
| BB   | BBB      | 6 |
| BB   | BBBB     | 7 |
| BBB  | В        | 8 |
| BBB  | BB       | 9 |
| BBB  | BBB      | A |
| BBB  | BBBB     | В |
| BBBB | В        | С |
| BBBB | BB       | D |
| BBBB | BBB      | E |
| BBBB | BBBB     | F |

#### Example:

| В                   | BBBB | BB | BBB     | Beeps            |  |
|---------------------|------|----|---------|------------------|--|
| :                   | 3    | 6  |         | Hexadecimal code |  |
| Check shutdown code |      |    | Meaning |                  |  |

| 02TP_VERIFY_REALTest whether the CPU is in real mode1CTP_RESET_PICReset the interrupt controller12TP_RESTORE_CRORestore the controller register13TP_PCI_BM_RESETReset the PCI bus master36TP_CHK_SUTDOWNCheck the shutdown code24TP_SET_HUGE_ESSwitch the ES to special mode03TP_DISABLE_NMISwitch off the NMI0ATP_CPU_INITInitialize the CPU04TP_GET_CPU_TYPEDetermine the CPU typeAETP_CLEAR_BOOTEdit the boot flag06TP_HW_INITInitialize the timer08TP_CS_INITInitialize the chip set |
|----------------------------------------------------------------------------------------------------|
| 1CTP_RESET_PICReset the interrupt controller12TP_RESTORE_CRORestore the controller register13TP_PCI_BM_RESETReset the PCI bus master36TP_CHK_SUTDOWNCheck the shutdown code24TP_SET_HUGE_ESSwitch the ES to special mode03TP_DISABLE_NMISwitch off the NMI0ATP_CPU_INITInitialize the CPU04TP_GET_CPU_TYPEDetermine the CPU typeAETP_CLEAR_BOOTEdit the boot flag06TP_HW_INITInitialize the timer08TP_CS_INITInitialize the chip set                                                     |
| 12TP_RESTORE_CRORestore the controller register13TP_PCI_BM_RESETReset the PCI bus master36TP_CHK_SUTDOWNCheck the shutdown code24TP_SET_HUGE_ESSwitch the ES to special mode03TP_DISABLE_NMISwitch off the NMI0ATP_CPU_INITInitialize the CPU04TP_GET_CPU_TYPEDetermine the CPU typeAETP_CLEAR_BOOTEdit the boot flag06TP_HW_INITInitialize the main hardware18TP_CS_INITInitialize the timer08TP_CS_INITInitialize the chip set                                                         |
| 13TP_PCI_BM_RESETReset the PCI bus master36TP_CHK_SUTDOWNCheck the shutdown code24TP_SET_HUGE_ESSwitch the ES to special mode03TP_DISABLE_NMISwitch off the NMI0ATP_CPU_INITInitialize the CPU04TP_GET_CPU_TYPEDetermine the CPU typeAETP_CLEAR_BOOTEdit the boot flag06TP_HW_INITInitialize the main hardware18TP_CS_INITInitialize the timer08TP_CS_INITInitialize the chip set                                                                                                    |
| 36TP_CHK_SUTDOWNCheck the shutdown code24TP_SET_HUGE_ESSwitch the ES to special mode03TP_DISABLE_NMISwitch off the NMI0ATP_CPU_INITInitialize the CPU04TP_GET_CPU_TYPEDetermine the CPU typeAETP_CLEAR_BOOTEdit the boot flag06TP_HW_INITInitialize the main hardware18TP_CS_INITInitialize the timer08TP_CS_INITInitialize the chip set                                                                                                    |
| 24TP_SET_HUGE_ESSwitch the ES to special mode03TP_DISABLE_NMISwitch off the NMI0ATP_CPU_INITInitialize the CPU04TP_GET_CPU_TYPEDetermine the CPU typeAETP_CLEAR_BOOTEdit the boot flag06TP_HW_INITInitialize the main hardware18TP_CS_INITInitialize the timer08TP_CS_INITInitialize the chip set                                                                                                    |
| 03TP_DISABLE_NMISwitch off the NMI0ATP_CPU_INITInitialize the CPU04TP_GET_CPU_TYPEDetermine the CPU typeAETP_CLEAR_BOOTEdit the boot flag06TP_HW_INITInitialize the main hardware18TP_TIMER_INITInitialize the timer08TP_CS_INITInitialize the chip set                                                                                                    |
| 0ATP_CPU_INITInitialize the CPU04TP_GET_CPU_TYPEDetermine the CPU typeAETP_CLEAR_BOOTEdit the boot flag06TP_HW_INITInitialize the main hardware18TP_TIMER_INITInitialize the timer08TP_CS_INITInitialize the chip set                                                                                                    |
| 04TP_GET_CPU_TYPEDetermine the CPU typeAETP_CLEAR_BOOTEdit the boot flag06TP_HW_INITInitialize the main hardware18TP_TIMER_INITInitialize the timer08TP_CS_INITInitialize the chip set                                                                                                    |
| AETP_CLEAR_BOOTEdit the boot flag06TP_HW_INITInitialize the main hardware18TP_TIMER_INITInitialize the timer08TP_CS_INITInitialize the chip set                                                                                                    |
| 06     TP_HW_INIT     Initialize the main hardware       18     TP_TIMER_INIT     Initialize the timer       08     TP_CS_INIT     Initialize the chip set                                                                                                    |
| 18     TP_TIMER_INIT     Initialize the timer       08     TP_CS_INIT     Initialize the chip set                                                                                                    |
| 08 TP_CS_INIT Initialize the chip set                                                                                                    |
|                                                                                                    |
| C4 TP_PEM_SIZER_INIT Reset system error                                                                                                    |
| 0E TP_IO_INIT Initialize IO                                                                                                    |
| 0C TP_CACHE_INIT Initialize the cache                                                                                                    |
| 16 TP_CHECKSUM EPROM checksum test                                                                                                    |
| 28 TP_SIZE_RAM Determine the RAM size                                                                                                    |
| 3A TP_CACHE_AUTO Determine the cache size                                                                                                    |
| 2A TP_ZERO_BASE Set 512k base RAM to 0                                                                                                    |
| 2C TP_ADDR_TEST Test the base RAM address cables                                                                                                    |
| 2E TP_BASERAML Check the 1.64k base RAM                                                                                                    |
| 38 TP_SYS_SHADOW BIOS shadow                                                                                                    |
| 20 TP_REFRESH Refresh circuit test                                                                                                    |
| 29         TP_PMM_INIT         Initialize the post memory manager                                                                                                    |
| 33 TP_PDM_INIT Initialize the dispatch manager                                                                                                    |
| C1 TP_7xx_INIT Initialize the PG 7xx I/Os                                                                                                    |
| 09 TP_SET_IN_POST Start power ON self-test                                                                                                    |
| 0A TP_CPU_INIT Initialize the CPU                                                                                                    |
| 0B TP_CPU_CACHE_ON Switch on the cache                                                                                                    |
| 0F TP_FDISK_INIT Initialize the hard disk                                                                                                    |
| 10         TP_PM_INIT         Initialize the power management                                                                                                    |
| 14         TP_8742_INIT         Initialize the 8742 circuit                                                                                                    |
| 1A         TP_DMA_INIT         Initialize the DMA circuits                                                                                                    |
| 1C TP_RESET_PIC Reset the interrupt controller                                                                                                    |
| 32 TP_COMPUTE_SPEED Determine the clock pulse speed                                                                                                    |
| C1 TP_740_INIT Initialize the PG 740 I/Os                                                                                                    |
| 34 TP_CMOS_TEST Test the CMOS RAM                                                                                                    |
| 3C TP_ADV_CS_CONFIG Configure the advanced chip set                                                                                                    |
| 42 TP_VECTOR_INIT Initialize the interrupt vectors                                                                                                    |
| 46 TP_COPYRIGHT Test the copyright                                                                                                    |
| 49 TP_PCI_INIT Initialize the PCI interface                                                                                                    |

#### The POST Codes in order of occurrence:

| Display<br>(hex) | Meaning                | Description                                         |
|------------------|------------------------|-----------------------------------------------------|
| 48               | TP_CONFIG              | Check the configuration                             |
| 4A               | TP_VIDEO               | Initialize the video interface                      |
| 4C               | TP_VID_SHADOW          | Copy the video BIOS to RAM                          |
| 24               | TP_SET_HUGE_ES         | Switch the ES to special mode                       |
| 22               | TP_8742_TEST           | Test circuit 8742                                   |
| 52               | TP_KB_TEST             | Keyboard available?                                 |
| 54               | TP_KEY_CLICK           | Switch the keyboard click on/off                    |
| 76               | TP_KEYBOARD            | Check the keyboard                                  |
| 58               | TP_HOT_INT             | Test for unexpected interrupts                      |
| 4B               | TP_QUIETBOOT_START     | Switch off any boot messages                        |
| 4E               | TP_CR_DISPLAY          | Display the copyright notice                        |
| 50               | TP_CPU_DISPLAY         | Display the CPU type                                |
| 5A               | TP_DISPLAY_F2          | Display the F2 message for "SETUP"                  |
| 5B               | TP_CPU_CACHE_OFF       | Switch off the cache if applicable (SETUP setting)  |
| 5C               | TP_MEMORY_TEST         | Test the system memory                              |
| 60               | TP_EXT_MEMORY          | Test the extended memory                            |
| 62               | TP_EXT_ADDR            | Test the A20 address line                           |
| 64               | TP_USERPATCH1          | Test point for own initializations                  |
| 66               | TP_CACHE_ADVNCD        | Determine and enable the cache size                 |
| 68               | TP_CACHE_CONFIG        | Configure and test the cache                        |
| 6A               | TP_DISP_CACHE          | Display the cache configuration                     |
| 6C               | TP_DISP_SHADOWS        | Configuration and size of the shadow<br>Display RAM |
| 6E               | TP_DISP_NONDISP        | Display non-disposable segment                      |
| 70               | TP_ERROR_MSGS          | Display post error                                  |
| 72               | TP_TEST_CONFIG         | Check SETUP irregularities                          |
| 7C               | TP_HW_INTS             | Set the IRQ vectors                                 |
| 7E               | TP_COPROC              | Check whether the CO processor is present           |
| 96               | TP_CLEAR_HUGE_ES       | Switch the ES back                                  |
| 80               | TP_IO_BEFORE           | Disable IO circuits                                 |
| 88               | TP_BIOS_INIT           | Initialize the BIOS data area                       |
| 8A               | TP_INIT_EXT_BDA        | Initialize the external BIOS data area              |
| 85               | TP_PCI_PCC             | Determine the PCI circuits                          |
| 82               | TP_RS232               | Determine the serial interfaces                     |
| 84               | TP_LPT                 | Determine the parallel interface                    |
| 86               | TP_IO_AFTER            | Re-enable the IO circuits                           |
| 83               | TP_FDISK_CFG_IDE_CTRLR | Configure the IDE controller                        |
| 89               | TP_ENABLE_NMI          | Enable the NMI                                      |
| 8C               | TP_FLOPPY              | Initialize the floppy controller                    |
| 90               | TP_FDISK               | Initialize the hard disk controller                 |
| 8B               | TP_MOUSE               | Test the internal mouse interface                   |
| 95               | TP_CD                  | Test the CP                                         |
| 92               | TP_USERPATCH2          | Area for own initializations                        |
| 98               | TP_ROM_SCAN            | Search for BIOS expansions                          |

| Display<br>(hex) | Meaning         | Description                       |
|------------------|-----------------|-----------------------------------|
| 69               | TP_PM_SETUP     | Initialize the power management   |
| 9E               | TP_IRQS         | Enable the hardware IRQ           |
| A0               | TP_TIME_OF_DAY  | Set the clock time and date       |
| A2               | TP_KEYLOCK_TEST | Preset the keylock                |
| C2               | TP_PEM_LOCK     | Stop the error manager            |
| C3               | TP_PEM_DISPLAY  | Display any possible errors       |
| A8               | TP_ERASE_F2     | Delete the F2 message             |
| AA               | TP_SCAN_FOR_F2  | Check whether to activate setup   |
| AC               | TP_SETUP_CHEK   | Output any F1/F2 message          |
| AE               | TP_CLEAR_BOOT   | Cancel the self-test flag         |
| B0               | TP_ERROR_CHECK  | Check for any possible errors     |
| B2               | TP_POST_DONE    | End of the self-test              |
| BE               | TP_CLEAR_SCREEN | Clear the screen                  |
| B6               | TP_PASSWORD     | Password query (option)           |
| BC               | TP_PARITY       | Cancel the parity memory bit      |
| BD               | TP_BOOT_MENU    | Display the boot menu (option)    |
| B9               | TP_PREPARE_BOOT | Prepare the boot                  |
| C0               | TP_INT19        | Boot via Interrupt 19             |
| 00               |                 | Message after startup is complete |

# 3

# **Bus Board/Operator Panel/Sound Module**

#### Chapter Overview

| Section | Description                                | Page |
|---------|--------------------------------------------|------|
| 3.1     | Technical Specifications (RI 45 PIII)      | 3-2  |
| 3.2     | Installation and Functional Specifications | 3-2  |
| 3.2.1   | Power Supply Connection                    | 3-3  |
| 3.3     | Technical Specifications (PC 830)          | 3-5  |
| 3.4     | Installation and Functional Specifications | 3-5  |
| 3.4.1   | Power Supply Connection                    | 3-6  |
| 3.4.2   | Power-Good Signal                          | 3-6  |
| 3.5     | Operator Panel                             | 3-7  |
| 3.6     | Sound Card Module (only RI 45 PIII)        | 3-8  |

# 3.1 Technical Specifications (RI 45 PIII)

| Slots                                | 3 AT slots<br>1 shared ISA / PCI<br>5 PCI slots         |
|--------------------------------------|---------------------------------------------------------|
| Ambient temperature during operation | max. 60 °C                                              |
| Dimensions                           | L x W 226 x 173 mm                                      |
| Module ID on component side          | BBG-4 ISA / 7 PCI<br>(Spare part order no. ASE00030046) |

# 3.2 Installation and Functional Specifications

The bus board is a passive connecting element between the mother board and the expansion board with a sandwich structure. It is mounted on top of the mother board by five screws. The connection to the mother board is established by a 198-pin connector.

There are two PCI busses on the module which are separated by a PCI / PCI bridge. Slots 1 and 2 are connected to the primary PCI bus. and slots 3 to 6 to the secondary PCI bus. Slot 7 cannot be used on the RI 45 PIII.

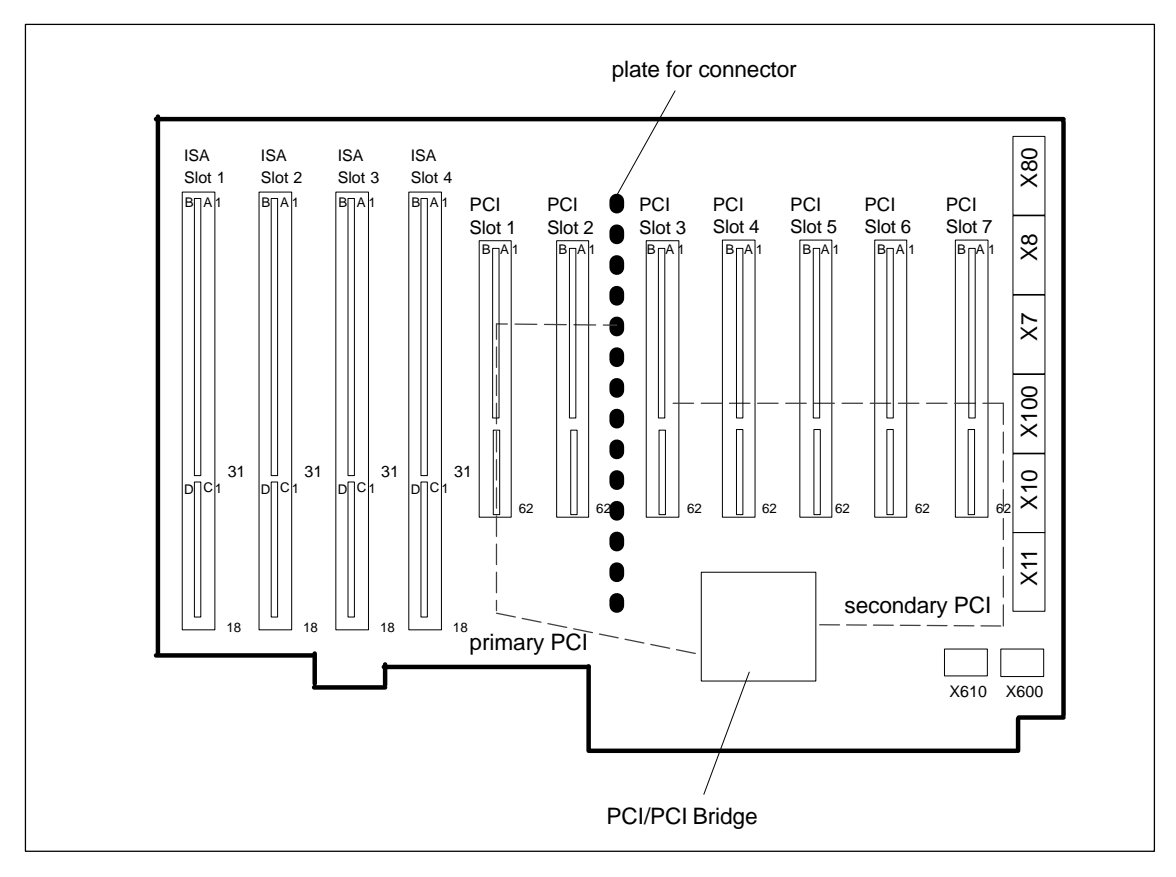

Figure 3-1 Connector Positions on the BBG-6ISA/3PCI bus board

# 3.2.1 Power Supply Connection

Input / Output 6-pin power plug type Molex 8619 coded for AT power supply.

Plug Connector X10, X100

| Pin | Description   |
|-----|---------------|
| 1   | GND           |
| 2   | GND           |
| 3   | GND           |
| 4   | + 3.3V        |
| 5   | + 3.3V        |
| 6   | + 3.3V coding |

#### Plug Connector X7, X11

| Pin | Description |
|-----|-------------|
| 1   | + 5V        |
| 2   | + 5V        |
| 3   | + 5V        |
| 4   | GND         |
| 5   | GND coded   |
| 6   | GND         |

#### Plug Connector X8, X80

| Pin | Description  |
|-----|--------------|
| 1   | PWRGD-IN     |
| 2   | + 5V         |
| 3   | + 12V        |
| 4   | - 12 V coded |
| 5   | GND          |
| 6   | GND          |

#### FAN X600 Type JST B2B-XH-A

| Pin | Name | Description                        |
|-----|------|------------------------------------|
| 1   | FAN  | Fan connection (+12V I max. 250mA) |
| 2   | GND  |                                    |

The connector is reserved for a fan in the rear drive holder.

#### External Reset X610 Type Molex: 22-03-5025

| Pin | Name    | Description                         |
|-----|---------|-------------------------------------|
| 1   | PWRGood | External reset, (IO low max. 30 mA) |
| 2   | GND     |                                     |

If pins 1 and 2 are short-circuited (for example, via a button), the computer is reset. It remains in this state until the short circuit has been remedied.

# 3.3 Technical Specifications (PC 830)

| Slots                                | 6 AT slots<br>3 PCI slots                                      |
|--------------------------------------|----------------------------------------------------------------|
| Ambient temperature during operation | max. 60 °C                                                     |
| Dimensions                           | L x W 198 x 173 mm                                             |
| Module ID on component side          | BBG-4 ISA / 7 PCI<br>(Spare part<br>order no. C79451-Z1538-K5) |

# 3.4 Installation and Functional Specifications

The bus board is a passive connecting element between the mother board and the expansion board with a sandwich structure. It is mounted on top of the mother board by five screws. The connection to the mother board is established by a 198-pin connector.

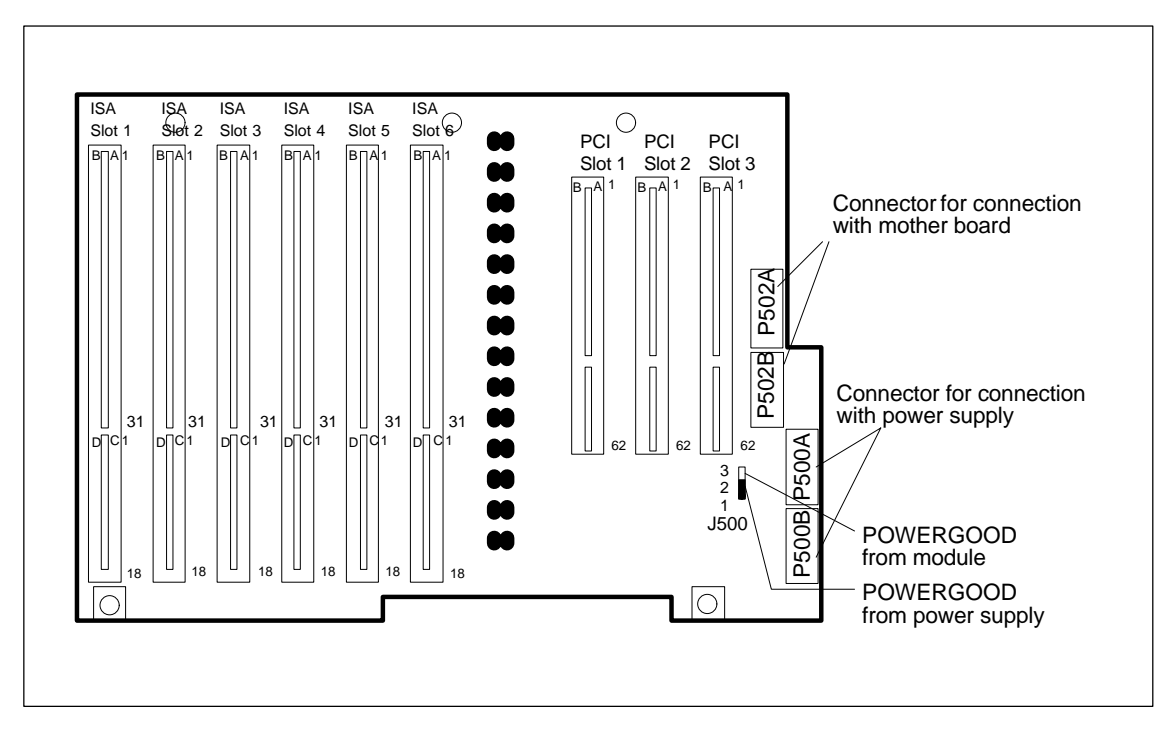

Figure 3-2 Connector Positions on the BBG-6ISA/3PCI Bus Board

## 3.4.1 Power Supply Connection

Input / Output The input consists of 6-pin power supply connectors with standard pinout and AT power supply coding. Input and output connectors are individual that is, with the exception of the Power-Good-Signals all power lines are interconnected.

Plug Connector P500BPower supply input:Plug Connector P502BOutput to CPU board

| Pin | Description |
|-----|-------------|
| 1   | GND coded   |
| 2   | GND         |
| 3   | – 5V        |
| 4   | + 5V        |
| 5   | + 5V        |
| 6   | + 5V        |

#### Plug Connector P502A Plug Connector P500A

Power supply input Output to CPU board

| Pin | Description |
|-----|-------------|
| 1   | PWRGD       |
| 2   | + 5V        |
| 3   | + 12V       |
| 4   | - 12V coded |
| 5   | GND         |
| 6   | GND         |

### 3.4.2 Power-Good Signal

The Power-Good-Signal of the power supply input (PWRGD-IN) can be switched onto the Power-Good-Signal of the power supply output (PWRGD-OUT) of the bus board via a 3-pin connector (J500, see below). A supplementary device; for example, a monitoring module can be logged in.

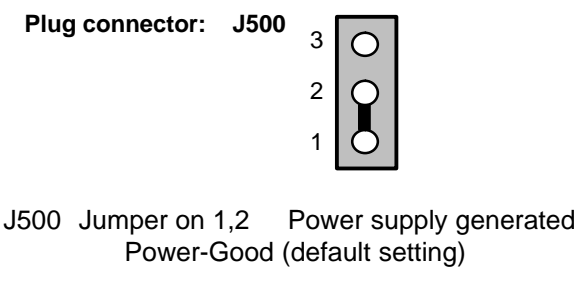

Jumper on 2,3 Bus board generated Power-Good

## 3.5 Operator Panel

The operator panel is connected to the mother board via an 12-pin connection cable.

The operator panel features

• 2 LEDs

Single LED green, red, yellow, 5 x 2.5 mm rectangular

• Reset switch

1-pin push button

• Speaker

Miniature speaker designed for mounting on a printed-circuit board.

• 12-pin socket connector

| Pin Assignment |
|----------------|
| RI 45 PIII     |
| Operator Panel |

| x1 | Assignment            |  |
|----|-----------------------|--|
| 1  | Ground                |  |
| 2  | Reset                 |  |
| 3  | MPI                   |  |
| 4  | -                     |  |
| 5  | RP5V dual LED green   |  |
| 6  | HD                    |  |
| 7  | Standby LED green     |  |
| 8  | Speaker               |  |
| 9  | Watchdog LED green    |  |
| 10 | Watchdog LED red      |  |
| 11 | Temperature LED green |  |
| 12 | Temperature LED red   |  |

# 3.6 Sound Card Module (only RI 45 PIII)

This module accepts the following connections:

- Microphones with an impedance of less than  $600\Omega$
- Active stereo loudspeakers or headphones with an impedance greater than  $30 \Omega$

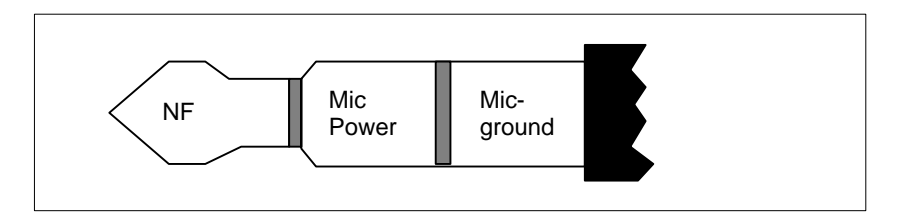

Figure 3-3 Appropriate 3.5 mm Audio Plug for Active Microphone

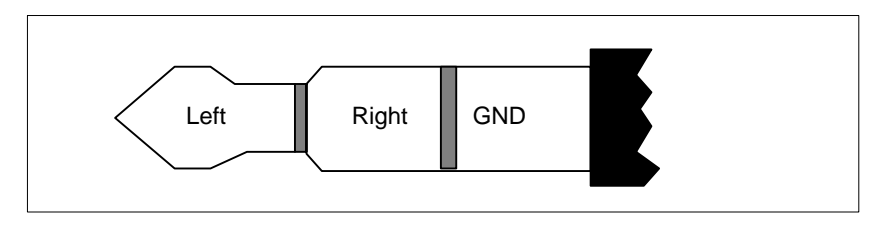

Figure 3-4 Appropriate 3.5 mm Plug for Loudspeakers

# 4

# **CD-ROM** Drive

Chapter Overview

| Section | Description                | Page |
|---------|----------------------------|------|
| 4.1     | How the CD-ROM Drive Works | 4-2  |

### 4.1 How the CD-ROM Drive Works

The CD-ROM drive is connected to the secondary IDE interface.

# Part Names and Functions

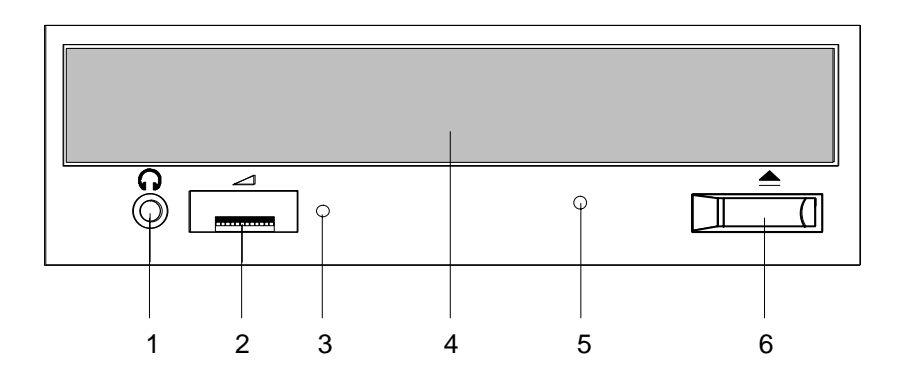

- 1 *Phones Jack* This jack is used to connect a set of headphones. Please use headphones with a stereo mini-jack plug.
- 2 Volume Control This control is used to adjust the headphone volume. This control has no effect on the left and right audio outputs from the LINE OUT connector on the back of the unit.
- 3 BUSY Indicator This indicator lights while data is being read.
- 4 Drawer This drawer prevents dust from getting inside the CD-ROM reader and should not be left open. If your device is not switched on you can manually push the tray and close the door of your CD-ROM drive.
- 5 *Emergency Eject Hole* Use a clip or any other device to remove the cartridge from the CD-ROM reader if the electrical eject is disabled by software or if power failure occurs (See "Emergency Eject" for details).
- 6 *Open / Close* This button is pressed to open or close the CD tray when the power of your device is on.
#### Rear of the Drive, Configuration

The drive is configured as a Single. If you want to operate a second drive on this bus, you have to set either one of them as Master and the other as Slave or vice versa.

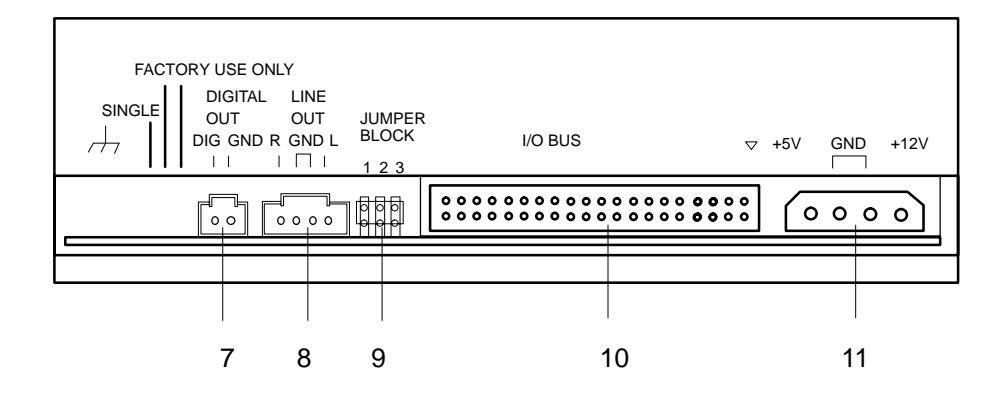

- 7 *DIGITAL OUT* Connect a cable to this output to transfer Digital Audio data to appropriate audio devices.
- 8 Line Out Connect a cable to this output to transfer analog Audio data.
- 9 Jumper Block<br/>BThis block of jumper locations sets the configuration for the CD-ROM<br/>drive. These plug-in jumpers are used to configure the CD-ROM drive.
- 10 I/O-Bus<br/>ConnectorThis BUS connector is used to connect a data/control line. Use a flat<br/>ribbon cable to connect your CD-ROM drive to the IDE controller.
- *Power* Connect the power supply cable to this connector.

**Emergency Eject** The procedure described below can be used to remove a disc from the CD-ROM reader if the Open/Close button is disabled by software or a power failure occurs. In this case the CD tray cannot be opened automatically.

- 1. Turn off the power to the CD-ROM reader (switch off your device if necessary).
- Insert a steel rod or a stiff paper clip (with a maximum diameter of 1 mm and a minimum length of 55 mm) into the emergency eject hole at the front of the drive and push lightly. The CD tray is ejected by about 10 mm. Pull it all the way open by hand and lift the disc out carefully.

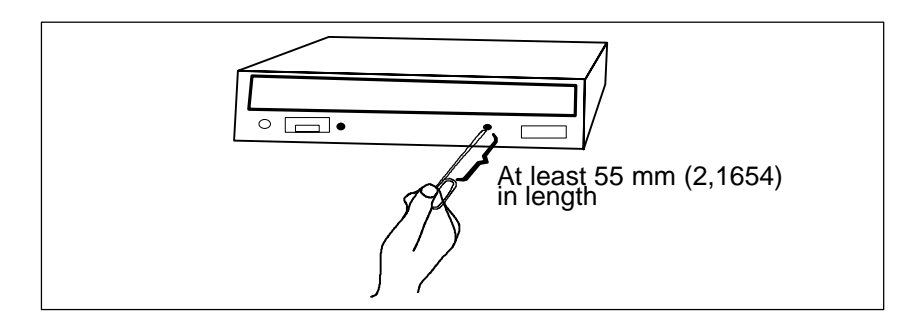

By pushing the Open/Close button the CD tray is smoothly opened. Place the CD with the labeled side upward into the tray. Do not use the built-in clips. The tray is closed automatically after a short push or after having pushed the Open/Close button.

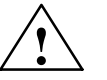

#### Caution

Risk of data loss and damage to the drive!

CD-ROM drives are sensitive to vibrations and shock. Any vibrations occuring during operation can lead to damage to the drive or CD.

**Additional Slots** 

**Operating your** 

**CD-ROM drive** 

The PC is equipped with additional slots for disk drives and expansion modules. For further information refer to Chapter 4 of the manual.

# 5

# **Power Supply**

Chapter Overview

| Section | Description              | Page |
|---------|--------------------------|------|
| 5.1     | Technical Specifications | 5-2  |

# 5.1 Technical Specifications

#### Voltage

| Voltage | Max. Current | Voltage Stability |
|---------|--------------|-------------------|
| + 12 V  | 8.0 A        | ± 4 %             |
| – 12 V  | 0.5 A        | ± 6 %             |
| + 5 V   | 20 A         | ± 3 %             |
| – 5 V   | 0.5 A        | ± 5 %             |
| + 3.3 V | 10.0 A       | ± 5 %             |

#### Voltage

| Input voltage              | 120/240 VAC, ± 10 %                                |
|----------------------------|----------------------------------------------------|
| Frequency                  | 47 to 63 Hz                                        |
| Power consumption          | ≤ 320 Watt                                         |
| Jumpering on power failure | 20 ms at 175 W                                     |
| Output power               | 220 W DC to $T_U$ = 32C / 180 W DC to $T_U$ = 45°C |
| Degree of protection       | IP20                                               |
| Protection class           | VDE 0106                                           |
| Certification              | EN 60950/IEC 950, UL                               |

#### Power-Good Signal

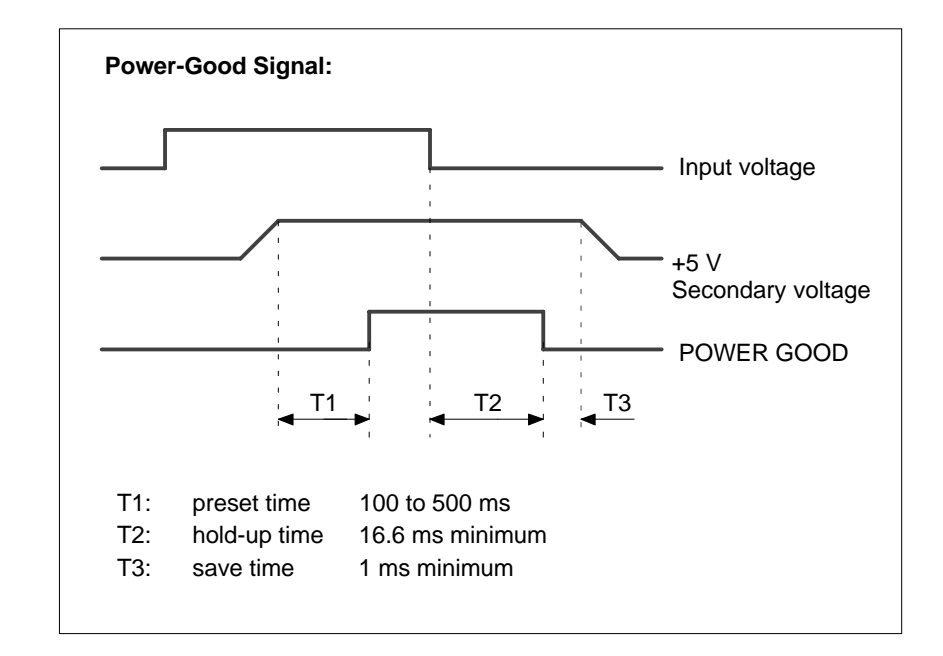

Figure 5-1 Time Characteristics of the Power-Good Signal

# 6

# **Connecting Cables**

Chapter Overview

| Section | Description | Page |
|---------|-------------|------|
| 6.1     | Overview    | 6-2  |

# 6.1 Overview

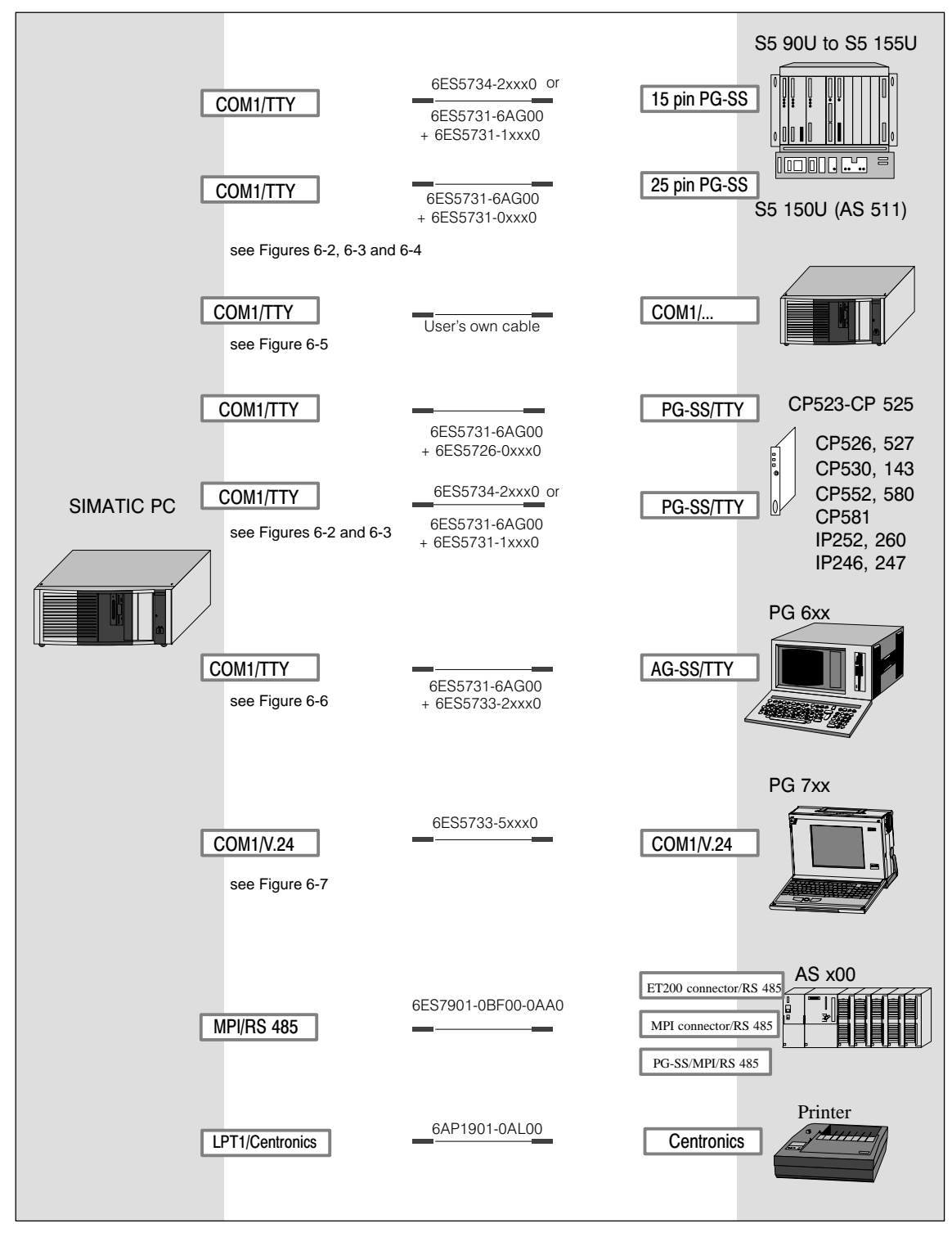

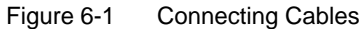

#### SIMATIC PC - PLC Standard Connection

You can use the standard connecting cable to connect your SIMATIC PC to a Siemens programmable controller. Please read the notes in Section 1.3.

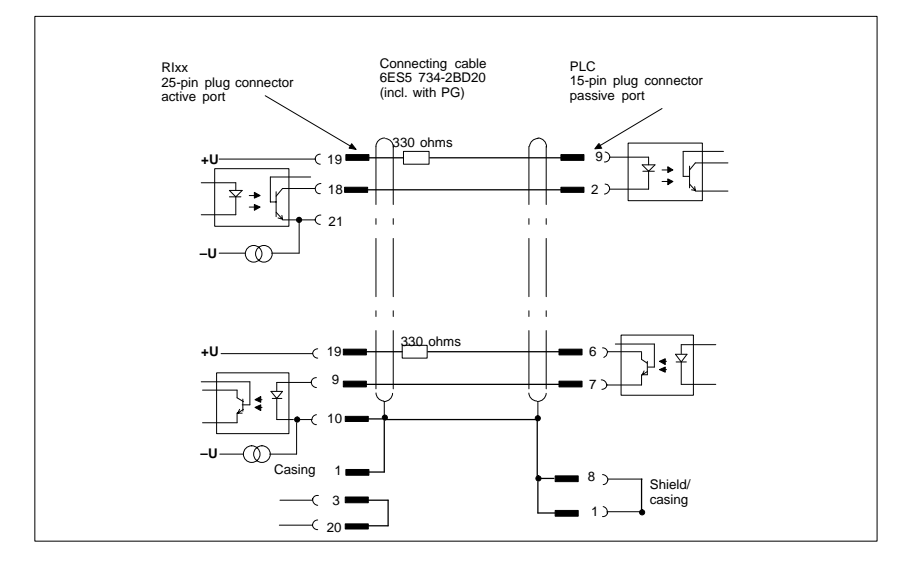

Figure 6-2 SIMATIC PC - PLC Standard Connection

SIMATIC PC - PLC Connection to PG 6xx 15-pin Connecting Cable If you want to connect your device to a programmable controller with the standard connecting cable of a PG 6xx programming device, you will need an adapter.

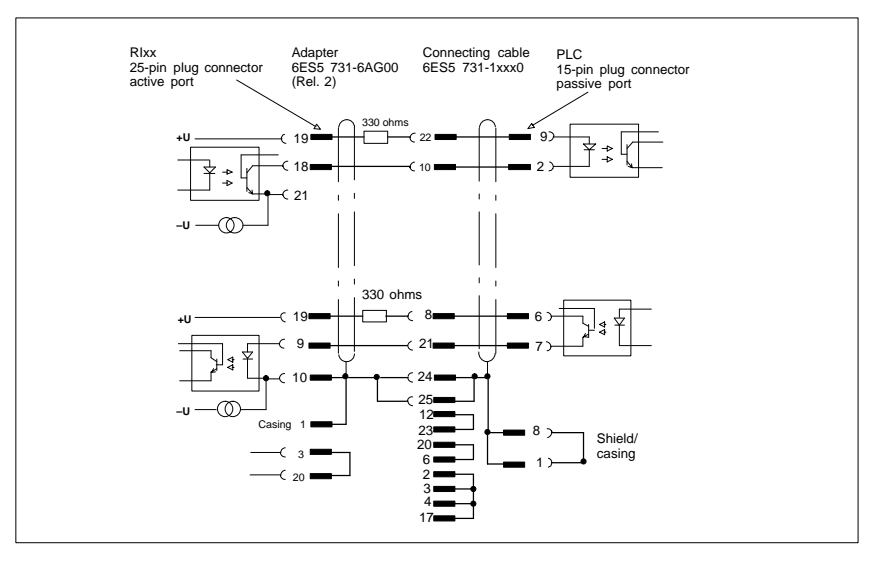

Figure 6-3 SIMATIC PC-PLC Connection to PG 6xx 15-pin Connecting Cable

SIMATIC PC - PLC Connection via PG 6xx Connecting Cable with 25-Pin Socket Connector With the 25-pin plug connecting cable, you can connect your device via an adapter to a PLC, for example S5-150U (AS 511).

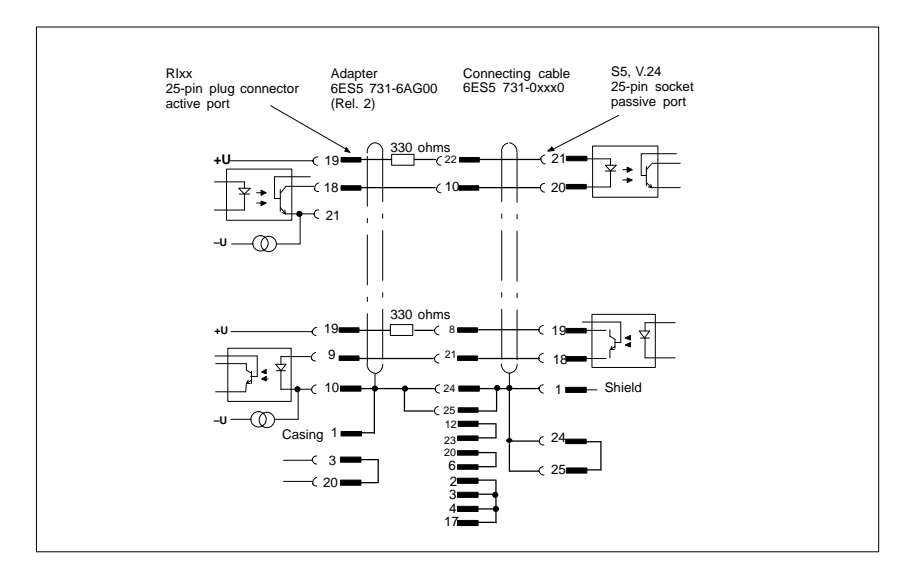

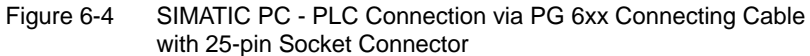

Cable for Interconnecting Programming Devices You can connect your device to programming devices via the TTY/COM 1 interface with this cable. This cable does not have an order number. Please read the notes in Section 1.3.11.

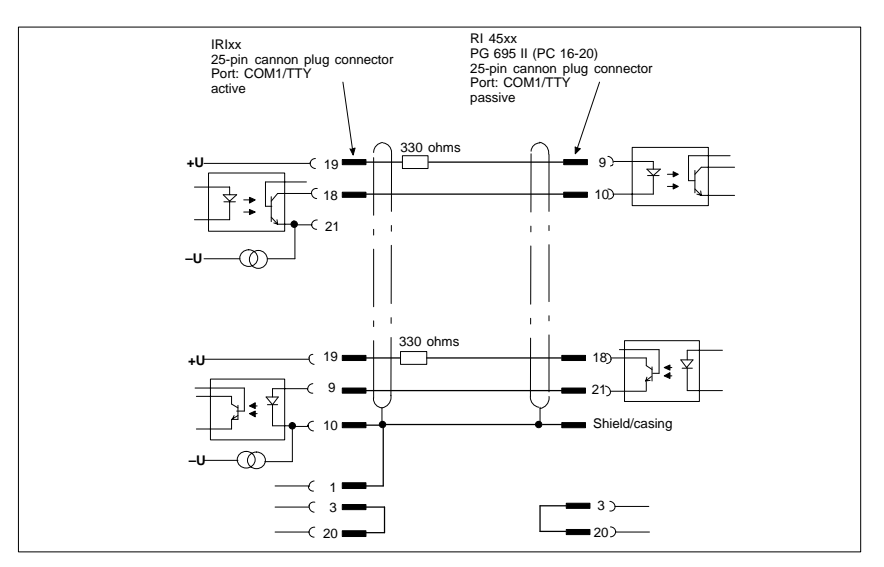

Figure 6-5 C

Cable for Interconnecting Programming Devices

SIMATIC PC - PG 6xx Connection to PLC-S5 Port If you want to connect your device to the PLC-S5 port of a PG 6xx programming device, you will need an adapter. In this case, the SIMATIC PC must be switched to active. Please read the notes on changing over the TTY/COM 1 port to active in Section 1.3.

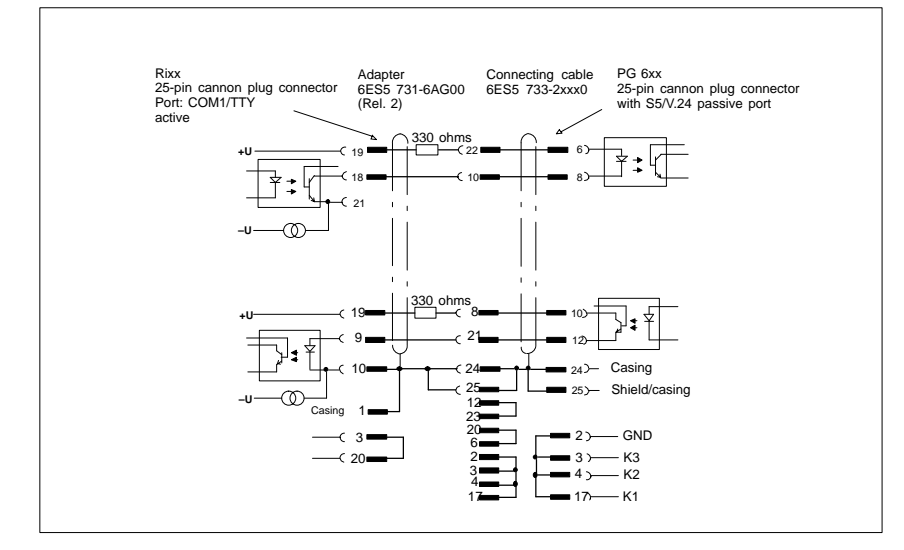

Figure 6-6 SIMATIC PC - PG 6xx Connection to PLC-S5 Port

SIMATIC PC -PG 7xx Connection in V.24 Operation With this connecting cable you can connect your device to any PG 7xx.

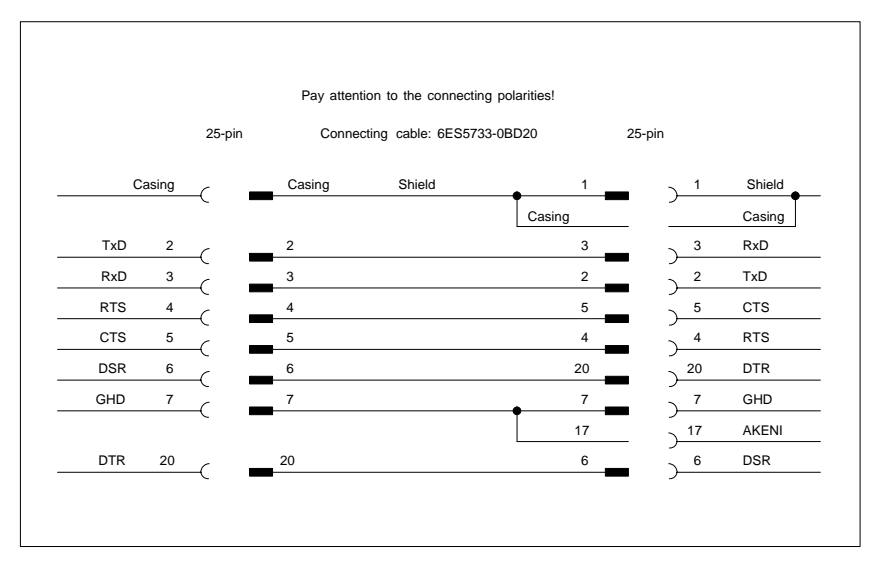

#### Figure 6-7 SIMATIC PC - PG 7xx Connection in V.24 Operation

# 7

# SCSI Option (RI 45 PIII)

#### Chapter Overview

| Section | Description                             | Page |
|---------|-----------------------------------------|------|
| 7.1     | Overview                                | 7-2  |
| 7.1.1   | Setting SCSI Addresses (IDs)            | 7-2  |
| 7.1.2   | Connecting SCSI Devices                 | 7-3  |
| 7.2     | SCSI Setup                              | 7-5  |
| 7.2.1   | Starting SCSI Setup                     | 7-5  |
| 7.2.2   | Exiting SCSI Setup                      | 7-5  |
| 7.2.3   | SCSI Setup Default Settings             | 7-6  |
| 7.3     | Meaning of the Setup Parameters         | 7-7  |
| 7.3.1   | SCSI Bus Interface Definitions          | 7-7  |
| 7.3.2   | Additional Options: Boot Device Options | 7-7  |
| 7.3.3   | SCSI Device Configuration               | 7-8  |
| 7.3.4   | Advanced Configuration Options          | 7-10 |
| 7.3.5   | SCSI Disk Utilities                     | 7-12 |
| 7.4     | Connecting Other SCSI Devices           | 7-13 |
| 7.4.1   | Notes                                   | 7-13 |
| 7.4.2   | Terminating the AHA-2940 Ultra Wide     | 7-13 |
| 7.4.3   | Terminating SCSI Devices                | 7-14 |
| 7.4.4   | SCSI Cables                             | 7-15 |
| 7.4.5   | Connecting External SCSI Devices        | 7-15 |
| 7.5     | Troubleshooting on the SCSI Controller  | 7-16 |
| 7.5.1   | SCSI BIOS Messages                      | 7-16 |
| 7.5.2   | Other Problems and Solutions            | 7-17 |

# 7.1 Overview

SCSI stands for Small Computer System Interface.

The SCSI controller (host adapter) acts as an interface between the internal bus (PCI bus) and devices with an SCSI interface, called SCSI devices in the rest of this document.

Every SCSI device, including the SCSI controller, has an SCSI bus address which is its ID. Each ID is unique to that particular device. This description tells you how to set up and display IDs.

The SCSI controller is a PCI module which uses PCI bus master technology. This means that the controller can transfer data to and from the PC's working memory to the SCSI device quickly and without any help from the CPU (Central Processing Unit).

Your SCSI device documentation tells you how to install and operate your SCSI device.

# 7.1.1 Setting SCSI Addresses (IDs)

Each SCSI device that is connected to the SCSI controller must be given its own address (ID 0 to ID 15).

The SCSI controller supports standard SCSI and ultrawide SCSI. With standard SCSI, devices with ID 0 to ID 7 can be connected; with ultrawide SCSI, devices with ID 0 to 15 can be connected. ID 15 has the highest priority. The controller itself has ID 7, so it can support both types of SCSI.

• Make sure that each SCSI device has its own unique SCSI ID.

More details about setting the SCSI address are contained in your SCSI device documentation.

# 7.1.2 Connecting SCSI Devices

SCSI devices and the SCSI controller are connected via a common bus (SCSI bus).

Termination (terminal resistance) must be enabled (or installed) on the SCSI devices connected at the ends of the SCSI cable. Termination must be disabled (or removed) on all other SCSI devices.

Your SCSI device documentation tells you how to enable or disable termination on SCSI devices that have been added on later.

- Make sure that termination is properly installed.
- Connect the devices via the SCSI cable to the SCSI connector on the system module.
- The SCSI controller terminator must be disabled when you connect devices with the external SCSI bus.

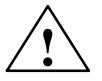

#### Caution

Only SCSI devices with a single ended interface may be connected to the SCSI controller. Most SCSI devices meet this requirement. Contact your supplier or our customer service staff if in doubt.

Connectors and Cables The integrated SCSI controller has the following connectors.

- Internal 16-bit 68-pin connector socket (UW SCSI bus)
- Internal 8-bit 50-pin connector plug (U SCSI bus)
- 4-pin LED connection plug
- External 16-bit 68-pin connector socket (UW SCSI bus)

Only two of the controller's SCSI connections may be assigned at the one time.

The integrated hard disk is connected at the internal 16-bit connector.

Read "Connecting Other SCSI Devices" for more information on expanding the system.

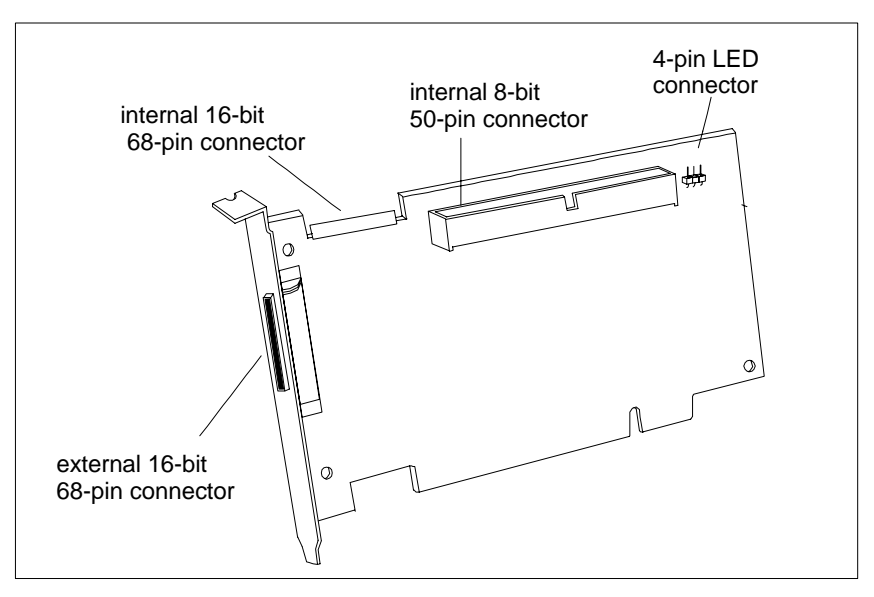

Figure 7-1

8-bit SCSI devices have a 50-pin connector, and 16-bit SCSI devices have a 68-pin connector.

You need an adapter (68-pin to 50-pin) if you want to connect 8-bit SCSI devices to the SCSI controller.

If you are operating an 8-bit SCSI device as the final device on the SCSI cable you need an adapter (68-pin to 50-pin) with high-byte termination.

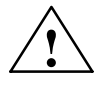

#### Caution

Use top-quality SCSI cables only as otherwise you may have problems transferring data.

# 7.2 SCSI Setup

The BIOS of the SCSI controller contains an *SCSI Setup* program controlled by menu commands. This program allows you to select settings for the SCSI controller and SCSI devices connected to it.

When the system starts up, an SCSI BIOS message appears with a list of the SCSI devices connected.

#### Note

If an SCSI BIOS error message appears or problems with SCSI devices occur, read the "Trouble with the SCSI Controller" and "SCSI BIOS Messages" sections.

# 7.2.1 Starting SCSI Setup

• Start the device and press the key combination <u>Ctrl</u> and <u>A</u> when the following message appears on your screen:

Press <Ctrl> <A> for SCSI Select (TM) Utility!

The first menu of SCSI-Setup, Configure/View Host Adapter Settings and SCSI Disk Utilities is displayed.

Using Keyboard Commands Use the following keys to operate the program:

|     | to select an entry                              |
|-----|-------------------------------------------------|
|     | to confirm a selection                          |
| Esc | to call the previous menu and exit SCSI Setup.  |
| F2  | to restore default settings                     |
| F5  | to toggle between black+white and color display |

Note also the status bar at the bottom margin of the screen.

# 7.2.2 Exiting SCSI Setup

When you press the ESC key, the previous menu from the current menu level is displayed. If you have made changes in the current menu, you will be asked if you want to save the changes you have made.

- Repeatedly press the ESC key until you have reached the first menu level (*Configure/View Host Adapter Settings*).
- Press the ESC key in the first menu and follow subsequent screen prompts to exit SCSI Setup.

# 7.2.3 SCSI Setup Default Settings

| SCSI-Bus Interface Definitions                           | Default Setting |
|----------------------------------------------------------|-----------------|
| Host Adapter SCSI ID                                     | 7               |
| SCSI Parity Checking                                     | Enabled         |
| Host Adapter SCSI Termination                            | LowON/HighON    |
| Additional Options                                       | Default Setting |
| Boot device Options                                      |                 |
| Boot Target ID                                           | 0               |
| Boot LUN Number*                                         | 0               |
| SCSI Device Configuration (for each SCSI device)         |                 |
| SCSI Device ID                                           | 1 to 15         |
| Initiate Sync Negotiation                                | Yes             |
| Maximum Sync Transfer Rate                               | 40 Mbyte/s      |
| Enable Disconnection                                     | Yes             |
| Initiate Wide Negotiation                                | Yes             |
| Send Start Unit Command**                                | No              |
| Multiple LUN Support**                                   | No              |
| Include in BIOS Scan                                     | Yes             |
| Advanced Configuration Options                           |                 |
| Plug and Play SCAM Support                               | Disabled        |
| Reset SCSI Bus at IC Initialization                      | Enabled         |
| Extended BIOS Translation for DOS Drives > 1 Gbyte**     | Enabled         |
| Host Adapter BIOS                                        | Enabled         |
| Support Removable Disk Under BIOS as Fixed<br>Disks**    | Boot only       |
| Display Ctrl + A message During BIOS<br>Initialization** | Enabled         |
| BIOS Support for Bootable CD-ROM**                       | Enabled         |
| BIOS Support for Int 13 Extensions**                     | Enabled         |

- \* The setting is only effective if *Multiple LUN Support* is active (*Enabled*).
- \*\* The setting is only effective if the BIOS of the SCSI controller is active (*Enabled*).

# 7.3 Meaning of the Setup Parameters

## 7.3.1 SCSI Bus Interface Definitions

| Host Adapter SCSI<br>ID          | All SCSI devi<br>controller, mu                                                                                                    | ices con<br>ust have | nected to an SCSI bus, including the SCSI different SCSI addresses.                                                                                      |  |
|----------------------------------|----------------------------------------------------------------------------------------------------|----------------------|----------------------------------------------------------------------------------------------------|--|
|                                  | 0, 1, 2, 3, 4,                                                                                                    | 5, 6, 7, 8           | 8, 9, 10, 11, 12, 13, 15                                                                                                    |  |
|                                  | The SCSI co<br>(default entry                                                                                                    | ntroller i<br>r: 7)  | s set to the displayed SCSI address                                                                                                    |  |
| SCSI Parity<br>Checking          | The SCSI controller uses default parity checking on the SCSI bus for monitoring data transfer. Older SCSI devices may not support parity checking. If this is the case, you must disable this option.    |                      |                                                                                                    |  |
|                                  | Enabled                                                                                                    | Parity               | checking is activated (default setting)                                                                                                    |  |
|                                  | Disabled                                                                                                    | Parity               | checking is deactivated.                                                                                                    |  |
|                                  | Note                                                                                                    |                      |                                                                                                    |  |
|                                  | If parity chec<br>SCSI bu                                                                                                    | king is d            | lisabled, this applies to all devices connected to the                                                                                                   |  |
|                                  |                                                                                                    |                      |                                                                                                    |  |
| Host Adapter SCSI<br>Termination | If the Ultra Wide SCSI controller is the final device on the SCSI contermination must be enabled. If the Ultra Wide SCSI controller is the final device on the SCSI cable, termination must be disabled. |                      | SI controller is the final device on the SCSI cable,<br>enabled. If the Ultra Wide SCSI controller is not<br>e SCSI cable, termination must be disabled. |  |
|                                  | Automatic                                                                                                    |                      | Host adapter is terminated automatically                                                                                                    |  |
|                                  | LowON/High                                                                                                    | ON                   | Termination is enabled (default setting)                                                                                                    |  |
|                                  | LowOFF/Hig                                                                                                    | hOFF                 | Termination is disabled.                                                                                                    |  |
|                                  |                                                                                                    |                      |                                                                                                    |  |

# 7.3.2 Additional Options: Boot Device Options

**Boot Target ID** The Ultra Wide SCSI controller can start the operating system from a drive with any SCSI address (ID). The selected SCSI ID must match the one configured on the drive.

0, 1, 2, 3, 4, 5, 6, 7, 8, 9, 10, 11, 12, 13, 15

The Ultra Wide SCSI controller boots from the drive with the SCSI ID that is displayed (default setting: 0).

**Boot LUN Number** If your startup drive has several LUNs (Logical Unit Numbers) and the *Multiple LUN Support* function is enabled, you can select which LUN you want to use as the boot drive.

0, 1, 2, 3, 4, 5, 6, 7

The SCSI controller boots with the LUN that is displayed (default setting: 0)

### 7.3.3 SCSI Device Configuration

**SCSI Device ID** This row contains the SCSI device IDs (0-15)

Initiate Sync SCSI devices, including the SCSI controller, communicate with each other via a common SCSI bus. Before data are sent via the SCSI bus, the SCSI controller and the connected SCSI devices negotiate and agree on the transmission rate and number of data packages to be sent in a specific space of time.

If you have operating problems with older SCSI devices, you should disable *Initiate Sync Negotiation*. You may have to change some settings on your SCSI devices (read your SCSI device documentation).

Even if the *Sync Negotiation* function is disabled, the SCSI controller switches automatically to fast synchronous mode if requested to do so by an SCSI device. However, it can also exchange data with slow SCSI devices.

Yes The function is enabled (default setting).

*No* The function is disabled.

#### Note

Synchronous data transmission is required for fast and ultra SCSI operations.

| Initiate Wide<br>Negotiation | When <i>Initiate</i><br>6-bit data trai                                                                                                    | Wide Negotiation is set, the SCSI controller uses fast nsfer (wide SCSI) instead of the slower 8-bit data transfer. |  |
|------------------------------|----------------------------------------------------------------------------------------------------|----------------------------------------------------------------------------------------------------|--|
|                              | Disable <i>Initiate Wide Negotiation</i> only if you are not using wide SCSI devices or if there are operating problems with 8-bit SCSI devices. You may have to change some settings on your SCSI devices (read your SCSI device documentation). |                                                                                                    |  |
|                              | Fast SCSI de<br>transmission                                                                                                    | evices, including the SCSI controller, can cope with data rates to and from the SCSI bus of up to 40 Mbytes/s.      |  |
|                              | Yes                                                                                                    | The function is enabled (default setting).                                                                          |  |
|                              | No                                                                                                    | The function is disabled.                                                                                           |  |

| Maximum Sync<br>Transfer Rate | Fast SCSI devices (Ultra Wide) including the SCSI controller, support a data transfer rate on the SCSI bus of up to 40 Mbytes/s with synchronous data transfer. If you select <i>Enabled</i> in the <i>Support for Ultra SCSI Speed</i> menu option, a transfer rate of 40 Mbytes/s is set automatically.           |                                                                                                    |  |
|-------------------------------|----------------------------------------------------------------------------------------------------|----------------------------------------------------------------------------------------------------|--|
| Enable<br>Disconnection       | This function allows SCSI devices to release the SCSI bus while a<br>command is being carried out. A typical example for use of this fur<br>is a tape drive that does not need to access the SCSI bus while b<br>rewound and can be disconnected from the SCSI bus during this<br>process.                          |                                                                                                    |  |
|                               | You can disa<br>connected. In                                                                                                    | ble the function if you have only one SCSI device n this case, disabling will improve performance.          |  |
|                               | Yes                                                                                                    | The function is enabled (default setting).                                                                  |  |
|                               | No                                                                                                    | The function is disabled.                                                                                   |  |
| Send Start Unit<br>Command    | t Unit If this function is enabled, SCSI devices supportin<br>be started until you receive the Start Unit Comman<br>BIOS. In this way the SCSI devices can be switch<br>other. This function is used if the power supply to<br>sufficient to start a number of drives at the same t<br>avoid peak turn-on currents. |                                                                                                    |  |
|                               | You may hav<br>function is su                                                                                                    | ve to change the settings on your SCSI devices so that this upported (read your SCSI device documentation). |  |
|                               | Yes                                                                                                    | The function is enabled.                                                                                    |  |
|                               | No                                                                                                    | The function is disabled.                                                                                   |  |
| Multiple LUN<br>Support       | You use this setting to decide whether an SCSI device with multiple LUNs (Logical Unit Numbers) can or cannot be used as a start drive.                                                                                                    |                                                                                                    |  |
|                               | Enabled                                                                                                    | The SCSI device is used as start drive.                                                                     |  |
|                               | Disabled                                                                                                    | The SCSI device is not used as start drive (default set-<br>ting).                                          |  |
| Include BIOS Scan             | If this function is enabled, the SCSI device can be used as a bo<br>The SCSI device is contacted by the SCSI BIOS and receives a<br>name. A message is displayed on the screen.                                                                                                    |                                                                                                    |  |
|                               | Yes                                                                                                    | The SCSI device can be a boot drive and is given a drive name (default setting).                            |  |
|                               | No                                                                                                    | The SCSI device is not contacted by the SCSI BIOS.                                                          |  |

#### Note

In the case of drives which you know will never be used as a boot drive (DAT drive, for example), you should set this function to No. This saves time when starting the system.

# 7.3.4 Advanced Configuration Options

| Plug and Play<br>SCAM Support                    | You can use this setting to specify whether or not the ID management<br>at the SCSI bus is to be carried out automatically by the host controller.<br>(SCSI Configured Automatically protocol (SCAM)) |                                                                                                    |  |  |
|--------------------------------------------------|----------------------------------------------------------------------------------------------------|----------------------------------------------------------------------------------------------------|--|--|
|                                                  | Disabled                                                                                                    | No automatic ID management (default setting).                                                                                                    |  |  |
|                                                  | Enabled                                                                                                    | The SCSI controller sends SCAM commands. Most devices without SCAM capabilities tolerate SCAM commands. If problems should arise, reset to Disabled. |  |  |
| Reset SCSI Bus at                                | If you have enabled this menu option, the SCSI bus is reset.                                                                                                    |                                                                                                    |  |  |
| IC                                               | Enabled                                                                                                    | SCSI bus is reset (default setting).                                                                                                    |  |  |
|                                                  | Disabled                                                                                                    | SCSI bus is not reset.                                                                                                    |  |  |
| Extended BIOS<br>Translation for<br>DOS Drives > | When this function is enabled, you can operate drives of up to 8 Gbyte capacity (2 Gbytes per partition) under MS-DOS 5.0 or a later version. The SCSI BIOS must be enabled for this purpose.         |                                                                                                    |  |  |
| 1Gbyte                                           | Formerly, only drives with a capacity of up to 1 Gbyte could be operated under DOS 5.0.                                                                                                    |                                                                                                    |  |  |
|                                                  | Enabled                                                                                                    | Drives of up to 8 Gbytes can be operated under MS-DOS 5.0 (default setting).                                                                         |  |  |
|                                                  | Disabled                                                                                                    | Drives of up to 1 Gbyte can be operated under MS-DOS 5.0.                                                                                            |  |  |
|                                                  | Note                                                                                                    |                                                                                                    |  |  |

Save the data on your hard disk before you change the default setting. After switching on you must repartition and format the hard disk with the MS-DOS programs *FDISK* and *FORMAT*.

#### **Host Adapter BIOS**

If the SCSI devices can only be operated using additionally loaded drivers, you can disable the SCSI-BIOS. This saves 16 Kbytes of system memory and saves time starting the system.

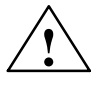

#### Warning

If the SCSI BIOS is disabled, you cannot boot up from the SCSI devices connected to the SCSI bus.

If you disable the SCSI BIOS, you can still call SCSI Setup using the Ctrl + A keys when starting the system and make changes.

*Enabled* The SCSI BIOS is activated (default setting).

*Disabled* The SCSI-BIOS is deactivated.

#### Note

Remember that you must install special SCSI drivers for your SCSI devices if you disable the SCSI BIOS.

Support<br/>Removable Disks<br/>under BIOS as<br/>Fixed DisksIf you enable this function, you can treat removable disk drives such as<br/>MO drives just like fixed disk drives without having to install additional<br/>software.Fixed DisksBoot Only<br/>Ike a fixed disk drive (default setting).Alls DisksAll removable disk drives supported by the BIOS are<br/>treated as fixed disk drives.DisabledNo removable disk drive is treated as a hard disk drive.

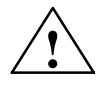

#### Caution

When using this function you may not remove the disk from the removable disk drive while the server is on.

they are not supported by the BIOS.

You need special drivers for the removable disk drives as

| Display Ctrl + A<br>Message During    | This setting c                                                                           | letermines whether the message                                                                                       |
|---------------------------------------|------------------------------------------------------------------------------------------|----------------------------------------------------------------------------------------------------|
| BIOS Initialization                   | Press <ctr< td=""><td><pre>cl&gt; <a> for SCSISelect (TM) Utility!</a></pre></td></ctr<> | <pre>cl&gt; <a> for SCSISelect (TM) Utility!</a></pre>                                                               |
|                                       | appears whe                                                                              | n you power up the system.                                                                                           |
|                                       | Even if you d<br>Setup using t                                                           | isable display of this message, you can still call SCSI<br>he Ctrl + A key combination when starting the system.     |
|                                       | Enabled                                                                                  | The message is displayed when powering up (default setting).                                                         |
|                                       | Disabled                                                                                 | The message is not displayed when powering up.                                                                       |
| BIOS Support for                      | This setting e                                                                           | enables booting from a bootable CD-ROM                                                                               |
| Bootable CD-ROM                       | Enabled                                                                                  | Booting from a CD-ROM is possible (default setting).                                                                 |
|                                       | Disabled                                                                                 | Booting from a CD-ROM is not possible.                                                                               |
| BIOS Support for<br>Int 13 Extensions | This setting o<br>drive with mo                                                          | letermines whether the SCSI BIOS supports a hard disk re than 1024 cylinders. <i>Enabled</i> is the default setting. |
|                                       | Enabled                                                                                  | Hard disk drives with more than 1024 cylinders are supported (default setting).                                      |
|                                       | Disabled                                                                                 | Hard disk drives with more than 1024 cylinders are not supported.                                                    |

# 7.3.5 SCSI Disk Utilities

|             | If you call the menu item SCSI Disk Utilities, you obtain a list of all devices connected to the SCSI bus. You also get to select from two menus for hard disk drives: <i>Verify</i> and <i>Format Disk</i> .                                                   |
|-------------|----------------------------------------------------------------------------------------------------|
| Verify      | You can use <i>Verify</i> to verify a selected hard disk drive. All defects thus identified are entered in the hard disk's existing error list.                                                                                                    |
| Format Disk | You can use <i>Format Disk</i> to format a selected hard disk drive in<br>low-level format. Hard disks are usually already formatted in low-level<br>format. Use this menu item only if you want to delete the entire hard<br>disk and create a new error list. |

## 7.4 Connecting Other SCSI Devices

## 7.4.1 Notes

The cable supplied with the product has 3 UW SCSI connections. The cable end is plugged into the integrated SCSI drive.

The controller and the cable are terminated. If you want to connect up other devices, observe the general information in Section 7.1.2.

You can connect up another two SCSI devices internally. Possible expansions:

| Number:<br>Internal | Туре | ID-<br>Range <sup>2)</sup> | Number:<br>External | Type <sup>1)</sup> | ID-<br>Range <sup>2)</sup> |
|---------------------|------|----------------------------|---------------------|--------------------|----------------------------|
| 1                   | UW   | 0-15                       | 14                  | UW                 | 0-15                       |
| 2                   | UW   | 0-15                       | 13                  | UW                 | 0-15                       |
| 3                   | UW   | 0-15                       | 12                  | UW                 | 0-15                       |
| 1                   | UW   | 0-15                       | 7                   | W                  | 0-6                        |
| 2                   | UW   | 0-15                       | 7                   | W                  | 0-6                        |
| 3                   | UW   | 0-15                       | 7                   | W                  | 0-6                        |

<sup>1)</sup> UW means 16-bit SCSI, W means 8-bit SCSI

<sup>2)</sup> ID 7 is intended for the SCSI controller

The customer is responsible for determining the extent to which the connection of external SCSI devices is compatible with the device. Devices with FCC, UL and CE labeling should be connected.

## 7.4.2 Terminating the AHA-2940 Ultra Wide

Termination on the AHA-2940Ultra Wide itself is controlled by software comands via the SCSISelect utility. The default setting is set to Automatic. When set to Automatic, if the AHA-2940Ultra Wide detects that SCSI cables are connected to any of its three SCSI connectors, it automatically sets the termination setting for the low and high bytes of the 16-bit Wide SCSI bus. The low byte controls 8-bit SCSI; the low and high bytes together control 16-bit Wide SCSI.

We recommended that you leave the AHA-2940Ultra Wide set to its default setting of Automatic. If you want to manually set the AHA-2940Ultra Wide termination setting, see the chapters and this description. The following table lists the termination configurations. Figures 7-2 and 7-3 show termination examples for the AHA-2940Ultra Wide.

| Device Connected to AHA-2940Ultra Wide         | Low | High |
|------------------------------------------------|-----|------|
| 68-pin internal connector only                 | ON  | ON   |
| 68-pin external connector only                 | ON  | ON   |
| 68-pin internal and 68-pin external connectors | OFF | OFF  |
| 50-pin internal connector only                 | ON  | ON   |
| 50-pin and 68-pin internal connectors          | OFF | ON   |
| 50-pin internal and 68-pin external connectors | OFF | ON   |

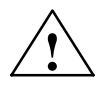

#### Caution

Do not connect SCSI devices to all three connectors of an AHA-2940 Ultra Wide host adapter!

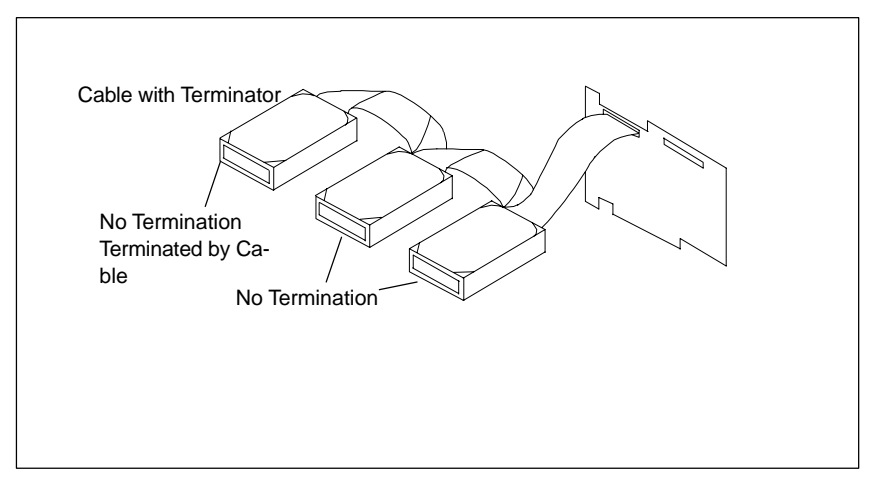

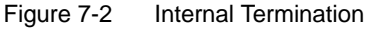

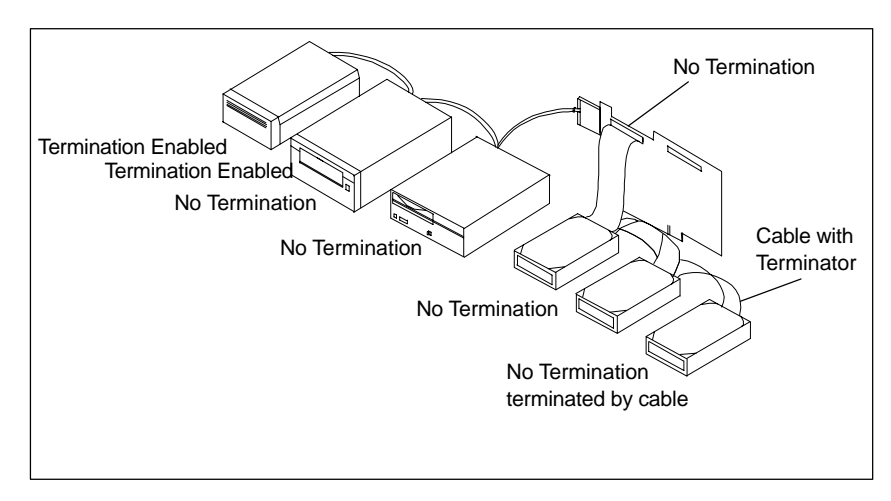

Figure 7-3 Internal and External Termination

# 7.4.3 Terminating SCSI Devices

Read the device's documentation to determine how to enable or disable termination on your particular SCSI device(s). On most internal SCSI devices the termination setting is controlled by a jumper or a switch. On other internal SCSI devices you must physically remove or install resistor module(s). On most external SCSI devices, a terminating plug (a resistor pack embedded in a small plug) is installed or removed to control termination (see Figure 7-4).

# 7.4.4 SCSI Cables

You should only use the integrated cable for internal extensions. Another two 16-bit SCSI devices may be connected up to this cable. The cable is terminated on the drive-side.

You should only use top quality 68-pin external SCSI cables for external extensions. The total external cable length may not exceed 2 meters.

#### 7.4.5 Connecting External SCSI Devices

If you are connecting external SCSI devices to your host adapter, you must obtain an external SCSI cable for each external device you install.

- 1. Prepare each SCSI device for installation; configure the SCSI ID and attach a terminating plug into the last external device. For instructions, see the device's documentation.
- 2. Plug the connector at one end of the external SCSI cable into the host adapter's external SCSI connector.
- 3. Plug the connector at the other end of the cable to either one of the SCSI connectors on the external SCSI device.
- To connect other external SCSI devices, daisy-chain each device to the previous device until all external SCSI devices have been connected (see Figure 7-4).

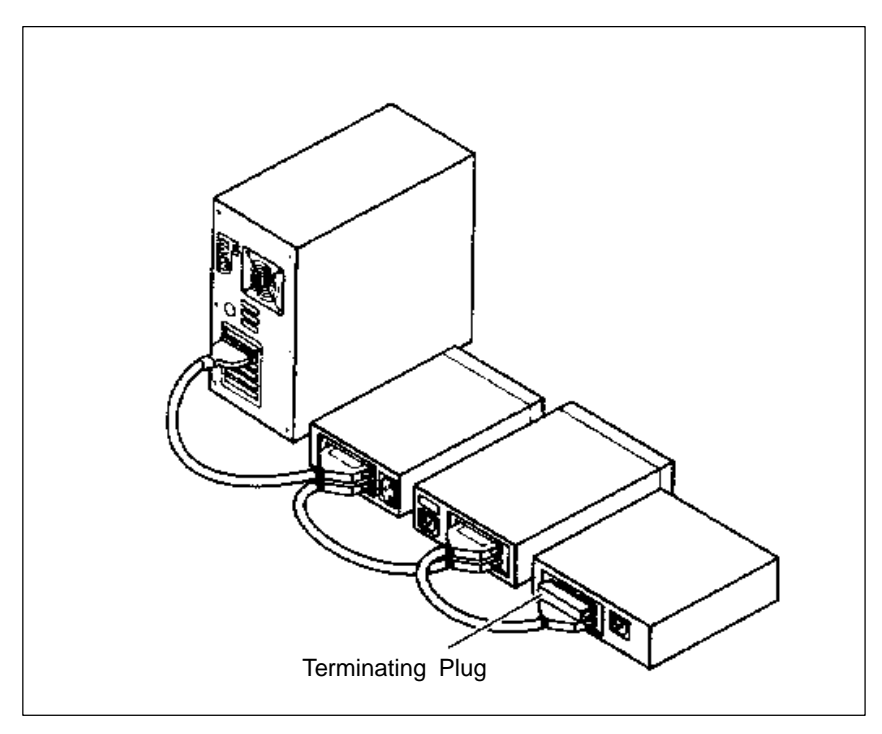

Figure 7-4 External Termination

# 7.5 Troubleshooting on the SCSI Controller

Most problems with the SCSI controller occur when new SCSI devices are connected up to the SCSI bus (termination problems, for example). If you are having problems with the SCSI controller or SCSI devices connected to it, check the following:

- Do all the SCSI devices have a power supply?
- Are the SCSI and power supply cables correctly plugged into the SCSI device?
- Is the SCSI cable correctly plugged into the SCSI connection of the controller?
- Does each SCSI device, including the SCSI controller, have its own SCSI ID?
- Are the SCSI devices and SCSI controller properly terminated?
- Is parity checking either enabled or disabled on all SCSI devices connected up to the SCSI bus?
- Was the device switched off and on again after any changes to the BIOS setup or SCSI setup or SCSI device settings?

## 7.5.1 SCSI BIOS Messages

When you switch on the SCSI-BIOS, the following messages may appear during system startup:

Device connected, but not ready

The SCSI device connected to the Ultra Wide SCSI controller is not reacting to commands from the SCSI controller. Switch *Send Start Unit Command* in *SCSI-Setup* for the relevant SCSI device to Yes. If the message continues to appear, read your SCSI device documentation to find out how to set the SCSI device.

Start unit request failed

The SCSI-BIOS was unable to pass on a power up command (Start Unit) to the SCSI device. Call SCSI Setup and send the *Send Start Unit* for the relevant SCSI device to *No*.

Time-out failure during ...

A time limit has been exceeded. Check the SCSI bus termination. Disconnect the SCSI cables from the Ultra Wide SCSI controller and restart the system. If the system starts successfully, check the SCSI cable. One of the SCSI devices may also be faulty. Check the SCSI devices.

# 7.5.2 Other Problems and Solutions

 If you are booting from a SCSI hard disk drive, make sure the Drives setting (in your computer's setup program) that corresponds to the drive is set to None or No Drives Installed, as is required for SCSI hard disk drives (for further information, refer to the documentation for your computer).

#### Note

If both SCSI and non-SCSI (e.g. IDE) disk drives are installed, then the non-SCSI disk drive is always the boot device.

- If you changed any values on a host adapter, in a setup program, or on a SCSI device, did you turn the power OFF and ON to ensure that the new values are loaded?
- If you tried to use the format/verify utility on a disk device and got an Unexpected SCSI Command Failure pop-up bow with error information, the utility probably encountered a problem with the disk device or the media and therefore cannot run.

You can probably determine from the Sense Key information (e.g. 06h – Unit Attention) both the cause of the problem and its solution. Here are some of the more common Sense Key values and their meanings:

- 02h Not ready The media is not ready to format. Be sure that media is inserted in the drive and that the media is spun up.
- O3h Medium error The disk media may be defective. If it is a removable-media drive, try using a different disk media. If it is a fixed disk drive, the disk may be physically damaged. Verify and format the media with SCSISelect.
- 04h Hardware error The disk drive may be defective. Consult the hardware documentation and contact the manufacturer.
- 05h Illegal request The Adaptec formatting utility does not support a low-level format of this device; however, the device may already be low-level formated by the manufacturer. (This error rarely occurs).
- 06h Unit attention The removable media may be write-protected. Disable write protection and run the utility again.

# Glossary

What does this Chapter Contain?

This chapter contains a glossary in which you will find a list of the terminology used in conjunction with the Siemens range of PCs and programming devices and a brief explanation of each of the terms.

| Α                 |                                                                                                    |
|-------------------|----------------------------------------------------------------------------------------------------|
| Access Protection | Access to the programs and data of a programming device can be protected by passwords.                                                                                                    |
| Application       | An application is a program which builds directly on, for example, the operating system. Applications on your programming device are MS-DOS/Windows, the STEP 5 Standard package, GRAPH 5 etc.                     |
| ASCII Editor      | With an ASCII editor you can edit text files that are stored in ASCII code (American Standard Code of Information Interchange).                                                                                    |
| В                 |                                                                                                    |
| Base Memory       | The base memory is a part of the main memory. It is 640 Kbytes for all programming devices. The size is entered in the SETUP menu under the entry "Base Memory" and is not changed even if the memory is extended. |
| Bps               | The speed (in bits per second) with which information is transmitted over a data link.                                                                                                    |
| BIOS              | BASIC Input Output System                                                                                                    |
| Boot Diskette     | A diskette which includes a boot sector, enabling it to load the operating system from the diskette.                                                                                                    |
| Booting           | A loading operation which transfers the operating system to the main memory.                                                                                                    |
| С                 |                                                                                                    |
| Cache             | Fast intermediate memory between the work memory and the CPU.                                                                                                    |
| CD ROM            | (Compact Disc – Read Only Memory) Removable memory for large amounts of data.                                                                                                    |
| Click             | Pressing and immediately releasing the left mouse button; this selects objects or trigger commands.                                                                                                    |

| COM1 Port                 | The COM1 port is a serial V.24/modem interface. This interface is suitable for asynchronous data transmission. It can also be used to connect printers with a serial interface.                                                                                                    |
|---------------------------|----------------------------------------------------------------------------------------------------|
| COM2 Port                 | The COM2 port is a serial V.24 interface which can be used to connect<br>a mouse or other external devices (for example, printers).                                                                                                    |
| Configuration<br>Files    | These are files which define the configuration after booting. Examples of such files are CONFIG.SYS and AUTOEXEC.BAT and registry files.                                                                                                    |
| Configuration<br>Software | The configuration software brings the device configuration up to date<br>when modules are installed. This is done either by copying the<br>configuration files supplied with the module or by manual configuration.                                                                                                    |
| Cursor                    | Pointer that shows the position on the screen at which the next entry will appear.                                                                                                    |
| Cursor Control            | Keypad on the keyboard for controlling the cursor.                                                                                                    |
| D                         |                                                                                                    |
| Device<br>Configuration   | The configuration of a programming device contains information on the hardware and options of the device, such as memory configuration, drive types, monitor, network address etc. The data are stored in a configuration file and enable the operating system to load the correct device drivers and assign the correct device parameters. |
|                           | If changes are made to the hardware configuration, the user can change entries in the configuration file using the SETUP program.                                                                                                    |
| Diskette                  | The diskette (floppy disk) is an external direct access memory on which<br>all types of files and programs can be stored. The storage medium is a<br>round magnetic disk in a plastic cover to protect it from getting<br>scratched.                                                                                                    |
| Disk Drive                | The disk drive (floppy disk drive) is used to store programs and data on diskette (write access) or to load from diskette to the computer (read access).                                                                                                    |
| Display                   | The monitor of the PG 740 PII.                                                                                                    |

| Double-Click                   | Pressing and releasing the left mouse button very quickly twice in succession without moving the mouse. This action is normally to open an object or program.                                                                                                    |
|--------------------------------|----------------------------------------------------------------------------------------------------|
| Drives                         | Drives are used to hold rotating storage media (diskettes, hard disk, CDs).                                                                                                    |
| Drivers                        | These are programs which are part of the operating system. They adapt the data from user programs to the specific formats required by the I/O devices such as hard disk, printers and monitors.                                                                                                    |
| Drop-Down Menu                 | In graphics-supported programs, a menu line is positioned on the top<br>edge of the screen. The menu titles contained in this line can be set<br>either as drop-down or pull-down menus. Drop-down menus "roll" down<br>as soon as the mouse pointer passes over a menu title. Pull-down<br>menus only "roll" down when the menu title is clicked on. Different<br>functions can then be called from these menus by moving the mouse<br>and clicking on an item in a menu. |
| E                              |                                                                                                    |
| EPROM/<br>EEPROM<br>Submodules | These are plug-in submodules with EPROM/EEPROM chips. S5 user<br>programs can be stored on them. These programmed submodules are<br>then plugged in specially designed receptacles in the programmable<br>controller.                                                                                                    |
| Extended Memory                | A memory extension can be installed in a programming device to increase the size of the memory.                                                                                                    |
| Ethernet                       | Local network (bus structure) for text and data communication with a data transmission rate of 10 Mbps.                                                                                                    |
| F                              |                                                                                                    |
| File                           | A file is a collection of data under one name.                                                                                                    |
| Formatting                     | Formatting divides the memory area on a magnetic data medium into tracks and sectors. Formatting deletes all the data on a data medium. Every data medium must be formatted before it is used for the first time.                                                                                                    |

| Function Keys    | Function keys can be divided into two different types; the normal function keys which are assigned a particular function of the computer (for example, delete key), and programmable function keys (softkeys).                                                                               |
|------------------|----------------------------------------------------------------------------------------------------|
| н                |                                                                                                    |
| Hard Copy        | The output of the complete contents of the screen on a printer is called a hard copy.                                                                                                    |
| Hard Disk Drive  | Hard disk drives (Winchester drives) are a form of magnetic disk memory where the magnetic disks are permanently built into the drive.                                                                                                    |
| I                |                                                                                                    |
| Interface        | <ul> <li>An interface is the connection between individual hardware elements such as PLCs, programming devices, printers or monitors via physical connections (cables).</li> <li>An interface is also the connection between different programs, to enable them to work together.</li> </ul> |
| Interface Module | Module used to connect the hardware I/O.                                                                                                    |
| Interrupt        | The interruption of program processing in the processor of a programmable controller by an interrupt event.                                                                                                    |
| IRQ              | Interrupt Request                                                                                                    |
| ISA              | Industrial Standard Architecture (bus for expansion module)                                                                                                    |
| J                |                                                                                                    |
| JEIDA            | (Japanese Electronics Industry Development Association) Association<br>of Japanese electronics manufacturers whose aim is to set up<br>standards worldwide for the miniaturization and flexible application of<br>PC expansion cards. Cooperates with PCMCIA.                                |

| К            |                                                                                                    |
|--------------|----------------------------------------------------------------------------------------------------|
| Keyboard     | The keyboard is the collection of keys which are used to input data,<br>text, characters, letters, numbers, special characters and control<br>commands in a computer. The keyboard forms the input interface<br>between the user and the computer.              |
| L            |                                                                                                    |
| LED          | Light-emitting diode (for display and indicating purposes).                                                                                                    |
| LPT1 Port    | The LPT1 port (Centronics port) is a parallel interface that can be used to connect a printer.                                                                                                    |
| LS 120 drive | The LS 120 drive is compatible with previous 3.5"-disk drives. With the LS 120 drive, normal floppy disks (1.44Mbyte) as well as Superdisks with up to 120 Mbyte capacity can be used.                                                                          |
| М            |                                                                                                    |
| Main Memory  | The main memory is the complete RAM memory of a programming device.                                                                                                    |
| Memory Card  | Memory cards are memory for user programs and parameters in credit-card format, for example, for programmable modules and CPs.                                                                                                    |
| Modem        | Communications device that enables a computer to send and receive data over a telephone line. <b>Mo</b> dulator and <b>dem</b> odulator of a signal transmission facility. It converts the digital pulses from a computer into analog signals (and vice versa). |
| Module       | Modules are boards (printed-circuit boards) which can be plugged into<br>a programmable controller or programming device. They are available,<br>for instance, as central controller modules, interface modules, or as<br>mass memory modules.                  |
| Monitor      | The monitor or screen is a visual display unit via which the programming device communicates with the user.                                                                                                    |

| Mother Board            | The mother board is the core of the programming device. From here data are processed and stored, interfaces and device I/Os are controlled and managed.                                                                                                    |
|-------------------------|----------------------------------------------------------------------------------------------------|
| Mouse                   | The mouse is an input device, with which the user inputs coordinates $(x,y)$ . By moving the mouse, the mouse pointer can be moved at will around the screen. By pressing the left mouse button, the position is marked. The other mouse keys may have different assignments according to the application. With the mouse, objects can be selected, menus processed and functions started. |
| Mouse Pointer           | The mouse pointer is moved across the worktop (screen) by means of<br>the mouse. The mouse pointer selects, for example, objects which are<br>to be processed.                                                                                                    |
| MPI/DP                  | The multipoint interface (MPI) is the programming device interface of SIMATIC S7. It enables access to programmable modules, text displays, and operator panels from a central point. The stations on the MPI can communicate with each other.                                                                                                    |
| MS-DOS                  | (Microsoft Disk Operating System) is one of the standard operating systems for personal computers. It is a single-user system.                                                                                                    |
| Multipoint<br>Interface | The multipoint interface (MPI) is the programming device interface of SIMATIC S7/M7. It enables access to programmable modules, text displays, and operator panels from a central point. The stations on the MPI can communicate with each other.                                                                                                    |
| Ν                       |                                                                                                    |
| Network                 | Link between programming devices and programmable controllers by<br>means of interface modules, physical cables, and the corresponding<br>software to allow data exchange between the devices.                                                                                                    |
| 0                       |                                                                                                    |
| Operating System        | Collective term for all programs which, in conjunction with the hardware, control and monitor execution of the user programs, the distribution of resources among the individual user programs, and the maintenance of the operating mode (for example, Windows 98).                                                                                                    |

| Ρ                          |                                                                                                    |
|----------------------------|----------------------------------------------------------------------------------------------------|
| Parallel Interface         | Information is transmitted a byte at a time via a parallel interface (port). This means that the transmission rate is very fast. The programming devices have a parallel interface (LPT) to connect a printer.                                                                                              |
| Password                   | See Access Protection                                                                                                    |
| PC                         | Personal computer                                                                                                    |
| PCI                        | Peripheral Component Interconnect (fast expansion bus).                                                                                                    |
| PCMCIA                     | (Personal Computer Memory Card International Association).<br>Association of about 450 computer companies with the aim of setting<br>worldwide standards for miniaturizing PC expansion cards and making<br>their use more flexible, offering the market a basis for development.<br>Cooperates with JEIDA. |
| PG                         | Programming device                                                                                                    |
| PG Interface               | The PG (programming device) interface is a serial port; it is located on<br>a CPU, a CP/IP, or a coordinator module (PG-MUX) and is used to<br>connect a programming device. Some CPUs may have two PG inter-<br>faces as an option.                                                                        |
| PLC                        | SIMATIC programmable controller                                                                                                    |
| Programmable<br>Controller | The programmable logical controllers (PLC) of the SIMATIC systems (S5 or S7) consist of a central controller, one or more CPUs, and various I/O modules.                                                                                                    |
| Pull-Down Menu             | See Drop-Down Menu                                                                                                    |
| R                          |                                                                                                    |
| RAM                        | RAM (Random Access Memory) is a read/write memory in which every memory location can be addressed individually and its contents changed. RAM is used to store data and programs.                                                                                                    |
| ROM                               | ROM (Read Only Memory) is a memory in which every memory<br>location can be addressed individually. The stored programs and data<br>are permanently programmed at the factory before delivery and are not<br>lost in the event of a power failure.                                                                                                    |
|-----------------------------------|----------------------------------------------------------------------------------------------------|
| RTC                               | Real-time clock                                                                                                    |
| S                                 |                                                                                                    |
| SCSI Interface                    | Small Computer System Interface. Interface for connecting SCSI devices (hard disk drives, CD-ROM drives).                                                                                                    |
| Serial Interface                  | Data are transmitted one bit at a time via a serial interface (port); they are used where large distances have to be covered using the minimum amount of cabling.                                                                                                    |
| SETUP (BIOS<br>Setup)             | A program in which information about the device configuration (that is,<br>the configuration of the programming device's hardware) is defined.<br>The device configuration of the programming device is preset with<br>defaults. Changes must therefore be entered in the SETUP if a<br>memory extension, new modules, or a new drive are added to the<br>hardware configuration. |
| SIMATIC S5<br>Memory<br>Submodule | Memory submodules for SIMATIC S5 that can be written with the programmer and inserted in an S5 programmable controller.                                                                                                    |
| SIMATIC Memory<br>Cards           | Memory submodules in credit-card format for SIMATIC S5 and SIMATIC S7 which are programmed with the PG 740 PII and can be plugged in an S5 or S7 programmable controller.                                                                                                    |
| SINEC L2<br>(PROFIBUS)            | Bus system on the basis of the PROFIBUS standard. Components of<br>the SIMATIC S5 and S7 series (for example, programming device,<br>programmable controller, remote I/O) can be networked directly using<br>SINEC L2.                                                                                                    |
| SINEC H1<br>(ETHERNET)            | Bus system on the basis of the ETHERNET standard. Components of<br>the SIMATIC S5 and S7 series (for example, programming device,<br>programmable controller, remote I/O) can be networked directly using<br>SINEC H1 interface modules.                                                                                                    |

| Software                | The collective term for all programs which are used on a computer. The operating system and the user programs are part of the concept "software".                                                                                                    |
|-------------------------|----------------------------------------------------------------------------------------------------|
| STEP 5 Basic<br>Package | This is a software package which represents the basis for all other STEP 5 software packages. With the programmer (PG), this package is used to program PLCs in the SIMATIC S5 family. The language used is known as STEP 5.                                  |
| STEP 7                  | Programming software for the creation of user programs for SIMATIC S7 control.                                                                                                    |
| т                       |                                                                                                    |
| Text Cursor             | The cursor shows where text may be entered, for example, in text<br>editors and in dialog windows. In many applications the position of the<br>cursor can be changed by moving and clicking the mouse pointer.                                                |
| TFT Display             | Thin-film-transistor color display                                                                                                    |
| Trackball               | The trackball is used as an input device for programs serviced by a mouse. On the PG 740 PIII, the trackball is integrated in the keyboard.                                                                                                    |
| U                       |                                                                                                    |
| USB                     | Universal Serial Bus. Devices with USB interfaces can be connected to the USB interface.                                                                                                    |
| User Interface          | The software-controlled menus and screens on the monitor through which the user communicates with the program.                                                                                                    |
| User Program            | A collection of all the instructions, declarations, and data for signal processing, by which a system (or process) is controlled or influenced. It is linked to a programmable module (for example, CPU, FM) and can be structured in smaller units (blocks). |

#### ۷

| V.24 Interface   | The V.24 interface is a standardized interface for data transmission.<br>Printers, modems, and other hardware modules can be connected to a V.24 interface.                                             |
|------------------|----------------------------------------------------------------------------------------------------|
| VGA              | (Video Graphics Array)<br>Color graphics control mode                                                                                                    |
| w                |                                                                                                    |
| Warm Restart     | A warm restart is a restart after a program has been aborted. The operating system is reloaded and restarted. A warm restart is performed with the key combination CTRL+ALT+DEL.                        |
| Work Memory      | The work memory is a RAM memory in the CPU which the processor accesses during user program processing.                                                                                                 |
| Write Protection | Write protection for files or diskettes                                                                                                    |
|                  | • Write protection for files; this type of write protection is stored in the computer and is allocated by the system manager.                                                                           |
|                  | • Diskette write protection; for 5 1/4 in. diskettes by blanking out the hole on the right-hand edge with an adhesive label, for 3 1/2 in. diskettes or EOD disks by opening the write protection hole. |

# Index

# A

address areas, 2-28 air filter, changing, 1-7 assignment of connectors and ports, 2-11–2-24 AT module, 1-3

# В

backup battery, changing, 2-6 battery type, 2-6 battery voltage, 2-6 BIOS, 2-36 block diagram, mother board, 2-7 Boot Sequence, 2-60 brief description, graphics interface module, 2-35 bus board chapter overview, 3-1 functional specifications, 3-2, 3-5 installing, 1-16 removing, 1-16 structure, 3-2, 3-5 technical specifications, 3-2, 3-5

# С

CD-ROM drive, 1-13 CD–ROM drive, chapter overview, 4-1 changing, air filter, 1-7 chapter overview bus board, 3-1 connecting cables, 6-1 mother board, 2-1 power supply, 5-1 SCSI option, 7-2 system unit, 1-1 components installing, 1-5 power requirements, 1-4 removing, 1-5 configuration, 2-6 connecting, MPI/DP interface, 1-19 connecting cables, 6-2 chapter overview, 6-1 connection, 1-20 connectors, 2-8 CPU board installing, 1-17 removing, 1-17

# D

diagnostic messages, 2-64 diagnostics, error, 1-22 display board installing, 1-14 DMA channels, 2-29 drive block installing, 1-13 removing, 1-13 drives installing, 1-11 removing, 1-11

# Ε

error diagnostics, 1-22 ESD guidelines, 1-5 expansion module dimensions, 1-3 installing, 1-16 removing, 1-16

# F

fan installing, 1-10 removing, 1-10 fan control, 2-31 functional units, overview, 1-8 Funktion, SafeCard, 2-30

# G

Gender Changer, 2-15 graphics interface module, brief description, 2-35

#### Η

hard disk drive installing, 1-12 removing, 1-12 hardware addresses, 2-26–2-29 HW ports connectors, 2-8 switches, 2-8 HW-Schnittstellen Relaisausgang, 2-33 Slotblech, 2-33

#### I

I/O address area, 2-28 installing bus board, 1-16 components, 1-5 CPU board, 1-17 display board, 1-14 drive block, 1-13 expansion module, 1-16 hard disk drive, 1-12 retainers, 1-15 interrupt, 2-25

#### L

liability installing components, 1-5 removing components, 1-5 line break monitoring, 2-31 lithium battery, 2-6

#### Μ

main memory replacing, 2-5 upgrading, 2-5 memory address area, 2-28 memory card replacing, 2-5 upgrading, 2-5 module, note, 1-3 mother board block diagram, 2-7 chapter overview, 2-1 MPI/DP interface, connecting, 1-19

# Ν

note module, 1-3 PCI module, large, 1-3

# 0

open, system unit, 1-8 opening system unit, tools, 1-5 overview, functional units, 1-8

# Ρ

PCI module large, 1-3 small, 1-3 power requirements, components, 1-4 power supply chapter overview, 5-1 power-good signal, 3-6 restrictions, 1-4 technical specifications, 5-2 power-good signal, 3-6 prerequisites installing components, 1-5 removing components, 1-5 processor, 2-4 PROFIBUS-DP network, 1-19

### R

real-time clock, 2-6 Relais-Ausgang Ein-Ausschaltbedingungen, 2-33 Zustandsdiagramm, 2-33 removing bus board, 1-16 components, 1-5 CPU board, 1-17 display board, 1-14 drive block, 1-13 drives, 1-11 expansion module, 1-16 hard disk drive, 1-12 protective cover, 1-7 retainers, 1-15 resolution, standard modes, 2-35 retainers installing, 1-15 removing, 1-15

# S

SafeCard, Funktion, 2-30 SCSI option, chapter overview, 7-2 SETUP, 2-36 setup, security menu, 2-55 SETUP program, 2-6 sound card, 3-8 standard mode, resolution, 2-35 SW-Schnittstellen, Leseregister, 2-34 switches, 2-8 system configuration, 2-36, 2-63 system unit chapter overview, 1-1 open, 1-8

# Т

temperature display, 2-31 temperature monitoring, 2-31 tools, opening system unit, 1-5

#### V

VGA socket connector, 2-23

### W

watchdog function, 2-32 marginal conditions, 2-32 monitoring times, 2-32 reactions, 2-32

#### Х

XT module, 1-3